# 2011

MINISTERIO DE COMERCIO EXTERIOR Y TURISMO - MINCETUR

Ventanilla Única de Comercio Exterior - VUCE

# [MANUAL DE USUARIO VUCE -DGS016]

El presente documento es una guía para el Usuario (Exportador/Importador) quien obtendrá a través de la VUCE la Autorización Sanitaria para la importación de Desinfectantes y Plaguicidas de uso doméstico, industrial y en salud pública no destinados al comercio, pues se indican los pasos o acciones a seguir para realizar este trámite.

# **CONTROL DE CAMBIOS**

| N° | Cambio | Motivo             | Fecha      |
|----|--------|--------------------|------------|
| 1  | 1      | Creación el Manual | 15/07/2011 |
|    |        |                    |            |
|    |        |                    |            |
|    |        |                    |            |
|    |        |                    |            |

| Fecha de Actualización: 15/07/2011 12:35 | Versión: 1.0.0 | MU-DGS-09-FM |
|------------------------------------------|----------------|--------------|
| Preparación: Control de Calidad/my.      | Página 2 de 51 | MINCETUR     |

Asunto: Ventanilla Única de Comercio Exterior

# **CONTENIDO**

Preparación: Control de Calidad/my.

| Ι.   | Int    | roducción                                        | 4            |
|------|--------|--------------------------------------------------|--------------|
| II.  | Ac     | ceso al Sistema                                  | 4            |
| III. | SU     | CE                                               | 7            |
| Ш    | l.1.   | SOLICITUD                                        | 7            |
|      | III.1  | .1. Datos del Solicitante                        | 9            |
|      | III.1  | 2. Productos                                     |              |
|      | III.1  | 3. Requisitos Adjuntos                           |              |
| III  | 1.2.   | SUCE                                             | 23           |
|      | 111.2  | 2.1. Modificación SUCE                           | 25           |
|      | 111.2  | 2.2. Subsanación SUCE                            |              |
| Ш    | 1.3.   | DOCUMENTOS RESOLUTIVOS                           |              |
| Ш    | 1.3.1. | Datos                                            |              |
|      | III.3  | 2.2. Adjuntos                                    | 35           |
| IV.  | Bu     | zón Electrónico                                  | 40           |
| ١v   | /.1.   | GENERACIÓN DEL CPB                               |              |
| ١v   | /.2.   | RECIBO DEL PAGO DEL CPB Y GENERACIÓN DE LA SUCE  |              |
| ١v   | /.3.   | RECIBO DEL NÚMERO DE EXPEDIENTE                  |              |
| ١v   | /.4.   | APROBACIÓN O RECHAZO DE LA MODIFICACIÓN DE SUCE  |              |
| ١v   | /.5.   | NOTIFICACIÓN POR SUBSANACIÓN                     |              |
| ١v   | /.6.   | RESPUESTA A LA NOTIFICACIÓN                      | 45           |
| ١v   | /.7.   | DOCUMENTO RESOLUTIVO                             |              |
| ١v   | /.8.   | CULMINACIÓN DEL TRÁMITE                          |              |
| v.   | Tra    | azabilidad                                       | 49           |
| Fech | na de  | e Actualización: 15/07/2011 12:35 Versión: 1.0.0 | MU-DGS-09-FM |

Página 3 de 51

MINCETUR

# MANUAL DE USUARIO DE LA VUCE - DIGESA

# I. Introducción

En el presente documento se detalla la funcionalidad del Sistema VUCE para la obtención del Documento Resolutivo para el TUPA 25 de la Dirección General de Salud Ambiental – DIGESA (con tasa):

| TUPA | Formato | Descripción                                                                                                    |  |  |
|------|---------|----------------------------------------------------------------------------------------------------|--|--|
| 25   | DGS016  | AUTORIZACIÓN SANITARIA PARA LA IMPORTACIÓN DE<br>DESINFECTANTES Y PLAGUICIDAS DE USO DOMÉSTICO,<br>INDUSTRIAL Y EN SALUD PÚBLICA NO DESTINADOS AL COMERCIO |  |  |

# II. Acceso al Sistema

Para ingresar al Sistema VUCE consignar primero la siguiente dirección en su Navegador de Internet:

http://www.vuce.gob.pe/

Luego, con el botón deslizante ubicado en Ingresar al Sistema VUCE dar clic en la opción Mercancías restringidas.

| Fecha de Actualización: 15/07/2011 12:35 | Versión: 1.0.0 | MU-DGS-09-FM |
|------------------------------------------|----------------|--------------|
| Preparación: Control de Calidad/my.      | Página 4 de 51 | MINCETUR     |

#### Asunto: Ventanilla Única de Comercio Exterior

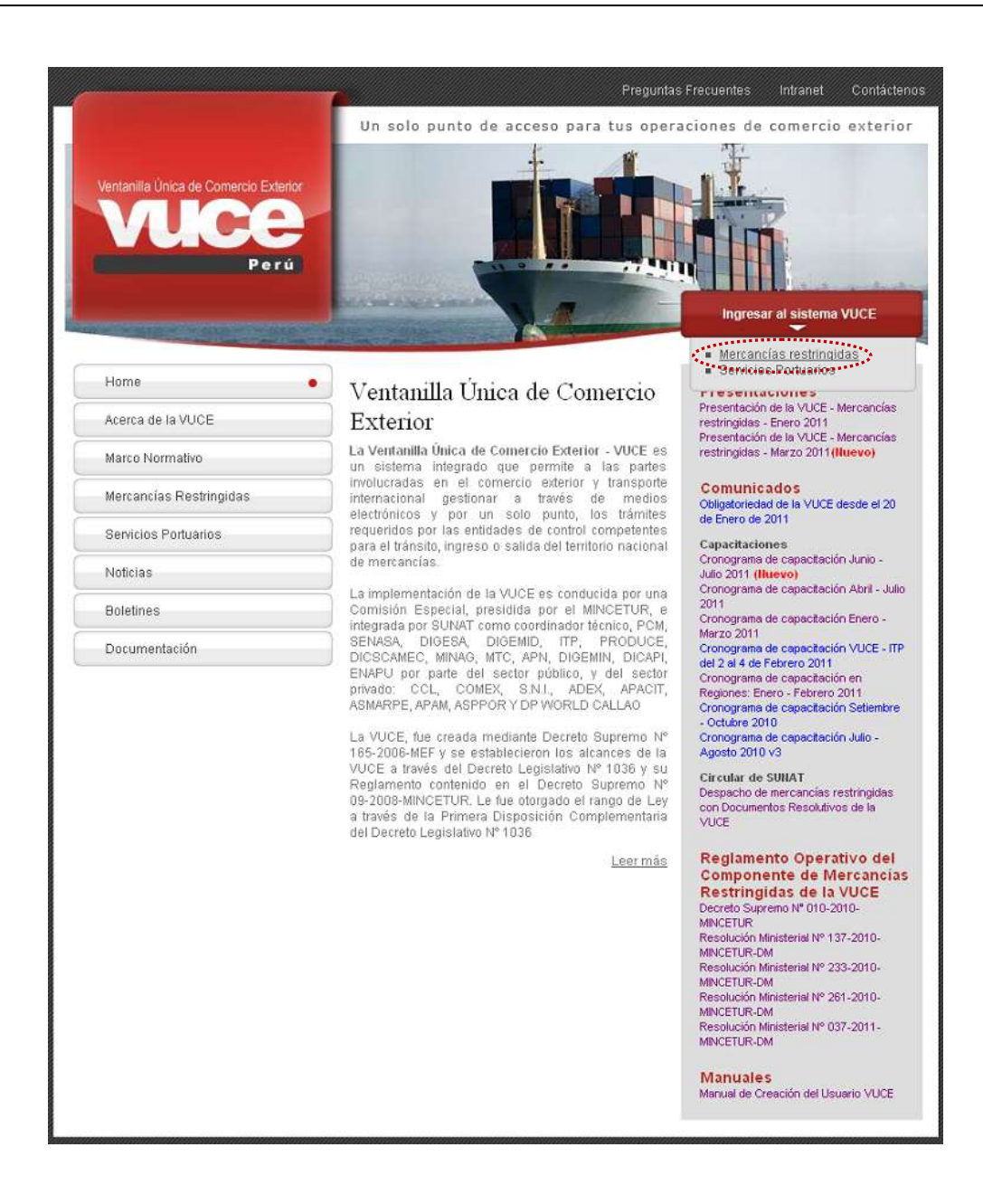

El Usuario debe autenticarse, según su tipo: **Exportador/Importador** o **Funcionario**. En este caso dar clic en <u>Autenticación SOL</u>.

| Fecha de Actualización: 15/07/2011 12:35 | Versión: 1.0.0 | MU-DGS-09-FM |
|------------------------------------------|----------------|--------------|
| Preparación: Control de Calidad/my.      | Página 5 de 51 | MINCETUR     |

Asunto: Ventanilla Única de Comercio Exterior

| Votantis Data de Conversi Estere<br>VUCCE<br>Per si  | Wn adia pueto de occase para fus operaciones de comercio exterior                                                                                                    |
|------------------------------------------------------|----------------------------------------------------------------------------------------------------|
|                                                      | Sistema VUCE<br>Para regenerar al venteres, delicit transformed de la del menere de autorita ante:<br>Venarias Durante dana departe ante:<br>Una resulta de DOL<br>Processes<br>Ruberto activo Edmand:<br>Manual de recourch de Doueen VVCE |
| Extends (Dourts, priz however, only A drugs 83+ 4 in | micro to autoritized n.pv. Dill, treaslante avaliante qui te suarter con 8 regiter de su RUC, etc. 13937 El satel y e suarte con RUC, etc. post à legence a ba-les se tours. Advectouries EX.                                               |

A continuación, debe ingresar el **RUC** de la Empresa Solicitante y el código de **USUARIO** y **CLAVE** (estos últimos creados por el Usuario Principal al Usuario Secundario, quien se está autenticando para ingresar al Sistema SUCE).

| vuce                                      | PERU Ministerio<br>de Comercio Exterior<br>v Turismo                                                                                                    |
|-------------------------------------------|----------------------------------------------------------------------------------------------------|
| Bienvenido, ingrese con su Clave SOI      | Lin                                                                                                    |
|                                           | RUC :<br>USUARIO :<br>USUARIO :<br>CLAVE :<br>USUARIO :<br>USUARIO :<br>USUAR |
| Politica de privacidad éscende soltre 201 | ngregs ette enlace sut 🕯 📲 🖬 🏹 👘                                                                                                    |

En seguida, se muestra la pantalla principal del Sistema VUCE, con las **Opciones** activas, en el área superior.

- SUCE
- DOCUMENTOS RESOLUTIVOS
- BUZÓN ELECTRÓNICO
- CONSULTA TÉCNICA

| Fecha de Actualización: 15/07/2011 12:35 | Versión: 1.0.0 | MU-DGS-09-FM |
|------------------------------------------|----------------|--------------|
| Preparación: Control de Calidad/my.      | Página 6 de 51 | MINCETUR     |

SERVICIOS

| vuce | anne endormente de comercio exterior<br>Vic. cola ponte de acceso para lus océraciones de comercio exterior          |
|------|----------------------------------------------------------------------------------------------------|
| Pera | SUCE DOCUMENTOS RESOLUTIVOS AUZÓN ELECTRÓNICO CONSULTA TÉCNICA SERVICIOS                                             |
|      |                                                                                                    |
|      | WVER PRUDO PREZ, become de al alterna MACE, escole aquí poticia realizar las operaciones y tarebién manificiental as |
|      | Bury address C1800                                                                                                   |
|      | NUCEs an province (275)                                                                                              |
|      | Bachs do mensiogen                                                                                                   |
|      | Terrar (2571) remover network                                                                                        |
|      |                                                                                                    |

# III. SUCE

Ingresando a la opción **SUCE** el Usuario podrá crear nuevas Solicitudes, Presentar Escritos y Responder Notificaciones (éstos últimos para modificar o subsanar la SUCE), realizar el seguimiento de su trámite y visualizar el Documento Resolutivo.

# III.1. SOLICITUD

Para crear una Solicitud ingresar a la opción **SUCE**, existen dos (2) maneras para visualizar la relación de TUPAs/Formatos incorporados en la VUCE para cada Entidad, una de ellas es dando primero clic en el botón Nueva Solicitud .

| Ventanita Onica de Corverso Esterior |                                                                                                    |                         |                     |                      | NACCOUNCE AND AN ADDRESS |         |
|--------------------------------------|----------------------------------------------------------------------------------------------------|-------------------------|---------------------|----------------------|--------------------------|---------|
| VUCE                                 | and the second second second second second second second second second second second second second second second |                         | the sola punte da a | couso para luo opera | ciones de comercio       | exterio |
| Pera                                 | SUCE DOCUMENTOS RES                                                                                              | SOLITIVOS BUZON ELECTRI | ONICO CONSULTA I    | ÉCNICA SERVICIOS     |                          |         |
| Selicitud Doice de Comer             | ala Exterior - BIICE                                                                                             |                         |                     |                      |                          |         |
| Bolicita unica de comer              | tid Exterior - Souc                                                                                              |                         |                     |                      |                          |         |
| ·····                                |                                                                                                    |                         |                     |                      |                          |         |
| Seleccione una Entidadi 10006        | Solicitud                                                                                                    | C SHORE Estador         | TODOE               | M Busse              |                          |         |
|                                      |                                                                                                    |                         |                     |                      |                          |         |
| AUDIORNA COMMANDA                    | canaciones en Pracese Nat                                                                                        | Scaciones Pendiemer     | Burradores          |                      |                          |         |
| SEE TE Escultos/Sub                  |                                                                                                    |                         |                     |                      |                          |         |
| SUEER Exceller/Sub                   | MATO NORDE                                                                                                    | ENTADO SOLICITA         | o soci exercited    | E HULZA REGISTRO     | DIAS INAMITE PLAZ        | 8       |

Y, después en Seleccione una Entidad ubicar a una. En este caso a DIGESA.

| Fecha de Actualización: 15/07/2011 12:35 | Versión: 1.0.0 | MU-DGS-09-FM |
|------------------------------------------|----------------|--------------|
| Preparación: Control de Calidad/my.      | Página 7 de 51 | MINCETUR     |

Asunto: Ventanilla Única de Comercio Exterior

| Vestantia Cinca de Comercia Externar                                                                                                    | A COMPARIANCE AND A COMPARISON OF A COMPARISON OF A |
|----------------------------------------------------------------------------------------------------|----------------------------------------------------------------------------------------------------|
|                                                                                                    | Dh sòle punto de acceso para fue operaciones de comercio exter                                                                                                    |
| Perú                                                                                                    | SIRE DOCUMENTOS RESOLUTIVOS BUZÓN ELECTRÓNICO CONSULTA TÉCNICA SERVICIOS                                                                                                    |
| BOLICITUDES                                                                                                    |                                                                                                    |
| Selections use tables<br>Selections use tables<br>- Selections<br>- Selections |                                                                                                    |

Otra manera de visualizar los TUPAs/Formatos es seleccionar primero a la Entidad, en este caso DIGESA.

| Vestanta (mea es Canacto Charan | and here international states and the second states and the second states |
|---------------------------------|----------------------------------------------------------------------------------------------------|
| VUCE                            | Un solo guoto de acceso para tus operaciones de comercio exterior                                                                                                    |
| Pera                            | SUCE DOCUMENTOS RESOLUTIVOS ROZÓN ELECTRÓNICO CONSULTA TÉCNICA SERVICIOS                                                                                                    |
| Religitud Dolog de Comercia Es  | darler - BIIPC                                                                                                    |
| News Emmit                      | avior - Succ                                                                                                    |
| Seleccione una familiado (1000) | C Solument O SHCIN Fetados 10005 M TURDon                                                                                                    |
| TODOS<br>DIGEMID                |                                                                                                    |
| SUCCE IN MIC                    | e en Proceso Antilicacioses Pondiantes Barcadores                                                                                                    |
| ENTIDAD I TURN SEMASA           | DAMESE ESTADO SOLICITO SUCE EXPERIENTE TRAZA REGISTRO EÑAS TRÁMETE PLAZO                                                                                                    |
| No two internacion e restere    |                                                                                                    |
|                                 |                                                                                                    |

Y, dar luego clic en Nueva Solicitud .

| Verlanta Unica de Cenardos Extentos |                                                             |                                                    |                                     |                    | Prinko remiži sutsuk |               |
|-------------------------------------|-------------------------------------------------------------|----------------------------------------------------|-------------------------------------|--------------------|----------------------|---------------|
| vuce                                |                                                             |                                                    | sóla punte de acce                  | no para tuo operac | sianes de com        | ercio exterio |
| Perù                                | SUCC DOCUMENTOS RESOLUTIVO                                  | BUZÓN ELECTRÓNE                                    | CO CONSULTA TÉCN                    | dea servicios      |                      |               |
| Collection de Companyie Fra         | ALLER ALLER                                                 |                                                    |                                     |                    |                      |               |
| Solicitud Unica de Comercio Ex      | terior - SUCE                                               |                                                    |                                     |                    |                      |               |
| Alexa Selectual                     |                                                             |                                                    |                                     |                    |                      |               |
| ***************                     |                                                             |                                                    |                                     |                    |                      |               |
| Sebection ins Initiali (KOESA       | C Salaria C Vac                                             | 21 Estados T                                       | 9008                                | 📕 Butter           | i i                  |               |
| Seleccione into Databali (1998),A   | C Sustaine O Sec                                            | 21 Estados T                                       | 2008                                | M Bate             | I                    |               |
| Selection Initial (1995A)           | C Salicana C sec                                            | 21 Estados T                                       | ratores                             | 🗎 Burry            | I                    |               |
| Seleccione una Induitati (INCESA)   | C Selena C Ver<br>Ins on Pracest Netificaciones<br>MILLER I | RI Batados T<br>S Pendicedes Ro<br>LSEADO BOLISTRO | NON<br>POLICIES<br>SINCE EXONEDRITE | Base               | DAVE TRABETE         | R.420         |

| Fecha de Actualización: 15/07/2011 12:35 | Versión: 1.0.0 | MU-DGS-09-FM |
|------------------------------------------|----------------|--------------|
| Preparación: Control de Calidad/my.      | Página 8 de 51 | MINCETUR     |

De cualquiera de las dos maneras el Sistema realiza la búsqueda de los TUPAs/Formatos incorporados en la VUCE para DIGESA.

Dar clic en el **NOMBRE** del Formato para seleccionarlo. En el caso sobre la <u>Autorización</u> <u>Sanitaria para importación de Desinfectantes y Plaguicidas de uso doméstico, industrial y en</u> <u>salud pública no destinados al comercio</u>.

|            |             | UN SÉLS PUETS de ac<br>SIRE DOCUMENTOS RESOLUTIVOS BLIZÓN ELECTRÓNICO CONSULTA                                                                                                    | COMPANY LOCALS    | en mounnet un un en<br>rracionae de comerc<br>105 | 111.101 2 |
|------------|-------------|----------------------------------------------------------------------------------------------------|-------------------|---------------------------------------------------|-----------|
| ofercime 1 | anstreidat. | A005A                                                                                                    |                   |                                                   |           |
|            |             |                                                                                                    | Filer 1 - 15 de 7 | 6. Pfotre 1 de 2 je                               |           |
| THEA       | TORMATO     | No. BATATE                                                                                                    | TOTAL SOLICITUDES | ESPECIFICACIONIPAGO                               | PLATO     |
| SN         | 000001      | Administrative and the state of the local distribution of the service of the state of the service of the servic | 1                 | Gratulto                                          | 30000     |
| SN         | 009025      | Opinio revenue piere la reportación de lugarites e últito de esperiente con canices de aconación                                                                                                    | 2                 | Ó mbato                                           | 300800    |
| -11        | 009017      | Autorization (Sentence on a regard with an Pattalan Statements)                                                                                                    |                   | 25 SINs de la UIT                                 | 30(144)   |
| - 10       | 005018      | Automation (C. Constants and expertised), an Procedure, Science and Preferences)                                                                                                    | 1                 | 23.60% de la UT                                   | TORNEL    |
| 11         | 000078      | Autoritation for damagers in Acceptation, in Providers 200000                                                                                                    | 1                 | 4776.00 H                                         | stolen    |
| -11        | p03038      | Basatra, Pemieranatra a Ingeleculto de actividante propiedas de Deureses Consecularadoras de Residana Solidos (RC-R1).                                                                                                    |                   | FT.01% de la UF                                   | JUNEAU    |
| н.         | 50907       | Handbackh, An Daha In President in Services in Facilities 2016 (2017) President Constant Constant Services Constant And Annual Constant Constant And Annual Constant Constant Constan<br>Constant Constant Constant Constant Constant Constant Constant Constant Constant Constant Constant Constant Const                                                                                                    | Q                 | 10.00% de la OF                                   | TSBM1     |
| . <b>#</b> | 005028      | MAN point service from the function of the foreign of the All the service of the rest of the termination of the termination of termination of termination of |                   | 5,045, mm OT                                      | 30(day)   |
| н          | 000028      | Autoremoto das Anisectos en Instante da autoritada da Calma de Landeiro, el Processorio, en Estormación a<br>Consentioneta Paralmentaria France PSD.                                                                                                    |                   | 5.01% All 16 UT                                   | 300840    |
| - 24       | 005018      | Automation Section on December 2010 and the state of the deserved on the balance of the state of the state of | 3                 | 27 13% de la UF                                   | 30ofart)  |
| 38         | comme       | Management of the second second of the second second secon | •                 | 27 13% an in 187                                  | aloiso    |
| - 28       | 009035      | Fears Soles a Jean low to Anno 100 Statement in and a sec                                                                                                    |                   | town and out?                                     | 3004010   |
| - 27       | 005038      | General in These and Additional Sectors in Proceedings Descriptions in the Description Processing and Addition                                                                                                    |                   | 1,679, or in UE                                   | 71840     |
| 28         | 005013      | Carthoust in Una Canadalancia in Annachatha y pinadhlar in un annaista interna, ana saina an<br>Iostangacha in anachana coileannanna                                                                                                    |                   | 55% mauf                                          | 30(data)  |
|            |             |                                                                                                    |                   |                                                   |           |

#### III.1.1. Datos del Solicitante

Al ingresar a este Formato se muestra activa la pestaña **Datos del Solicitante**, presentando la información correspondiente a la Persona o Empresa, esto de acuerdo al RUC consignado por el Usuario Secundario al momento de autenticarse.

| Fecha de Actualización: 15/07/2011 12:35 | Versión: 1.0.0 | MU-DGS-09-FM |
|------------------------------------------|----------------|--------------|
| Preparación: Control de Calidad/my.      | Página 9 de 51 | MINCETUR     |

Asunto: Ventanilla Única de Comercio Exterior

| Partit                                                                                                    | and a                             |                                                                                                    | Um 1010 /           | pento de acceso para tus op | eraciones de comercio exter- |
|----------------------------------------------------------------------------------------------------|-----------------------------------|----------------------------------------------------------------------------------------------------|---------------------|-----------------------------|------------------------------|
|                                                                                                    | SUCE D                            | OCUMENTOS RESOLUTIVOS                                                                                                    | BUZÓN ELECTRÓNICO   | CONSULTA TÉCNICA SERVIO     | cios                         |
| o destinados al comercio<br>AMA INCLAIN, PERSITIO DE LA SILVEIR<br>Guarda Pormato<br>Turtes del Selicitanta | . (TUPA: 25)<br>6. VIIIII (10: 54 | FOS DE LA PESTAÍN TAITOS DEL SPEJO<br>JUGED                                                                                                    | KANG. A MELCOME AND | IDAR FORMATO"               | ousting y en sanor pourie    |
| BATOS BEL SOCKITAITE                                                                                        |                                   |                                                                                                    |                     |                             |                              |
| Tipe de Doctanomico                                                                                         | AUC                               | Harmen de Documentos                                                                                                    | 2006/896-229        |                             |                              |
| Advitat                                                                                                    |                                   |                                                                                                    |                     |                             |                              |
| Kazon Soriat                                                                                                | ARMINEUSTRIA S.A.                 |                                                                                                    |                     |                             |                              |
| Departamentor                                                                                               |                                   |                                                                                                    |                     |                             |                              |
| Provincia:                                                                                                  | - ANN                             |                                                                                                    |                     |                             |                              |
| Dorricillo Legal o Dirección<br>Poferensia                                                                  | W MARCAL METRI I                  | UPD. LOBATON 2151 LIMA LIMA LINCE                                                                                                    |                     |                             |                              |
| Tolátunot                                                                                                   | 1117003                           | Celter                                                                                                    |                     | Fatz                        | 4781120                      |
| Carros Electroreco                                                                                          |                                   |                                                                                                    |                     |                             |                              |
| PATOS BEL REPRESENTANTE LEGAL                                                                               |                                   |                                                                                                    |                     |                             |                              |
|                                                                                                    | AL 10.000                         | and a second second sec |                     |                             |                              |

Al ser Persona Jurídica, debe seleccionar a un **Representante Legal** de la tabla de ayuda que presenta el Sistema antes de dar clic en Guardar Formato.

| vertantia Onica de Comerce Enter                                                                                                    |                                                                                                    |                                                                                                    |                            |                       |                             |
|----------------------------------------------------------------------------------------------------|----------------------------------------------------------------------------------------------------|----------------------------------------------------------------------------------------------------|----------------------------|-----------------------|-----------------------------|
| VUICE                                                                                                    |                                                                                                    |                                                                                                    | Un sõle punte              | de acceso para tus os | eraciones da comercio exter |
| Perü                                                                                                    | SUCE                                                                                                    | DOCUMENTOS RESOLUTIVOS                                                                                                    | BUTON ELECTRONICO CON      | SAILTA TÉCNICA SERVI  | 0.05                        |
|                                                                                                    | Resolution in the local division of the local division of the loca                                                                                                    |                                                                                                    |                            |                       |                             |
|                                                                                                    | the state of the state of the s                                                                                                    |                                                                                                    |                            |                       |                             |
| 65916 - Autorización                                                                                                    | Sanitaria para I                                                                                                    | la importación de Desinfe                                                                                                    | ctantes y Piaguicidas d    | e uso doméstico, in   | idustrial y en salud públic |
| o destinados al come                                                                                                    | rcio. (TUPA: 25)                                                                                                    | 1                                                                                                    |                            |                       |                             |
|                                                                                                    |                                                                                                    |                                                                                                    |                            |                       |                             |
| ARA REFIRE OF DESIGNATION DELLA SU                                                                                                    | A REAL PROPERTY AND A REAL PROPERTY AND A                                                                                                    | ATOS DE LA PESTANA MATOS DE SUR E                                                                                                    | TANKS I ST LOOK STREET     | AND THE PARTY         |                             |
| WAR BELAN IL PERSONN DE LA SO                                                                                                    | LICITIES, VERPHINE LIEST                                                                                                    | MANUS OF LA PESTADA TATOS HE SOLK                                                                                                    | STATE T SELECTOR STATEMENT | WW 10-                |                             |
| and the second second sec |                                                                                                    |                                                                                                    |                            |                       |                             |
| Guide Formatic                                                                                                    | Constitution in such as                                                                                                    | Vegrecur                                                                                                    |                            |                       |                             |
| States and the states                                                                                                    |                                                                                                    |                                                                                                    |                            |                       |                             |
| Dates del Scitzitante                                                                                                    |                                                                                                    |                                                                                                    |                            |                       |                             |
|                                                                                                    |                                                                                                    |                                                                                                    |                            |                       |                             |
| BATHS BELSOLICITARIT                                                                                                    |                                                                                                    |                                                                                                    |                            |                       |                             |
| Tues de Recorcentes                                                                                                    | RE                                                                                                    | Harrison de Decomercian                                                                                                    | 20000003                   |                       |                             |
| Articidat                                                                                                    |                                                                                                    |                                                                                                    |                            |                       |                             |
| Partie Goold                                                                                                    | TARMETER DATE: ST                                                                                                    | e                                                                                                    |                            |                       |                             |
| from a funner of an                                                                                                    | 1.806                                                                                                    | 82                                                                                                    |                            |                       |                             |
| Provincia:                                                                                                    | 1.000                                                                                                    |                                                                                                    |                            |                       |                             |
|                                                                                                    | 1 martin                                                                                                    |                                                                                                    |                            |                       |                             |
| (Distant)                                                                                                    |                                                                                                    |                                                                                                    |                            |                       |                             |
| Desided                                                                                                    | de analisier an 10                                                                                                    | the second of the barries are the second to be a second of                                                                                                    |                            |                       |                             |
| Bestelleri<br>Domásille Legal o Direccións                                                                                                    | JF. MARSING, MILLI                                                                                                    | IN URB LOBATION 2111 LINKE LINKE LINKE                                                                                                    |                            |                       |                             |
| fésteksi<br>Dorasille Legal o Dirección<br>Febreacia                                                                                                    | JP MARGEN, MELL                                                                                                    | W UNB LOBATON 2110 UNIX UNIX LINCE                                                                                                    |                            |                       |                             |
| Dominika Legal o Dominika<br>Robernszia<br>Tobitoszi                                                                                                    | UNITE AND AND A                                                                                                    | W UNB LOBATION (111) UNALLINA UNICE                                                                                                    |                            | Fast                  | 4201170                     |
| Restalion<br>Dorresallo Legal o Danaschira<br>Robernaatig<br>Tobélnaace<br>Carran Ellectrinideo:                                                                                                    | UPL MARTINE, MILLI<br>9117000                                                                                                    | M UNB LOBATON 2111 UNA LINA UNCE                                                                                                    |                            | Fast                  | 4701170                     |
| Reduktei<br>Dooreiselle Legal o Diseschirts<br>Robernisztig:<br>Tobifunot<br>Carren Electrisainot                                                                                                    | JR. MARKER, MALL                                                                                                    | IN UND LODATON 2111 UND LINE UND UND                                                                                                    |                            | fas                   | 4701170                     |
| Repúblici<br>Portectile Legal o Directilitis<br>Politicianis<br>Telefonici<br>Carron Electronico<br>DATOL DEL REPERTMENTATO LET                                                                                                    | UNIC MERICAL MELT                                                                                                    | IN UND LUBACION 2110 LINA LINA LINA                                                                                                    |                            | Feat                  | 4701170                     |
| Distriction<br>Describes Lengal o Dimensioner<br>Poder ensite<br>Totelfreese<br>Controls Distributioners<br>Ontrols Distributioners                                                                                                    | 49. HARRISON, MELU<br>49.17080                                                                                                    | IN UNB LOBATON THE LANA LANA LANCE                                                                                                    |                            | Fast                  | 4899170                     |
| Bistoka<br>Domensike Legal o Directórie<br>Połóławasz<br>Carrow Directóriano<br>BATOS PR. PEPERLENTANIE LEJ<br>Poposoczasato Legal                                                                                                    | 4117000<br>4117000                                                                                                    | in und Lobarton zinn Loba Loba Lobar<br>Ceithige<br>Jail (n)                                                                                                    |                            | faa                   | 4201170                     |
| Basika<br>Donaide Legal e Drascière<br>Defensaiz<br>Carres Bechreise<br>BATOL PR. PEPERENAIT LIT<br>Representate Legal                                                                                                    |                                                                                                    | re une Lueuxine president lenne<br>Celebre                                                                                                    |                            | Tea                   | 470nt 70.                   |
| Bistoku<br>Domanika Legal o Drivection<br>Roforensiza<br>Telefikasa<br>Carren Biechriston<br>BATOL DR. PEPERLERTARI F.LTP<br>Pepersonatik Legal                                                                                                    | они<br>ин миниса, мол<br>интова<br>ин<br>-Завесова-<br>                                                                                                    | In UNB LOBATON 2111 LINK LINK LINK<br>Center<br>Sectors                                                                                                    |                            | 7aa                   | 4701170                     |
| Basika<br>Donaida Legal o Draschin<br>Donaida<br>Donaida<br>Teldinase<br>Cartos Bischinkos<br>Micol Mi, Perfektivitat Litt<br>Representatis Legal                                                                                                    | ин минаса, нели<br>ин тикаса, нели<br>ин<br>-3880.0006-<br>совет собекто<br>совет зобоком                                                                                                    | Critical Long 21 (1) Land Land Land<br>Critical<br>Street, Critical<br>Street, Critical<br>Street, Critical Critical<br>Street, Critical All Margins              |                            | 9 mil                 | 480m 70                     |
| Bistoka<br>Normania<br>Poteransta<br>Tolefonan<br>Carron Bhochrinion<br>Carron Bhochrinion<br>Parton PR, HEPHELBERTARIF LIP<br>Popersonnath Logik                                                                                                    | Unite<br>united and a second<br>united and a second<br>un | Cables:<br>Cables:<br>Second<br>Frency Breeze<br>Cables:<br>Second<br>Cables:<br>Second<br>Cables:<br>Second<br>Cables:<br>Second<br>Cables:<br>Second<br>Cables: | -                          | 3 mi                  | 48mm                        |
| Reduku<br>Dominika Legal o Dirección<br>Roderessia:<br>Tolefreso<br>Carros Electriciano:<br>BATOS DEL FEPERENTANTE LEN<br>Poperszerifatilo Legal;                                                                                                    | Ar HARRICA, HELL<br>WITTODO     AL     AL                                                                                                    | Cables:                                                                                                    |                            | Test                  | 4701170                     |

| Fecha de Actualización: 15/07/2011 12:35 | Versión: 1.0.0  | MU-DGS-09-FM |
|------------------------------------------|-----------------|--------------|
| Preparación: Control de Calidad/my.      | Página 10 de 51 | MINCETUR     |

Asunto: Ventanilla Única de Comercio Exterior

Enseguida se aprecia en **Mensajes** (área superior de la pantalla) una relación de recomendaciones que debe seguir el Usuario.

| nformación ha sido gra                                                                                                    | abada con éxito.                                                                                                    |                                                                                                    |                                                                                                    |                                                                                        |                                                                                                    |
|----------------------------------------------------------------------------------------------------|----------------------------------------------------------------------------------------------------|----------------------------------------------------------------------------------------------------|----------------------------------------------------------------------------------------------------|----------------------------------------------------------------------------------------|----------------------------------------------------------------------------------------------------|
| esar al menos un Pro<br>Intar nor lo menos la I                                                                                                    | iucto.<br>Documentación O                                                                                                    | hliaatoria                                                                                                    |                                                                                                    |                                                                                        |                                                                                                    |
|                                                                                                    |                                                                                                    |                                                                                                    |                                                                                                    |                                                                                        |                                                                                                    |
|                                                                                                    |                                                                                                    |                                                                                                    |                                                                                                    |                                                                                        |                                                                                                    |
|                                                                                                    |                                                                                                    |                                                                                                    |                                                                                                    |                                                                                        |                                                                                                    |
|                                                                                                    |                                                                                                    |                                                                                                    |                                                                                                    |                                                                                        |                                                                                                    |
| nismo, se obse                                                                                                    | rva que se l                                                                                                    | na generado ui                                                                                                    | n <b>Número de</b>                                                                                                 | Solicitud y se                                                                         | muestra la Fecha                                                                                                 |
| istro y la Eocha                                                                                                    | do Actualiz                                                                                                    | ación                                                                                                    |                                                                                                    |                                                                                        |                                                                                                    |
| isti u y la recila                                                                                                    |                                                                                                    |                                                                                                    |                                                                                                    |                                                                                        |                                                                                                    |
|                                                                                                    | 0011000005                                                                                                    |                                                                                                    |                                                                                                    |                                                                                        |                                                                                                    |
| ero de solicidad:                                                                                                    | 2011000935                                                                                                    | recha de Registio:                                                                                                    | 13/07/2011 15:03.1                                                                                                 | recha de Actual                                                                        | Zacion: 15/07/2011 15:03                                                                                         |
|                                                                                                    |                                                                                                    |                                                                                                    |                                                                                                    |                                                                                        |                                                                                                    |
| emás se activar                                                                                                    | ı las nestaña                                                                                                    | s <b>Productos</b> v I                                                                                                    | Requisitos Ad                                                                                                    | iuntos                                                                                 |                                                                                                    |
|                                                                                                    | nus pestana                                                                                                    | s i loudetos y i                                                                                                    |                                                                                                    | juntos.                                                                                |                                                                                                    |
|                                                                                                    |                                                                                                    |                                                                                                    |                                                                                                    | _                                                                                      |                                                                                                    |
| Datos del Solicit                                                                                                    | ante 🛛 🛛 P                                                                                                    | roductos                                                                                                    | Requisitos Adjun                                                                                                   | tos                                                                                    |                                                                                                    |
|                                                                                                    |                                                                                                    |                                                                                                    |                                                                                                    |                                                                                        |                                                                                                    |
|                                                                                                    |                                                                                                    |                                                                                                    |                                                                                                    |                                                                                        |                                                                                                    |
|                                                                                                    |                                                                                                    |                                                                                                    |                                                                                                    |                                                                                        |                                                                                                    |
|                                                                                                    |                                                                                                    |                                                                                                    |                                                                                                    |                                                                                        |                                                                                                    |
|                                                                                                    |                                                                                                    |                                                                                                    |                                                                                                    |                                                                                        |                                                                                                    |
|                                                                                                    |                                                                                                    |                                                                                                    |                                                                                                    |                                                                                        |                                                                                                    |
| Verdandia Linica da Comencio Estan                                                                                                    |                                                                                                    |                                                                                                    |                                                                                                    |                                                                                        | enan mado nasi nadarating se                                                                                     |
| VUCCE<br>Pora                                                                                                    | SUCE 000                                                                                                    | umentos Resolutivos - r                                                                                                    | Un sole u<br>Uzón Electróxico – co<br>Stantes y Plaguicida:                                                        | inte de accese para fue e<br>Insulta técnica — servic<br>I de uso doméstico, in        | ann moornei comarcia astati<br>Igaracianas da comarcia astati<br>105<br>dustrial y en salud pública              |
| DGS016 - Autorización<br>no destinados al come                                                                                                    | Soce ood<br>Sanitaria para la la<br>rele. (TUPA: 25)                                                                                                    | umentos Resolutivos d<br>nportación de Desinter                                                                                                    | Un sóle u<br>luzón electronico – co<br>stantes y Plaguicidas                                                       | nete de accose para fue o<br>INSULTA TÉCNICA - SERVIC<br>: de uso doméstico, in        | eran moti renzi sconontenezo - se<br>teorraciones de comercio esteri<br>105<br>dustrial y on salud pública       |
| Velocita linea de Coneco Frin<br>VUCCE<br>Pora<br>DGS016 - Autorización<br>no destinados al come                                                                                                    | Sace ood<br>Sanitaria para la in<br>rele. (TUPA: 26)                                                                                                    | umentos Resolutivos d<br>nportación de Desinfer                                                                                                    | Un tolle u<br>luzón electrióxico – co<br>tantes y Plaguicidas                                                      | inte de accese para fue e<br>Insulta técnica — servic<br>: de uso doméstico, in        | eran moormat recommendo - se<br>Igenaciones de comercio esteri<br>105<br>dustrial y on salud pública             |
| Vestada lina de Conece Frier<br>Vestada Conece<br>Pora<br>DiGS016 - Autorización<br>no destinados al como                                                                                                    | Sacce ood<br>Sanitaria para la in<br>rele. (TUPA: 26)                                                                                                    | umentos Resolutivos d<br>nportación de Desinfer                                                                                                    | Un sole u<br>luzón electrióxico – co<br>tantes y Plaguicidas                                                       | nete de accese para fue o<br>INSULTA TÉCNICA - SERVIC<br>: de uso doméstico, in        | entri moto neci acconentato - pa<br>teorraciones de comercio esteri<br>105<br>dustrial y on salud pública        |
| Versie in the Connect of the Versie in the Connect of the Versie in the Connect of the Connect of the Connect o                                                                                                    | Sace ood<br>Sanitaria para la la<br>role. (TUPA: 25)                                                                                                    | umentos Resolutivos - r                                                                                                    | Un tola u<br>luzón ELECTRÓNICO – co<br>tantes y Plaguicida:                                                        | inte de accese para fue o<br>INSULTA TÉCNICA - SERVIC<br>I de uso doméstico, in        | eren moormat recommendo - se<br>Igenaciones, de comercio esteri<br>105<br>ductrial y on salud pública            |
| Veranda inter la Connece tran<br>Veranda<br>Desta de la Connece<br>Porta<br>Desta de la Connece<br>Maria<br>Maria de la Connece<br>Maria de la Connece<br>Maria de la Conn                                                                                                    | Santaria para la la<br>rela. (TUPA: 26)                                                                                                    | umentos Resolutivos - r                                                                                                    | Un tola u<br>luzón ELECTRÓNICO Co<br>tantes y Plaguícida:                                                          | neto de accore para fue o<br>INSULTA TÉCNICA - SERVIC<br>I <b>de uso doméstico, in</b> | eren moormat roommaar aa<br>Igeraciones de comercio esteti<br>105<br>ductrial y on salud pública                 |
| Veranda long to Connect Film<br>Veranda<br>Pora<br>DGS016 - Autorización<br>no destinados al como<br>Menue<br>Antenno de Stando de Standon<br>Menue<br>Menue           | Santaria para la la<br>role. (TUPA: 26)                                                                                                    | umentos Resolutivos d                                                                                                    | Un sola u<br>luzón ELECTRÓNICO Co<br>tantes y Plaguicidas                                                          | nete de accese para fue o<br>INSULTA TÉCNICA - SERVIC<br>: de uso doméstico, in        | eren motorenzi souvonemoto - pa<br>maracianes de comercia esteri<br>105<br>dustrial y on salud pública           |
| Vestarda livez de Correcto Form<br>Vestarda Livez de Correcto Form<br>Porta<br>Porta<br>DGS 9 16 - Austorización<br>no destinados al como<br>Mena/os<br>reformación de rado gradade ser<br>formas de rado y adapte ser<br>formas de rado y adapte ser<br>formas de rado y ad                                                                                                    | Socc 000<br>Sanitaria para la in<br>rele. (TUPA: 25)                                                                                                    | umentos RESOLUTIVOS d<br>nportación de Desinfer<br>13000001 160017 Perdu de Arte                                                                                                    | UN 1016 D<br>UZÓN ELECTRÓNICO – CO<br>Stantes y Plaguicidas<br>Manaim – 13072011 100317                            | nete de accose para luce<br>Insulta TÉCNICA - SERVIC<br>E de uso doméstico, in         | enen motorenzi acconstructor e a la comercia e a la ci<br>los substrial y en salud pública                       |
| Veranda braz de Connece Frie<br>Veranda<br>Deste de Connece<br>Porta<br>Deste de Connece<br>Manage<br>Anterna de Connece<br>Deste de Connece<br>Deste                                                                                                    | SUCE 000<br>Sanitaria para la la<br>role. (TUPA: 25)<br>ant.<br>ant.<br>bit Objetter<br>Peda de Registre.                                                                                                    | TIMENTOS RESOLUTIVOS I<br>Inportación de Desinfer<br>Vienati 16017 ferda de Ada                                                                                                    | Un tola o<br>NIZÓN ELECTRÓNICO CO<br>Stantes y Plaguicidas<br>Mannin (19672011 1967217)                            | nete de accese para fue o<br>INSULTA TÉCNICA - SERVIC<br>: de uso doméstico, in        | eran moti mut rounnements an<br>menaciones de comercio esteré<br>105<br>dustrial y on salud pública              |
| Anterna de Selectes de Conserva de la<br>Conserva de Selectes de Selectes de Se                                                                                                    | SUCE 000<br>Sanitaria para la la<br>role. (TUPA: 25)<br>Ante:<br>ante:<br>bier Oblastore<br>Pecha de Registre:<br>Precla de Registre:<br>Precla de Registre:<br>Precla de Registre:                                                                                                    | SUMENTOS RESOLUTIVOS (<br>nportación de Desinfec<br>Storogiff 160017) Perdu de Adu<br>Inisión (Regulate<br>Regulative Adjustos                                                                                                    | Un sola u<br>luzón electronició co<br>stantes y Plaguicidas<br>dunnia                                              | nete de accose para fue o<br>INSULTA TÉCNICA - SERVIC<br>: de uso doméstico, in        | eran moti mut romani a comarcia esteri<br>Instructiones de comarcia esteri<br>Ins<br>dustrial y on salud pública |
| Version de la facto de la composition de la facto de la composition de la facto de la composition de la facto de la composition de la facto de la composition de la facto de la composition de la facto de la composition de la facto de la composition de la facto de la composition de la composition de l                                                                                                    | SUCE 000<br>Sanitaria para la la<br>rele. (TUPA: 25)<br>Ann.<br>Inter Oblations<br>Fecha de tegistres<br>Fecha de tegistres<br>Fecha de tegistres<br>Fecha de tegistres<br>Fecha de tegistres                                                                                                    | SUMENTOS RESOLUTIVOS I<br>nportación de Desinfect<br>SIGUIDITI I E DI TI<br>Proba de Acto<br>MINESZA<br>Expansione Adjuntos                                                                                                    | UN 1016 U<br>UZÓN ELECTRÓNICO – CO<br>Stantes y Plaguicidas<br>Muestes – 1967/2011 196017                          | nete de accose para luce<br>Insulta TÉCNICA - SERVIC<br>: de uso doméstico, in         | enen motorenzi acconstructor e a faci<br>teanaciones de comercio esteris<br>105<br>dustrial y en salud pública   |
| Version is bring the Goreneous Data<br>Version Concernsion<br>Concernsion<br>Concernsion                                                                                                    | SUCE 000<br>Sanitaria para la la<br>rele. (TUPA: 25)                                                                                                    | SUMENTOS RESOLUTIVOS I<br>Inportación de Desinfect<br>Statutati i Eta II - Perdu de Arte<br>Intestin - Eta II - Perdu de Arte                                                                                                    | UN IOIN D<br>NIZÓN ELECTRÓNICO CO<br>Stantes y Plaguicidas<br>duantes ( 19672011 196217)                           | nete de accose para luco<br>INSULTA TÉCNICA - SERVIC<br>: de uso doméstico, in         | eren moornen: rouwennen op an<br>nenaciones de comercio esteris<br>105<br>dustrial y en salud pública            |
| Verbrick inter in Connect Print<br>Verbrick<br>DGS\$916 - Autorizaction<br>no destinados al conte<br>Verbrick<br>Mittage<br>Verbrick<br>Mittage<br>Mittage<br>Mittage                                                                                                    | SUCE OOD<br>Samitaria para la la<br>role. (TUPA: 25)<br>Ann.<br>Inter Oblankow<br>Inter Oblankow<br>Inter Oblankow<br>Inter Oblankow<br>Inter Oblankow<br>Inter Oblankow                                                                                                    | umextos Resolutivos d<br>nportación de Desinfec<br>saucer la Data Pertes de Ada<br>macco Expansion<br>Regainmas de Datamantel                                                                                                    | Un tola o<br>NUZÓN ELECTRÓNICO CO<br>Stantes y Plaguicidas<br>Mannin (1997/2011 1997)7<br>2000/00129               | nete de accese para fue o<br>posulta técnica - servic<br>s de uso doméstico, in        | enn moornel accontento - la<br>Idenaciones de comercie esteri<br>105<br>ductrial y en salud pública              |
| Verderda berg in Generate Para<br>Porta<br>DGS 8 16 - Autorización<br>no destinados al como<br>Menue<br>Internet de tableta<br>SOLETIO<br>Inter de la colorada esta<br>Attabata<br>Dates del Solastante<br>Para de la comunia                                                                                                    | SUCC DOOR<br>Sanitaria para la in<br>rele. (TUPA: 26)<br>Ante<br>mer Oblandere<br>Techa de Ingéniere<br>Prefugier<br>National<br>National                                                                                                    | umentos Resolutivos d<br>nportación de Desinfex<br>Storotti 1600 H. Perdu de Ada<br>Masero de Desanadai                                                                                                    | Don solia: po<br>IUZÓN ELECTRÓNICO CO<br>Stantes y Plaguícidas<br>Internet y Plaguícidas<br>Internet y Plaguícidas | nto de accoso para luos<br>insulta técnica - servic<br>a de uso doméstico, in          | enn moornel accontento - la<br>des aciente de contercio esteti<br>los<br>dustrial y en salud pública             |
| Antonia linearia Connect and<br>Viceo Porta<br>Porta<br>Difference of the color of the color<br>of the color of the color of the color<br>of the color of the color of the color of the color<br>of the color of the color of the color of the color of the color<br>of the color of the color of th                                                                                                    | SUCE 000<br>Samitaria para la la<br>rele. (TUPA: 26)<br>Ante<br>mete Obligative<br>Inter Obligative<br>Inter                                                                                                    | Intervention de Desinfer<br>Intervention de Desinfer<br>Intervention de Desinfer<br>Intervention de Desinfer<br>Regelation Adjustas<br>Bissara de Desinsacht                                                                                                    | DA SOIR DE<br>NUZÓN ELECTRÓNICO CO<br>Stantes y Plaguicidas<br>ultranies 1987/2011 18/0317<br>300/2001/28          | nete de accose para fuer<br>InSulta TÉCNICA - SERVIC<br>e de uso doméstico, in         | enn moornel accontenta o an                                                                                      |
| Verbrid Elinez de Conneco Frier<br>Verbrid<br>Perio<br>BGS 9 16 - Autorización<br>no destinados al como<br>Autoria<br>Artendo de Salar<br>Contra de Salar<br>Contra de                                                                                                    | SUCE 0.00<br>Sanitaria para la la<br>rele, (TUPA: 25)<br>Inte<br>met Oblastory<br>Trela de Registre:<br>Prefa de Registre:<br>Prefa de Registre:<br>Pre                                                                                                    | Intervitos RESOLUTIVOS de<br>Inportación de Desinfer<br>Signal de Desinfer<br>Signal de Desinfer<br>Regeletar de Desinfer<br>Regeletar de Desinfer                                                                                                    | DA IOR D<br>UZÓN ELECTRÓNICO CO<br>Stantes y Plaguicidas<br>ultranies (1587/2011 160517)                           | nete de accose para fuer<br>insulta fécnica : servic<br>a de uso doméstico, in         | enen moormat souwenness of a<br>laseraciones de comercie esteri<br>105<br>dustrial y en salud pública            |
| Veranda bina de Connece perm<br>Perm<br>Perm<br>BGSS 16 - Autorización<br>no destinados al como<br>Mungo<br>Mung | SUCE 0.00<br>Samitaria para la la<br>rele. (TUPA: 25)<br>Ante:<br>Inter Chiladores<br>Profas do Registros<br>Profas do Registros<br>Profas do Regis                                                                                                    | Inportación de Desinfect<br>Inportación de Desinfect<br>Infortación de Desinfect<br>Infortación de Desinfect<br>Infortación de Desinfect<br>Regularios Adjustan<br>Regularios de Desinfortal                                                                                                    | UN ION OF O                                                                                                    | nete de accose para luce<br>insulta técnica : servic<br>a de uso doméstico, in         | enen moormat acconstanta or real<br>teenaciones de comercie esteris<br>105<br>dustrial y on salud pública        |
| Veranda bina de Connece por<br>Porta<br>Deste de Sente de Connece por<br>porta de Sente de Connece por<br>Alexen de Connece de Connece<br>Senter ser la connece de Connece<br>Senter ser la connece de Connece<br>Senter ser la connece de Connece<br>Senter ser la connece de Connece<br>Senter ser la connece de Connece<br>Senter ser la connece de Connece<br>Senter ser la connece de Connece<br>Senter ser la connece de Connece<br>Senter ser la connece de Connece<br>Senter ser la connece de Connece<br>Senter ser la connece<br>Senter ser la connece de Connece<br>Senter ser la connece de Connece<br>Senter ser la connece de Connece<br>Senter ser la connece de Connece<br>Senter ser la connece de Connece<br>Senter ser la connece de Connece<br>Senter ser la connece de Connece de Connece<br>Senter ser la connece de Connece de Connece<br>Senter ser la connece de Connece de Connece<br>Senter ser la connece de Connece de Connece<br>Senter ser la connece de Connece de Connece<br>Senter ser la connece de Connece de Connece<br>Senter ser la connece de Connece de Connece<br>Senter ser la connece de Connece de Connece de Connece<br>Senter ser la connece de Connece de Connece de Connece<br>Senter ser la connece de Connece de Connece de Connece<br>Senter ser la connece de Connece de Connece de Connece<br>Senter ser la connece de Connece de Connec                                                                                                    | SUCE OOD<br>Samitaria para la la<br>role. (TUPA: 25)<br>Ante:<br>ante:<br>a | ILIMENTOS RESOLUTIVOS ()<br>Inportación de Desinfer<br>SIGUIDITI I EDIT ()<br>Perha de Ada<br>Iniciano de Decimental<br>Regularios Adjuetos<br>Regularios Adjuetos                                                                                                    | UN IOIN O<br>NUZÓN ELECTRÓNICO CO<br>Stantes y Plaguicidad<br>Museim 1987/2011 1987/17<br>2002/08/29               | into de acceso para luos<br>insulta técnica - servic<br>a de uso doméstico, in         | enn moornel coverence a e                                                                                        |
| Versieda Linaz ito Connece prin<br>Variante<br>Porta<br>DGS 8 16 - Autorización<br>no destinados al como<br>Menues<br>entrema de tablica<br>totares de tablica<br>Dates del Subatarie<br>Dates del Subatarie<br>Dates del                                                                                                    | SUCE DOG<br>Samitaria para la la<br>rele. (TUPA: 25)<br>Ante<br>Martin<br>Prefa de fagintes<br>Martin<br>Prefa de fagintes<br>Martin<br>Prefa de fag                                                                                                    | ILIMENTOS RESOLUTIVOS (<br>Inportación de Desinfex<br>SUPERITI 1600 (<br>Pedas de Ada<br>Regularites Adjustas<br>Regularites Adjustas<br>Regularites Adjustas<br>Regularites Adjustas                                                                                                    | De sólis e<br>IUZÓN ELECTRÓNICO CO<br>Stantes y Plaguicidas<br>ultranim 13072011 180317<br>200238039               | neto de accoso para luca<br>insulta técnica - servic<br>a de uso doméstico, in         | enn moornel coverence of a                                                                                       |
| Anter a la constantion de la constantion<br>Constantion de la constantion de la constantion<br>Constantion de la constantion de la constantion<br>Constantion de la constantion de la constantion<br>Constantion de la constantion de la constantion<br>Constantion de la constantion de la constantion<br>Constantion de la constantion de la constantion<br>Constantion de la constantion de la constantion<br>Constantion de la constantion de la constantion<br>Constantion de la constantion de la constantion<br>Constantion de la constantion<br>Constantion<br>Constantion<br>C                                                                                                    | SUCE OOD<br>Samitaria para la la<br>rele. (TUPA: 25)<br>Ante<br>Martinia<br>Prefa de fregérica<br>Martinia<br>Prefa de fregérica<br>Martinia<br>Prefa de fregérica<br>Martinia<br>Prefa de fregérica<br>Martinia<br>Prefa de fregérica<br>Martinia<br>Prefa de fregérica<br>Martinia<br>Prefa de fregérica<br>Martinia                                                                                                    | Información de Desinfer<br>sometación de Desinfer<br>Sometación de Desinfer<br>Sometación de Desinfer<br>Regulation de Desinfer<br>Regulation de Desinfer<br>Regul       | De sólis e<br>IUZÓN ELECTRÓNICO CO<br>Stantes y Plaguicidas<br>ultrania<br>12072011 180317                         | nete de accose para luca<br>insulta técnica : servic<br>a de uso doméstico, in         | enn moornel conercie ester<br>los conercie ester<br>los<br>dustrial y en salud pública                           |
| Version of the contract of the point of the point of the                                                                                                    | SUCE DOO<br>Samitaria para la la<br>rele. (TUPA: 25)<br>Ante<br>met Oblastore<br>Tradustore<br>Ruf<br>Ruf<br>Ruf<br>Ruf<br>Ruf<br>Ruf<br>Ruf<br>Ruf<br>Ruf<br>Ruf                                                                                                    | IDMENTOS RESOLUTIVOS d<br>nportación de Desinfex<br>Storoget 1600 T Pereba de Ada<br>Regularres de Desinfex<br>Regularres de Desinfex<br>LOBARON 2151 LANA LANA LINEE<br>Cobiler                                                                                                    | Do sólis o<br>IUZÓN ELECTRÓNICO CO<br>Stantes y Plaguicidas<br>Massim 13072011 100317<br>2002300131                | reto de accoso para luca<br>insulta técnica i servic<br>a de uso doméstico, in         | enn moornel conventence of a                                                                                     |
| Andre Serie and Connect Serie<br>Provide<br>Provide                                                                                                    | SUCE OOD Samitaria para la la rele. (TUPA: 25)                                                                                                    | Internation de Desinfer<br>Internation de Desinfer<br>Internation de Desinfer<br>Internation de Desinfer<br>Regelster de Desinfer<br>Regelster de D | De sólis el<br>IUZÓN ELECTRÓNICO CO<br>Stantes y Plaguicidas<br>ultrania<br>2002001000                             | rete de accose para luca<br>insulta técnica servic<br>a de uso doméstico, in           | enn moornel accontract and<br>loss accontract and publica<br>dustrial y en salud pública                         |

| Fecha de Actualización: 15/07/2011 12:35 | Versión: 1.0.0  | MU-DGS-09-FM |
|------------------------------------------|-----------------|--------------|
| Preparación: Control de Calidad/my.      | Página 11 de 51 | MINCETUR     |

Asunto: Ventanilla Única de Comercio Exterior

#### III.1.2. Productos

Estando en la pestaña **Producto**, dar clic en el botón Nuevo Producto para ingresar al menos uno.

| Verturata Unica de Comercia Es                                                                                                    |                                                        |                                 |                        |                         |
|----------------------------------------------------------------------------------------------------|--------------------------------------------------------|---------------------------------|------------------------|-------------------------|
| VUILLE                                                                                                    |                                                        | 10= sóla punta de               | acceso para tus operas | iones de comercie exter |
| Per                                                                                                    | SUCE DOCUMENTOS RESOLUTIVO                             | S BUZÓN ELECTRÓNICO CONSULTA    | TÉCNICA SERVICIOS      |                         |
| 65816 - Autorizació                                                                                                    | n Sanitaria nara la innortación de Besi                | ntectantes y Plaquicidas de us  | o domestico, industr   | ial y en salud pública  |
| o destinados al com                                                                                                    | ercie. (TUPA: 25)                                      | macterites I subjectings of the | e anne arrev, addisti  | an y on same publica    |
|                                                                                                    |                                                        |                                 |                        |                         |
| reformación da sido grabada o                                                                                                    | or dutte.                                              |                                 |                        |                         |
| yolar per in meau in psource                                                                                                    | otaçılar üldəğadorm                                    |                                 |                        |                         |
| 05.4:1110                                                                                                    |                                                        |                                 |                        |                         |
| State 1997                                                                                                    |                                                        |                                 |                        |                         |
| Arro de Saladada 301100                                                                                                    | Presta de Regeltras <u>1360 (2011 1980) 17</u> Festa d | Admatration 130P00111E0011      |                        |                         |
| Heraneth Conic Municalm                                                                                                    | Departs Transita Mac Selectración Regissuar            |                                 |                        |                         |
| Instantial Solicitante                                                                                                    | Traductor Personalities Adjustor                       |                                 |                        |                         |
| and the state of the state of t |                                                        |                                 |                        |                         |
|                                                                                                    |                                                        |                                 |                        |                         |
| Propoctors                                                                                                    |                                                        |                                 |                        |                         |
| Name Products                                                                                                    |                                                        |                                 |                        |                         |
| HUMBRE                                                                                                    | BOTINO DE BIPORTACIÓN                                  | PRISTABREACTIN CIN              | ADDAD UNDAD WEDDA      | SOBPACTOA EDITAR        |
| A second second s                                                                                                    |                                                        |                                 |                        |                         |
| The Party of the Party Sole is the of the                                                                                                    |                                                        |                                 |                        |                         |

En la pantalla **Producto** todos los campos son obligatorios, muestran un asterisco (\*) en el extremo derecho. Primero se muestra el campo **Subpartida Nacional**. Dar clic en Buscar para ubicar el Código y la Descripción de ésta.

|                           | Producto         |       |
|---------------------------|------------------|-------|
| Guardar Producto Cerrar   |                  |       |
| Subpartida Nacional       | Buscar           |       |
| Nombre                    |                  | (*)   |
| Motivo de la Importación: |                  | -     |
|                           |                  |       |
| País de Fabricación:      | Seleccione V (*) | 10    |
| Cantidad:                 | (P)              |       |
| Unicled de Medida:        |                  | ല     |
|                           |                  | _ · · |
|                           |                  |       |
|                           |                  |       |
|                           |                  |       |
|                           |                  |       |
|                           |                  |       |
|                           |                  |       |
|                           |                  |       |
|                           |                  |       |
|                           |                  |       |
| <                         |                  | )     |

| Fecha de Actualización: 15/07/2011 12:35 | Versión: 1.0.0  | MU-DGS-09-FM |
|------------------------------------------|-----------------|--------------|
| Preparación: Control de Calidad/my.      | Página 12 de 51 | MINCETUR     |

Se abre la pantalla **Búsqueda de Partidas** que permite ubicarlo por **Código** o **Descripción**. En el caso, se selecciona () Código: consignando los diez (10) caracteres y se da clic en Buscar Partida .

|               |                                                  | Producto                                                                                                    |         |
|---------------|--------------------------------------------------|----------------------------------------------------------------------------------------------------|---------|
| 12-CHILLING   |                                                  |                                                                                                    |         |
| Gunrder       | Producta Cernar                                  |                                                                                                    | -       |
| Subperter     | usqueba de Parba                                 | də.                                                                                                    | ~       |
|               | Mensajes                                         |                                                                                                    |         |
| Motive de d   | illa un criterio de bús<br>escripción de la subp | queda, coloque un dato y presione BUSCAR PARTIDA. Luego seleccione la<br>artida nacional encontrada para finalizar                                                                                                    |         |
|               | Cádino:                                          | secences                                                                                                    | 1.1.1.1 |
|               | O Descripción:                                   |                                                                                                    | 1       |
| -             | Buscar Partida                                   | Certar                                                                                                    | 101     |
| Pais de F     |                                                  | Electronic and a second second s |         |
| 1.3/identi de | SUBPARTIDA                                       | DESCRIPCIÓN                                                                                                    | ler     |
|               | No frey informacion a                            | mostrar.                                                                                                    |         |
|               | L                                                |                                                                                                    | -       |
|               |                                                  |                                                                                                    |         |
|               |                                                  |                                                                                                    |         |
|               |                                                  |                                                                                                    |         |
|               |                                                  |                                                                                                    |         |
|               |                                                  |                                                                                                    |         |
|               |                                                  |                                                                                                    | -       |
|               |                                                  |                                                                                                    |         |

Aparece un listado con los Códigos y Descripciones con la(s) Subpartida(s), de acuerdo a la búsqueda. Para seleccionarla dar clic sobre su **DESCRIPCIÓN**.

|                                                  | Producto                                                                                                    |
|--------------------------------------------------|----------------------------------------------------------------------------------------------------|
| SHARES BOARDANS                                  |                                                                                                    |
| lúsqueda de Partis                               | das                                                                                                    |
|                                                  |                                                                                                    |
| Mensajes                                         |                                                                                                    |
| litia un criterio de bü<br>lescripción de la sub | isqueda, coloque un dato y presione BUSCAR PARTIDA. Luego seleccione la<br>partida nacional encontrada para finalizar.                                                                                                    |
| O Clifford                                       | bananyana                                                                                                    |
| Cooliga:                                         | 2000919990                                                                                                    |
| O beschpoont                                     |                                                                                                    |
| Buscar Partida                                   | Cerrar                                                                                                    |
|                                                  | Féas 1 · 1 de 1. Página 1 de 1 # 4 + #                                                                                                    |
| Company and the                                  |                                                                                                    |
| SOBPARIDA                                        | DESCRIPCION                                                                                                    |
| 38                                               | 108919990 Los demás                                                                                                    |
|                                                  | Sector Sector Se |
|                                                  |                                                                                                    |
|                                                  |                                                                                                    |
|                                                  |                                                                                                    |
|                                                  |                                                                                                    |
|                                                  |                                                                                                    |

| Fecha de Actualización: 15/07/2011 12:35 | Versión: 1.0.0  | MU-DGS-09-FM |
|------------------------------------------|-----------------|--------------|
| Preparación: Control de Calidad/my.      | Página 13 de 51 | MINCETUR     |

| Producto: Manual de Usuario VUCE-DIGESA       |
|-----------------------------------------------|
| Asunto: Ventanilla Única de Comercio Exterior |

Continuar con el ingreso de datos en los demás campos obligatorios.

|                           | Producto             |            |
|---------------------------|----------------------|------------|
| Guardar Producto Cerrar   |                      |            |
| Subpartida Nacional       | 3806919990 Los demás |            |
| Nombre                    |                      | (*)        |
| Motivo de la Importación: |                      |            |
|                           |                      | <b>C</b> ) |
| País de Fabricación:      | Seleccione Y         |            |
| Cantidad:                 | 0                    |            |
| Unidad de Medida:         |                      | ]e) –      |
|                           |                      |            |
|                           |                      |            |
|                           |                      |            |
|                           |                      |            |
|                           |                      |            |
|                           |                      |            |
|                           |                      |            |
|                           |                      |            |
|                           |                      |            |
|                           |                      |            |
|                           |                      |            |
| <                         |                      | >          |

Para el campo **País de Fabricación**, se cuenta con la tabla de ayuda proporcionada por la Entidad. Ubicar el cursor sobre el País para seleccionarla.

|                          | Producto                   |       | 0   |
|--------------------------|----------------------------|-------|-----|
| Guardar Producto         | Certor                     |       |     |
| Subpartida Nacional      | 3508919990 Los demás       |       |     |
| Nombre                   | ECOL CONTROL @ CONCENTRATE |       | 0   |
| Motivo de la Importación |                            | CO.C  |     |
|                          |                            |       | (1) |
| País de Fabricación      | -Selectione                | · (*) |     |
| Canticled                | -Seleccione-               |       |     |
| Unided de Medide         | ARABIA SALIDITA (KSA)      |       | 1*1 |
|                          | ARGENTINA.                 | 1     |     |
|                          | AUSTRALIA                  | 100   |     |
|                          | AUSTRIA                    |       |     |
|                          | BELORUSIA                  |       |     |
|                          | BOLIVIA                    |       |     |
|                          | BRASIL                     |       |     |
|                          | CANADA                     |       |     |
|                          | CHILE                      |       |     |
|                          | COLOMERA                   |       |     |
|                          | COREA                      |       |     |
|                          | COSTA RICA                 |       |     |
|                          | CROACIA                    |       |     |
|                          | CURACAO                    |       |     |
| <                        | DRIAMADCA                  | ~     |     |

| Fecha de Actualización: 15/07/2011 12:35 | Versión: 1.0.0  | MU-DGS-09-FM |
|------------------------------------------|-----------------|--------------|
| Preparación: Control de Calidad/my.      | Página 14 de 51 | MINCETUR     |

| Producto: Manual de Usuario VUCE-DIGESA       |
|-----------------------------------------------|
| Asunto: Ventanilla Única de Comercio Exterior |

Al finalizar con el ingreso de datos, dar clic en Guardar Producto .

| 2                                                      | Produ                                                     | icto:                                   |                     |
|--------------------------------------------------------|-----------------------------------------------------------|-----------------------------------------|---------------------|
| Monsajes                                               | 35M - 1200                                                |                                         |                     |
| La información ha sido                                 | grabada con exito.                                        | 110051000000000000000000000000000000000 | 0110001000110000000 |
| Guardar Producto                                       | Siminar Producto                                          |                                         |                     |
| Subparticle Nacional                                   | 380891 9990 Lo                                            | os demás                                |                     |
| Nombre                                                 | ECOL CONTROL @ CONCENTRATE                                |                                         | 11                  |
| Contract of the second second                          |                                                           | CONFINES DE REUIS INO EN DISESA         |                     |
| País de Fabricación:                                   | ESTADOS UNIDOS                                            |                                         | e                   |
| País de Fabricación:<br>Cartidad:                      | ESTADOS UNDOS                                             |                                         | ei                  |
| Pais de Fabricación:<br>Cardidad<br>Unidad de Medida   | ESTADOS UNDOS<br>4 [1]<br>CAJAS DE 6 BOTELLAS X 16 ONZAS  |                                         | e)                  |
| Pais de Fabricación:<br>Cartildad<br>Unidad de Medida: | ESTADOS UNIDOS<br>4 (*)<br>CAJAS DE 6 BOTELLAS X 16 ONZAS |                                         | ei<br>ei            |

Al dar clic en Cerrar podremos visualizar un resumen con los datos del Producto. Dando clic en EDITAR Se muestra la pantalla **Producto**, permitiendo que los datos sean modificados pues aún no se ha transmitido la Solicitud.

| VUCE                                                                                |                                                                                                    | lis sõis suet     | e de arces  |                                     |                             | ownersto sa |
|-------------------------------------------------------------------------------------|----------------------------------------------------------------------------------------------------|-------------------|-------------|-------------------------------------|-----------------------------|-------------|
| Pere                                                                                | SUCC DOCUMENTOS RESOLUTIVOS   BUZÓN ELI                                                                                                    | ICTRÓNICO CONT    | ULTÀ TÉCNIC | A SERVICIOS                         |                             |             |
| no destinados al comerci<br>Ministra<br>Social de la comu a desenectado<br>sociente | io. (TUPA: 26)                                                                                                    |                   |             |                                     |                             |             |
| Datus del Subutante                                                                 | Freductor<br>Productor<br>Productor                                                                                                    | 1380,001111,28.07 |             |                                     |                             |             |
| Datus del Solicitante                                                               | Preda de Tegeleno:<br>1000007710.00017 (Roberts<br>Tegenar<br>Predactas<br>Predactas<br>Regasillos Adjustas                                                               | 13803011112807    |             |                                     |                             |             |
| Culotos de Sulicitario<br>Culos del Sulicitario<br>Pelicitario<br>Pelicitario       | Preda de Tegeleho:<br>100000771002319 (Perha de Antuakoanine<br>Tranductus<br>Preductus<br>Reguestion Adjustan                                                            | 1967/0011112/060  |             | Files 1 - 1 de 1.                   | Pépine 1 de 1               | 8.4.2.8     |
| Pencontres<br>Pencontres<br>Pencontres<br>Noteste                                   | Horizo do Terganos<br>Transla do Terganos<br>Presidantes<br>Mais internación<br>Presidantes<br>Mais internación<br>Presidantes<br>Mais internación<br>Reganition Adjuntas | PAS (Mask action  | CAMTEND     | Files 1 - 1 de 1.<br>UNIDAD INFERDA | Pégine 1 de 1<br>Sebremines | H. 4. P. A. |

| Fecha de Actualización: 15/07/2011 12:35 | Versión: 1.0.0  | MU-DGS-09-FM |
|------------------------------------------|-----------------|--------------|
| Preparación: Control de Calidad/my.      | Página 15 de 51 | MINCETUR     |

#### III.1.3. Requisitos Adjuntos

Para este Formato se deberán adjuntar los siguientes Documentos Obligatorios:

- Informe Técnico emitido y firmado por el Asesor Técnico de la empresa importadora indicando la procedencia, lote, destino, uso y manejo, cantidad a importar del plaguicida o desinfectante consignando el tipo y material de envase (cajas, frascos, cartón, polietileno), formas de presentación del producto (volumen, peso), dosis de aplicación y otras propiedades físico químicas importantes del producto formulado.
- Hoja Técnica de Seguridad del producto formulado, emitido por el fabricante y firmado por el Asesor Técnico de la empresa.
- Copia del Certificado de composición analítica del producto formulado o Declaración Jurada, indicando todos los componentes de formulación cuali-cuantitativamente al 100%, emitido por el fabricante, laboratorio reconocido o importador.
- Copia de Etiqueta

Además, se cuenta con la opción de:

| reaction Concertion                                                                                                    |                                                                                                    | waaaan I                 |
|----------------------------------------------------------------------------------------------------|----------------------------------------------------------------------------------------------------|--------------------------|
|                                                                                                    | Un sólo punto de acceso para tus operaciones de con                                                                                                    | nercia exte              |
|                                                                                                    | Parui Suce documentos resolutivos buzón electrónico consulta técnica servicios                                                                                                    |                          |
| najer<br>Har por itritano<br>LICITAD                                                                                                    | 79-Documentación Obligatoria<br>201100088 - Fedra de Registros - 150072011 16/0517 - Pedra de Antaldonalias - 150072011 16/0512                                                                                                    |                          |
| Dates del Se                                                                                                    | Oreanty Transfer Mail Information December<br>Inflante Productors December Adjunctors                                                                                                    |                          |
| Dates del Se<br>Rocumentos A                                                                                                    | Orester:Thirty: Mile Internación Regunan<br>Arthanta Productos Regulation: Adjuntos                                                                                                    |                          |
| Dates del Se<br>Bocumentos A<br>DELIGATORIO                                                                                                    | Orestre-Trierzie Meis Informacitie Regionale<br>Reflante Producties Regulatifice Adjuntos<br>An MITAI<br>ORSCREPCIÓN                                                                                                    | ADJUNTOS                 |
|                                                                                                    | Operative Training         Main Information         Processor           Accuration         Processor         Regularithee Adjunction           Accuration         Processor         Regularithee Adjunction                                                                                                    | ADJUNTOS<br>0            |
| Dates del 50<br>Documentos A<br>DELIGATORIO<br>DELIGATORIO                                                                                                    | Operative:         Main Information         Regularities:           Activation         Providential:         Regularities:         Regularities:           Activation         Providential:         Regularities:         Regularities:           Activation         Providential:         Regularities:         Regularities:           Activation         Regularities:         Regularities:         Regularities:           Activation         Regularities:         Regularities:         Regularities:           Activation         Regularities:         Regularities:         Regularities:           Activation         Regularities:         Regularities:         Regularities:           Activation:         Regularities:         Regularities:         Regularities:           Activation:         Regularities:         Regularities:         Regularities:           Activation:         Regularities:         Regularities:         Regularities:           Regularities:         Regularities:         Regularities:         Regularities:         Regularities:           Regularities:         Regularities:         Regularities:         Regularities:         Regularities:         Regularities:           Regularities:         Regularities:         Regularities:         Regularies:         Regular | ADJUNITOS<br>0           |
| Context del Se<br>BOCCOMUNICOL A<br>ODEJGATORIO<br>CONJUNCTORIO<br>CONJUNCTORI<br>CONJUNCTORIO<br>CONJUNCTORIO<br>CONJUNCTORI<br>CONJUNCTORIO<br>CONJUNCTORIO<br>CONJUNCTORI<br>CONJUNCTORI<br>CONJUNICA<br>CONJUNCTORI<br>CONJUNCTORI<br>CONJUNCTORI<br>CONJUNCTORI<br>CONJUNCTORI<br>CONJUNCTORI<br>CONJUNCTORI<br>CONJUNICIO<br>CONJUNICIO<br>CONJUNCTORI<br>CONJUNI<br>CONJUNICIO<br>CONJUNCTORI<br>CONJUNICIO<br>CONJ | Operator:Twienzie         Maie Information         Regulation: Adjuntation           Reflection:         Providentitie: Adjuntation         Regulation: Adjuntation                                                                                                    | 0<br>0                   |
|                                                                                                    | Operator: Twienzie         Maie Information         Regulation: Adjuntant           Reflection         Providentie: Adjuntant         Regulation: Adjuntant                                                                                                    | ADJUNITOS<br>0<br>0<br>0 |

Otros

| Fecha de Actualización: 15/07/2011 12:35 | Versión: 1.0.0  | MU-DGS-09-FM |
|------------------------------------------|-----------------|--------------|
| Preparación: Control de Calidad/my.      | Página 16 de 51 | MINCETUR     |

El procedimiento para la carga de archivos es el que se describe a continuación:

Ubicar el cursor sobre el Documento y dar clic en su DESCRIPCIÓN

|                                                                             | Competitive Competitive Competition                                                                                                    |                          |
|-----------------------------------------------------------------------------|----------------------------------------------------------------------------------------------------|--------------------------|
|                                                                             | Un sólo punto de acceso para fue eperaciones de con                                                                                                    | norcia exte              |
|                                                                             | Peruí Suce opcumentos resolutivos Buzón electrónico, consulta técnica servicios                                                                                                    |                          |
|                                                                             |                                                                                                    |                          |
| destinado<br>ales<br>ar por lo marco                                        | s al comercio. (TUPA: 25)                                                                                                    |                          |
|                                                                             |                                                                                                    |                          |
|                                                                             |                                                                                                    |                          |
|                                                                             | Provide State State Sta                                                                                                    |                          |
| o de Sciental                                                               | 2011000000 Fesha de Registro: 1300/2011160037 Fesha de Arbaikanide: 1300/2011154312                                                                                                    |                          |
| o de Soli-Mak                                                               | 2011002005 Perina de Registros (1300/001110/0377 Perina de Armadounidas (1300/001110/4312)                                                                                                    |                          |
| o de Solemak                                                                | 201100000 Perina de Regioni ou CANNOULLE DESERTE CANADA de Armadounides CANNOULLE DESERTE DE ALTA CONTRA DE ALTA DE ARMADENIES DE ALTA DE ARMADENIES DE ALTA DE ARMADENIES DE ALTA DE ARMADENIES DE ALTA DE ARMADENIES DE ALTA DE ARMADENIES DE ALTA DE ARMADENIES DE ALTA DE ARMADENIES DE ALTA DE ARMADENIES DE ALTA DE ARMADENIES DE ALTA DE ARMADENIES DE ALTA DE ARMADENIES DE ALTA DE ARMADENIES DE ALTA DE ARMADENIES DE ARMADENIES DE ARMADE |                          |
| o de Selemad<br>- Datuer dat Se                                             | 201100000 Forhade Report on COMPOSITION Productor Annualisation COMPOSITION OF AS 12<br>OpenH077/Annual Main Information Requiring<br>Stationed Productor Productor                                                                                                    |                          |
| o de Sellemak                                                               | 201100000 Forhade Registrice COMPOSITE FORMA de Armadounides COMPOSITE (S. 45.12) Orenno, Tránske Miller Adjuntos Frequisitos Adjuntos Frequisitos Adjuntos                                                                                                    |                          |
| o de Selomat<br>Datus del Se<br>Documentos A                                | 201100000 Forhade Registrice 100000111000017 Forhade Artisationistice 100000011064512<br>OresteD:Triande Megaletter Registrice Artisationistice 400000011064512<br>Registrice Productor Fegulation Artisation                                                                                                    |                          |
| o de Solomak<br>COntras del So<br>ROCUMENTOS A                              | 201100000 Forhade Registrice 10000011 F00001 Pochade Arnadousiles 10000001 05.45.12<br>OreanD. Triande Megalether Adjuntes<br>Regulation Adjuntes                                                                                                    |                          |
| o de Soloniak<br>Datus del So<br>POCUMBITOS A<br>ORLIGATORIO                | 201100000         Feedback         Edition 100001         Feedback         Edition 100001         Edition 100001                                                                                                    | AD JUNTOS                |
| o de Solomad<br>Datus del So<br>Rocumentos a<br>ORUGATORIO                  | 2011002001 Ferdea de Regentros (1200/0201100037 Ferdea de Annadouesiae (1200/02011064212)      201102001 (2010/2010/2010/2010/2010/2010/2010/2010                                                                                                    | AD ADATOS<br>D           |
| o de Solicitad<br>Defensi del So<br>ROCUMENTOS A<br>ORUGATORIO<br>S         | 2011002001 Ferdes de Regentres (1200001100007) Ferdes de Annadounites (12000001100012)      2011002001 (201001) (201001) (2010010000) (20100000000000000000000000000000000000                                                                                                    | ADJANITOS<br>0           |
| o de Selenda<br>Dates del Se<br>Boctiviticos A<br>OBLIGATORIO<br>S<br>S     | 20110000 Period of Registrics (1991001100007 Period of Annalitantias (19910011048512)      Construct Training (1990007)     Edge Schemaching Registrics (1990007)     Registrics (1990007)      Registrics (1990007)      Registrics (199007)      Registrics (199007)      Regi      | ADJUNITOS<br>0<br>0      |
| o de Selenad<br>Dates del Se<br>Bocimientos A<br>Ornigatoria<br>S<br>S<br>S | 20110000 Period of Registrics (1997) 100037 Period of Annalitantias (1997)2011048312      Construction of the Second of Second of Period of Annality and the Second of Second of Seco      | AD-ADHTOS<br>0<br>0<br>0 |

Estando en la pantalla Adjunto dar clic en Examinar...

| FORME TÉCHICO ENVITIO Y FRIMADO POR EL ASESON<br>ESTINO, USO Y MARELO, CANTRIDA A IMPORTAR DEL PI<br>INASE ICAJAS, PRASCOS, CANTÓR, POLETREIRO, FOR<br>PLICACIÓN Y OTRAS PROPEDADES HISICO ORIMACAS IN | TÉCRICO DE LA EMPERIA IMPORTADONA DIDECARDO LA PROCEEDENIA, LO<br>LAGRICIDA O DESINECTATIVE, CONSIGNATIONE EL TIPO Y MANETENIA, EN<br>IMAS DE PRESENTACIÓN (DEL PRODUCTO (VOLIMIEL PESID, DOSIS DE<br>MPORTANTES DEL PRODUCTO FORMALARO, |
|----------------------------------------------------------------------------------------------------|----------------------------------------------------------------------------------------------------|
| DECEMBER CONSISTENCE Adjuster (Maine 10.MI) per with<br>Constant for Documentary in Adjuster (Maines 10.MI) per with<br>Press 1 (ag. 1 pr. 1 pert. 1 dec                                               | Extenionr.                                                                                                    |
| NOMBRE ARCHIVO                                                                                                    |                                                                                                    |
| No hay telemation a moderar                                                                                                    |                                                                                                    |
|                                                                                                    |                                                                                                    |
|                                                                                                    |                                                                                                    |
|                                                                                                    |                                                                                                    |
|                                                                                                    |                                                                                                    |

| Fecha de Actualización: 15/07/2011 12:35 | Versión: 1.0.0  | MU-DGS-09-FM |
|------------------------------------------|-----------------|--------------|
| Preparación: Control de Calidad/my.      | Página 17 de 51 | MINCETUR     |

| Producto: Manual de Usuario VUCE-DIGESA       |
|-----------------------------------------------|
| Asunto: Ventanilla Única de Comercio Exterior |

Ubicar el Archivo y con el cursor sobre éste, dar clic en Abir

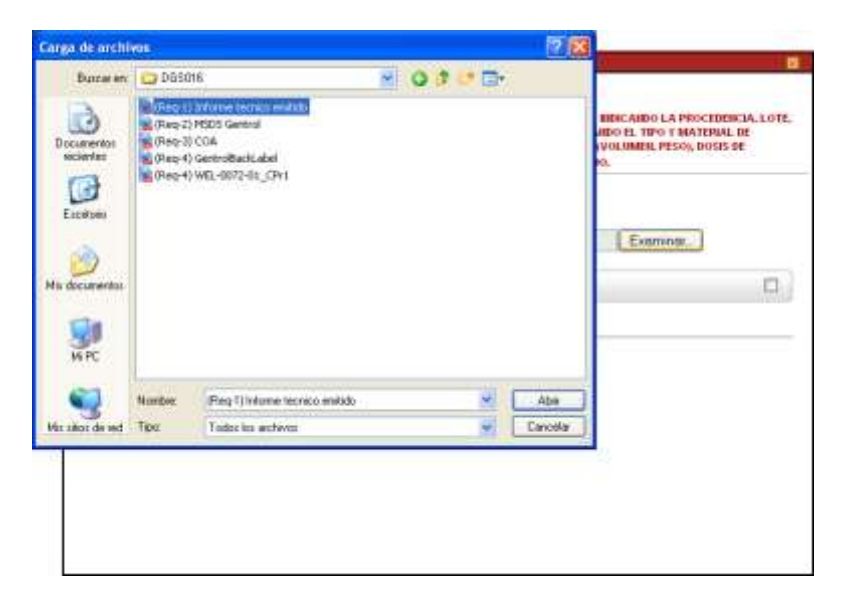

Por último, Dar clic en Cargar Archivo

| ecolore for Coolevertor & Adortar (Micros 10 MB par withing)                 |          |
|------------------------------------------------------------------------------|----------|
| chrvas "pg," gr," pdt," dec<br>(DCSDIB/(Psic)-1) Informe tecnico emitido pdf | Examinar |
| NOMBRE ARCINVO                                                               |          |
| No fay information a mostrar.                                                |          |
|                                                                              |          |

Cargado el Archivo, el Usuario podría visualizar su contenido dando clic sobre el **NOMBRE ARCHIVO**.

| Fecha de Actualización: 15/07/2011 12:35 | Versión: 1.0.0  | MU-DGS-09-FM |
|------------------------------------------|-----------------|--------------|
| Preparación: Control de Calidad/my.      | Página 18 de 51 | MINCETUR     |

Asunto: Ventanilla Única de Comercio Exterior

| Adjunto                                                                                                    |                                                                                                    |
|----------------------------------------------------------------------------------------------------|----------------------------------------------------------------------------------------------------|
| Mensajes                                                                                                    |                                                                                                    |
| a reformación ha sulo grabada con anto,                                                                                                    |                                                                                                    |
| INFORME TÉCHICO EMITIDO Y FIRMADO POR EL ASESOR TÉCHICO DE LA EMPRESA                                                                                                    | IMPORTADURA INDICANDO LA PROCEDENCIA, LOTE,                                                        |
| BESTRO, USO Y MAREJO, CARTENAD A IMPORTAR DEL PLAGRICIDA O DESINTECTA<br>ERVASE ICANAS, FRASCOS, CARTÓR, POLIETLERIO, FORMAS DE PRESENTACIÓN D<br>APLICACIÓN Y OTRAS PROPEDADES PÍSICO GUÍMICAS IMPORTANTES DEL PRODIX | INTE, CONSIGNANDO EL TIPO Y MATERIAL DE<br>EL PRODUCTO (VOLIMEN, PESO), DOSIS DE<br>CTO FORMULADO. |
| Cargar Archivo Ellavinar Canar                                                                                                    |                                                                                                    |
| eccente es decarente a vajatar (recito to es jur activo);<br>rotivos "jag," git, " pdt," doc                                                                                                    | Cuercine 1                                                                                         |
|                                                                                                    | L'examine.                                                                                         |
| NOMBRE ARCHIVO                                                                                                    |                                                                                                    |
| (Bea.11/Bea.1) Informe Institute endlational                                                                                                    | D                                                                                                  |
|                                                                                                    | 1111112                                                                                            |
|                                                                                                    |                                                                                                    |
|                                                                                                    |                                                                                                    |
|                                                                                                    |                                                                                                    |
|                                                                                                    |                                                                                                    |
|                                                                                                    |                                                                                                    |

Realizar el procedimiento descrito para la carga de archivos de los demás documentos obligatorios.

| VU.                                                                               | Brezelande Lander                                                                                                    | narrin exter       |
|-----------------------------------------------------------------------------------|----------------------------------------------------------------------------------------------------|--------------------|
|                                                                                   | Peru Sure pocumentos resolutivos inutón el ectrónico, consenta Vicnica, servicios                                                                                                    | nercių antes       |
|                                                                                   | SALE DESCRIPTION DESCRIPTION DESCRIPTION DESCRIPTION DESCRIPTION                                                                                                    |                    |
| unden<br>Kan toor its vanno<br>Million                                            | l la Documentación Obligatoria                                                                                                    |                    |
| ro de Soleitad                                                                    | 201100000 Perila de Regiona de <u>15002001 150057</u> Perila de Arbiditacióne <u>15002001 1600200</u><br>Ossillo:Thirthe Mile Información Regionár<br>Inflante Productos Regionflite Arbientos                                                                                                    |                    |
| Dates del Se                                                                      | 201100000 Porta de Registras (150020011100037) Persona de Artistalisación (150020011000200)<br>Constitu: Teleron Main Información Registras<br>Incluentes Proclascher Friguestico Artistation                                                                                                    |                    |
| Defendentieren<br>Defendentieren<br>Roccimiteren er<br>Obligentorien              | 201100000 Porta de Regiona de Constituina de Antisadouraire (1300700011000200)      Constitui Televa de Antisadouraire (1300700011000200)      Constitui Televa de Antisadouraire (1300700011000000)      Constitui Televa de Antisadouraire (1300700011000000)      Constitui Televa de Antisadouraire (1300700011000000)      Constitui Televa de Antisadouraire (130070001000000000000000000000000000000                                                                                                    | ADJUNTOS           |
| no de Solicitado<br>Debase del So<br>ROCUMUEDOS A<br>OBLIGATORIO<br>S             | 201100000 Perita de Region de L'AMPROVI 18:00.17 Perita de Actualización ELADORNI 18:00.09      Constituinte     Productor     Productor                                                                                                    | ADJUNTOS<br>1      |
| Datus del Se<br>Documentos a<br>OBLIGATORIO                                       | 201100000 Perita de Region de <u>UMB/0001100007</u> Perita de Antisidencia ( <u>UMB/0001100000</u> )      Construction ( <u>UMB/0001100007</u> )      Construction ( <u>UMB/0001100007</u> )      Perita de Antisidencia ( <u>UMB/000110007</u> )      Perita de Antisidencia ( <u>UMB/000110007</u> )      Perita de Antisidencia ( <u>UMB/000110007</u> )      Perita de Antisidencia ( <u>UMB/000110007</u> )      Perita de Antisidencia ( <u>UMB/000110007</u> )      Perita de Antisidencia ( <u>UMB/000110007</u> )      Perita de Antisidencia ( <u>UMB/000110007</u> )      Perita de Antisidencia ( <u>UMB/000110007</u> )      Perita de Antisidencia ( <u>UMB/000110007</u> )      Perita de Antisidencia ( <u>UMB/00011007</u> )      Perita de Antisidencia ( <u>UMB/00011007</u> )      Perita de Antisiden | MD.AUMTOS<br>1     |
| Dates de Selectual<br>Dates de Selectual<br>BOCUMUITOS A<br>OBLIGATORIO<br>S<br>S | 201100000         Period de Region de Laboration 19000 00           Orientet Transis         Regionation                                                                                                    | ADJUNTOS<br>1<br>0 |
| onucanova second                                                                  | APPLIABILITY         Frenches de Region (or         EMPLIAIRE (or)           OPEC/ESPECIAI         Status de Region (or         Region (or)           OPEC/ESPECIAI         Region (or)         Region (or)           OPEC/ESPECIAI         Region (or)         Region (or)           ADARTANI         Region (or)         Region (or)           ADARTANI         Region (or)         Region (or)           ADARTANI         Region (or)         Region (or)           ADARTANI         Region (or)         Region (or)           ADARTANI         Region (or)         Region (or)           ADARTANI         Region (or)         Region (or)           ADARTANI         Region (or)         Region (or)           ADARTANI         Region (or)         Region (or)           ADARTANI         Region (or)         Region (or)           ADARTANI         Region (or)         Region (or)           ADARTANI         Region (or)         Region (or)           ADARTANI         Region (or)         Region (or)           ADARTANI         Region (or)         Region (or)           Region (or)         Region (or)         Region (or)           Region (or)         Region (or)         Region (or)           Region (or)                                                                                                    | ADJANTOS           |

Ingresados los datos y documentos obligatorios, ya no se mostrarán Mensajes. Además, el botón Transmitir se activa.

| Fecha de Actualización: 15/07/2011 12:35 | Versión: 1.0.0  | MU-DGS-09-FM |
|------------------------------------------|-----------------|--------------|
| Preparación: Control de Calidad/my.      | Página 19 de 51 | MINCETUR     |

Asunto: Ventanilla Única de Comercio Exterior

|                                                                                                    | Coordine Enviror<br>General Enviror<br>Vin sólo punto de acceso para fue operaciones de con               | mercia ester                  |
|----------------------------------------------------------------------------------------------------|----------------------------------------------------------------------------------------------------|-------------------------------|
|                                                                                                    | Pere DOCUMENTOS RESOLUTIVOS BUTÓN ELECTRÓNICO CONSULTA TÉCNICA SERVICIOS                                  |                               |
| e destinado<br>a.c.mu                                                                                                    | s al comercio. (TUPA: 25)                                                                                 |                               |
| Dates del Si<br>Documento                                                                                                    | AD SKILLAR                                                                                                |                               |
| Dorten det Si<br>Doctorition                                                                                                    | Descent Tideritze Mas Indocrisacille Regresser<br>Hit Hande Production Prophector Progressifies Adjunctor |                               |
| Outer det Si<br>Dotten det Si<br>BOCUMUITING /<br>OBLIGATORIO                                                                                                    |                                                                                                    | ADJUNITOS                     |
| Dates del Si<br>Dates del Si<br>Documentos A<br>Obcastorio                                                                                                    |                                                                                                    | Manufos<br>(1)                |
| Durter del 5<br>Durter del 5<br>Documentos /<br>OBLINATORIO<br>S                                                                                                    |                                                                                                    | ADJUNICOS<br>T<br>T           |
| Outer del 5<br>Dotter del 5<br>Dotter |                                                                                                    | AD-AUNTOS<br>T<br>T<br>T<br>T |
| Definition of a second second                                                                                                    |                                                                                                    | AD-ADMTOS<br>T<br>1<br>1<br>2 |

Si se da clic en Regresar, cuando la Solicitud aún no ha sido transmitida a la Entidad la encontraremos en la opción **SUCE**, pestaña **Borradores**.

Al dar clic sobre el número de la **SOLICITUD** <u>2011000935</u>, se regresa a la Solicitud permitiendo visualizar y/o modificar los datos.

| T                                    |                    |         |                                   |              |              |                  |                                              |                       |
|--------------------------------------|--------------------|---------|-----------------------------------|--------------|--------------|------------------|----------------------------------------------|-----------------------|
|                                      | -                  |         |                                   | 126          | sòla puata d | e acceso par     | a tuu operaciona                             | es de comercio ente   |
|                                      | Per                |         | SICE DOCUMENTOS RESOLUTIVOS BUZÓN | LECTRONIC    | O CONSULT    | TA TÉCNICA       | SERVICIOS                                    |                       |
| va Bekoltue                          |                    |         |                                   |              |              |                  |                                              |                       |
| NEEDERINE<br>International Fr        | Barrado            | s ,     | Sancawat [201000228] O swidt:     | Entantes (10 | 000          | 1                | 🗮 <mark>Burn -</mark><br>ar 1 - 1 de 1. Pógn | 1. 1. de 1. e. e. e.  |
| HEREIGNE<br>Hereinen um Fr<br>Succes | Barradi<br>Darradi | roemato | © Salcanet [Deformed] © succe     | ESTADO       | SOLICITUD    | fa<br>TRAZABLOAD | ar 1 - 1 de 1. Pógen<br>FEGM. REGISTRO       | a 🚺 de 1, e. e. e. e. |

Para que la información 'viaje' a la Entidad se da clic en Transmitir .

| Fecha de Actualización: 15/07/2011 12:35 | Versión: 1.0.0  | MU-DGS-09-FM |
|------------------------------------------|-----------------|--------------|
| Preparación: Control de Calidad/my.      | Página 20 de 51 | MINCETUR     |

Asunto: Ventanilla Única de Comercio Exterior

| MICO                                                                                                    |                                                                                                    |                                                                                                    |                        |                        |                            |  |
|----------------------------------------------------------------------------------------------------|----------------------------------------------------------------------------------------------------|----------------------------------------------------------------------------------------------------|------------------------|------------------------|----------------------------|--|
| VUICE                                                                                                    |                                                                                                    |                                                                                                    | the sole pant          | o de accesa para tun o | perationes de comercio ext |  |
| Pero                                                                                                    | SUCT                                                                                                    | DOCUMENTOS RESOLUTIVOS                                                                                                    | BUZÓN ELECTRÓNICO 🗌 CO | NSULTA TÉCNICA SERV    | 10105                      |  |
| o destinados al come<br>oucina<br>ante de Selvital: 201000                                                                                                    | rcio. (TUPA: 25)<br>Efrecha de Deujed                                                                                                    | )<br>101 - 138772391 (503.97) Pailbaide Aut                                                                                                    | ullipection (          |                        |                            |  |
| Ticking Car Hilb a m                                                                                                    | Design Traves M                                                                                                    | to Internacion Regresser                                                                                                    |                        |                        |                            |  |
| Titerenter<br>Distance del Sedio Herrite<br>MITOS ML SOLICITARITE<br>Tipo de l'economico:                                                                                                    | Productor                                                                                                    | No between the second second s | 2001/2001/10           |                        |                            |  |
| TERMINE<br>Datas del Setternaria<br>NATOS EL SOLICITARIT<br>Teo de lecamento:<br>Actorica                                                                                                    | Productos                                                                                                    | No between constructions<br>An equivantitions And partitions<br>Historico des Decumentoss                                                                                                    | 2012206123             |                        |                            |  |
| TREASURE CONTRACTOR OF TREASURE CONTRACTOR OF TREASURE CONTRACTOR OF TREASURE CONTRACTOR OF TREASURE CONTRACTOR CONTRACTOR CONTRACTO | FUE<br>Fordisction<br>FUE<br>Fordisction                                                                                                    | No Miserco Colo Tragector<br>Requestion Adjuntes<br>Historio de Decatembro                                                                                                    | 20002898138            |                        |                            |  |
| Internet Internet Int | Productor<br>Freductor<br>FUC<br>Followerseman Ga                                                                                                    | Regelander Adjurner                                                                                                    | 2002208128             |                        |                            |  |
| References<br>Destroy del Softenerrito<br>Activis HEL Soft Claritet<br>Tipo de locamentos<br>Activistat<br>Racio Social<br>Perpartamento<br>Presitationetto                                                                                                    | Predactor<br>Predactor<br>PUC<br>Polymetu.cma.c.a<br>LMA<br>LMA                                                                                                    | Royanation Adjuntes                                                                                                    | JULI SKILL             |                        |                            |  |
| TELevent<br>Battas del Softritario<br>MITOS DEL SOLICITARIE<br>Tipo de Recamento<br>Actantas<br>Recatorisola<br>Peratorisola<br>Peratorisola<br>Peratoriso                                                                                                    | Productor<br>Productor<br>PUC<br>Polymety.ctma.c.a<br>DMA<br>LMA<br>LMC                                                                                                    | Requestes Adjuntes                                                                                                    | 2003080308             |                        |                            |  |
| TECHNICIA<br>Barno del Softennorio<br>RATOS DEL SOLICITANTE<br>Teo de Becamento:<br>Antonial<br>Barcín Social<br>Producia<br>Brandania<br>Bietrico<br>Esteritos<br>Esteritos                                                                                                    | Production<br>Production<br>Put:<br>Putonecutina Ga<br>LDM<br>CAA<br>LDM<br>CAA<br>LDM<br>CAA<br>LDM                                                                                                    | Requiring Adjuntes                                                                                                    | 20052695108            |                        |                            |  |
| EXErcision<br>Dermo del Softenberrie<br>NETOS DEL SOLICITANTE<br>Tipo de Becamento:<br>Antonical<br>Becato: Social<br>Presentatio<br>Desentatio<br>Desentatio<br>Desentatio<br>Desentatio<br>Desentatio                                                                                                    | Production<br>Production<br>PLC<br>Production<br>PLC<br>Production 0.4<br>DAta<br>DAta<br>DAta<br>DAta<br>DAta<br>DAta<br>DAta<br>DAta                                                                                                    | Requiring Adjunction                                                                                                    | 2002208128             |                        | -                          |  |
| Televenti<br>Darmo del Softennorio<br>Darmo del Softennorio<br>Teo de Becamento:<br>Antonial<br>Bacino Social<br>Producio<br>Producio<br>Distrito<br>Distrito<br>Detential<br>Detential<br>Detential<br>Detential<br>Conce Epstrianion                                                                                                    | Production<br>Production<br>Production                                                           | Requested Request<br>Requested Adjustes<br>Reserve de Recomentes<br>Contain                                                                                                    | 20052684108            | Fast                   | 47811720                   |  |
| TECHNIST<br>Datus del Softennorfo<br>Datus del Softennorfo<br>Contos Soft<br>Reports Recursente<br>Actualità<br>Reports<br>Recursente<br>Personalità<br>Softence<br>Desentificatione<br>Correse Electricates<br>Datas Sel LEPPERSUTATE LE                                                                                                    | Predactor<br>Predactor<br>Predac | Requested Adjuntes                                                                                                    | 2003200120             | Fact                   | 4TEX (7D                   |  |

Transmitida la Solicitud la información consignada no puede ser modificada pues los campos se encuentran bloqueados.

| MICE                                                                                                    |                                                                                                    |                                                                                                    |                                                                                                    |                          |                                |
|----------------------------------------------------------------------------------------------------|----------------------------------------------------------------------------------------------------|----------------------------------------------------------------------------------------------------|----------------------------------------------------------------------------------------------------|--------------------------|--------------------------------|
|                                                                                                    |                                                                                                    |                                                                                                    | lik este pu                                                                                                    | nto de access para tus o | peràciones de comercio esterio |
| Perù                                                                                                    | MILL                                                                                                    | DOCUMENTOS RESOLUTIVOS                                                                                                    | RUZÓN ELECTRÓNICO                                                                                                    | CONSULTATÉCNICA SERVI    | icios                          |
|                                                                                                    | and the second second se                                                                                                    |                                                                                                    |                                                                                                    |                          |                                |
| and the second second second                                                                                                    | and the second                                                                                                    |                                                                                                    |                                                                                                    |                          |                                |
| noiseria autorización                                                                                                    | 9 anii aria nara                                                                                                    | la importación de Desinfe                                                                                                    | ctantes y Plaquicida                                                                                                    | as de use doméstice, in  | ndustrial y an salud nüblica   |
| pubute - Automation                                                                                                    | sameana para                                                                                                    | in importación de pessite                                                                                                    | crances y Plagmenta                                                                                                    | ts de use domestica, a   | industrial A su ranna benner   |
| no destinados al come                                                                                                    | rcie. (TUFA: 28                                                                                                    | 5)                                                                                                    |                                                                                                    |                          |                                |
|                                                                                                    |                                                                                                    |                                                                                                    |                                                                                                    |                          |                                |
| CONTRACTOR AL PISTADON                                                                                                    |                                                                                                    |                                                                                                    |                                                                                                    |                          |                                |
| and an according to the transmission                                                                                                    | all the set                                                                                                    |                                                                                                    |                                                                                                    |                          |                                |
| a metodolari senameni accesso ja p                                                                                                    | onvere .                                                                                                    |                                                                                                    |                                                                                                    |                          |                                |
| And sections.                                                                                                    |                                                                                                    |                                                                                                    |                                                                                                    |                          |                                |
| SALICIDIR                                                                                                    |                                                                                                    |                                                                                                    |                                                                                                    |                          |                                |
| and the second second se                                                                                                    |                                                                                                    | and the second second se                                                                                                    | and the second second s |                          |                                |
|                                                                                                    |                                                                                                    | the internet of the second second s                                                                                                    | Real Property and an an an an                                                                                                    | 2 - 2                    |                                |
| Valuero de Salisitado 201100000                                                                                                    | i                                                                                                    | NOS CONTRACTOR STRUCTURE CONTRACTOR AN                                                                                                    | Cardenande                                                                                                    |                          |                                |
| historre de Salisitadi _ 30/100001                                                                                                    | Pecha de Pege                                                                                                    | inter [ Taurcell's state at ] Feitha de An                                                                                                    |                                                                                                    |                          |                                |
| Neuero de Lalieitadi 20/100007                                                                                                    | Pecha de Pege                                                                                                    | The Contract of the Contract of the                                                                                                    |                                                                                                    | -                        |                                |
| Crew Motheratie                                                                                                    | Centra a rege                                                                                                    | Was Marrocity Regentar                                                                                                    | Construction of the second                                                                                                    |                          |                                |
| Creve NS1251211                                                                                                    | Desiste Travelo                                                                                                    | Has Marrocijin Reginsar                                                                                                    |                                                                                                    |                          |                                |
| Crow Montheast                                                                                                    | Desiste Transie                                                                                                    | Has Marroe in Register                                                                                                    | Construction                                                                                                    | -                        |                                |
| Crow Notification                                                                                                    | Desista Travela                                                                                                    | Mite Mitarroocijin Regivitar<br>Registellere Adberder                                                                                                    | Construction of the second                                                                                                    | -                        |                                |
| Cover Middlen 20110000                                                                                                    | Decision Transie<br>Presidentes                                                                                                    | Hie Atlantoción Regenar<br>Regalation Adjunter                                                                                                    |                                                                                                    | -                        |                                |
| Detre del Selecter                                                                                                    | Desito de Pero                                                                                                    | Ville Subscreection Register                                                                                                    | Construction                                                                                                    | _                        |                                |
| Crow Moderation<br>Crow Moderation<br>During and Software<br>During and Software                                                                                                    | Predactor                                                                                                    | Mas Mannacija<br>Regelskiher Adjorđen                                                                                                    |                                                                                                    | _                        |                                |
| Detros del Sedectorio<br>Detros del Sedectorio<br>Autor del Sedectorio<br>Distanciales del Sedectorio                                                                                                    | Predactor                                                                                                    | Man Mannacija Regense<br>Regelskiles Adjordus                                                                                                    | 209099509                                                                                                    | _                        |                                |
| Crow Notification<br>Crow Notification<br>Dates del Seltenavie<br>Datos del Seltenavie<br>Datos del seltenavie<br>Actuales                                                                                                    | Productor                                                                                                    | Mar Mannacija Regense<br>Regeleter Adjorden<br>Ikanero de Semeredan                                                                                                    | 30909633                                                                                                    | _                        |                                |
| Destes de Tabalesti<br>Conservation<br>Destes del Saltemante<br>Dellos del Saltemante<br>Dellos de Saltemante<br>Spo de Santareste<br>Actualest<br>Deste Salte                                                                                                    | Predato Presi                                                                                                    | Ales Marraccio Regionar<br>Registerfeix Adjoretus<br>Henero de Semerentes                                                                                                    | 302096331                                                                                                    | _                        | -                              |
| Datos de Labetado<br>Datos del Selectador<br>Datos del Selectador<br>Datos del Selectador<br>Datos del Selectador<br>Datos del Seconomio                                                                                                    | Predactor                                                                                                    | Man Malanta and Parameters<br>Regatement de Semanetater<br>A                                                                                                    | 20209633                                                                                                    |                          |                                |
| Detros del Salistante<br>Detros del Salistante<br>Detros del Salistante<br>Detros del Salistante<br>Detros del Salistante<br>Detros del Salistante<br>Salistante<br>Bario Social<br>Bajantamento                                                                                                    | Predactor<br>Predactor<br>Predactor<br>Predactor<br>Predactor                                                                                                    | Mar Manager Andrew Aufgereinen<br>Regesterfen Aufgereinen<br>Hennens der Semangerfen                                                                                                    | - 20202046150                                                                                                    |                          |                                |
| Antonio Social<br>Antonio Social<br>Antonio Social<br>Antonio Social<br>Antonio Social<br>Presidente<br>Presidente<br>Antonio Social                                                                                                    | Predactor<br>Predactor<br>Predactor<br>PARECUSTRIA 5<br>LAM                                                                                                    | Mar Manaracija Przywsze<br>Bergeteffer Adjorden<br>Hanero de Semanetika                                                                                                    | 30209633                                                                                                    |                          |                                |
| Detros de Tableteni<br>Concentration<br>Detros del Selfactante<br>Detros del Selfactante<br>Detros del Selfactante<br>Detros del Selfactante<br>Racio Social<br>Repartmento<br>Producta                                                                                                    | Productor<br>Productor<br>Productor<br>PANBECUSTRIAS<br>LANA<br>LANA<br>LANA                                                                                                    | Mar Laboratoria Francisco Francisco Address                                                                                                    | -20202996309                                                                                                    |                          |                                |
| Dates del Solicitatione<br>Dates del Solicitatione<br>Dates del Solicitatione<br>Dates del Solicitatione<br>Dates Solicitatione<br>Actividat<br>Page Solicit<br>Producto<br>Producto<br>Desettamento<br>Producto<br>Desettamento                                                                                                    | Peda de Perri<br>Peda de Perri<br>Pedactos<br>POC<br>PAPARCUSTRAS<br>LAA<br>LAA<br>LAA<br>LAA<br>LAA                                                                                                    | Mar Manager and Franking Parameter<br>Regardeffer Adjordes<br>Honoro de Semanenter<br>A                                                                                                    | 302096139                                                                                                    |                          |                                |
| Conversion of tabulants Conversion<br>Conversion of Software<br>Detros del Software<br>Detros del Software<br>Detros del Software<br>Detros del Software<br>Software<br>So | Production<br>Production<br>Production                                                                                                    | Han and Address and a second second s | -2020/996/209                                                                                                    |                          |                                |
| Destroy de Tarbaixes<br>Destroy del Solitettarde<br>Destroy del Solitettarde<br>Destroy del Solitettarde<br>Destroy de Destroyentée<br>Artisidaet<br>Reside Société<br>Reside Société<br>Reside Société<br>Reside Legal e Resource<br>Residentie<br>Residentie                                                                       | Production Transmit                                                                                                    | Man Shannan Andrea Andrea                                                                                                    | 302096139                                                                                                    |                          |                                |
| Converse de tabletent 2017 (2000)<br>Conversion de la factoria de la conversión<br>Dattos del Soltettavite<br>Dattos del Soltettavite<br>Dattos del Nocientavite<br>Dattos de la conversión<br>Arcia Social<br>Brancisco<br>Brancisco<br>Branc                                           | Production<br>Production<br>Production                                                                                                    | Han and Linkeron (Han Law, LAA, UNC)<br>Column                                                                                                    | 3030396533                                                                                                    | Fac                      | ADHITE                         |
| Cover best advected in a file of the second of the second                                                                                                    | Post of Page<br>Production<br>Production<br>Production<br>Construction<br>Land<br>Land<br>Land<br>Land<br>Land<br>Land<br>Land<br>Lan                                                                                                    | Man Manager and Parameter<br>Manager de Semanyerden<br>Manager de Semanyerden<br>A.<br>Len omb Latterfon pres Lans LMA LINCH<br>Calutari                                                                                                    | 302096159                                                                                                    | Fac                      | NOTE                           |
| Cornel Technical                                                                                                    | Production<br>Production<br>Production<br>Production<br>Production<br>Links<br>Links<br>Link     | Him Handred Handler Handler<br>Handred Later Tow 21th Later Later UP                                                                                                    | 309096100                                                                                                    | The                      | 450HTB                         |
| Conserve de tabletent<br>Conserve de tabletent<br>Datten del Saltettante<br>Datten del Saltettante<br>Datten d                                                                                                    | Productor<br>Productor<br>Produc                                                                                                    | Man and a second a second a se | 3020996159                                                                                                    | Fac                      | 4591 TB                        |
| Conse Destricted<br>Conse Marcale<br>Datase shel Software<br>Datase shel Software<br>Datase Software<br>Datase Softwar                                                                                                    | Production<br>Proc<br>Production<br>Proc<br>Proposeductions 5<br>Links<br>Links<br>Link | Han Hannero de Semerentes<br>Hannero de Semerentes<br>La Celulari                                                                                                    | 3080996339                                                                                                    | Dec                      | storethin                      |

| Fecha de Actualización: 15/07/2011 12:35 | Versión: 1.0.0  | MU-DGS-09-FM |
|------------------------------------------|-----------------|--------------|
| Preparación: Control de Calidad/my.      | Página 21 de 51 | MINCETUR     |

Pero sí puede ser visualizada, al igual que los archivos adjuntos.

| vuce                                                                                         | SUCE DOCUMENTOS RESOLUTIVOS I BUZÓN ELECTRÓNISCO CONSILL'A TÉCNICA<br>Produto | envych<br>Crathi | en konstanti na susenna i sesa<br>eratianes de aumerajo estarant<br>6 |
|----------------------------------------------------------------------------------------------|-------------------------------------------------------------------------------|------------------|-----------------------------------------------------------------------|
| DGS015 - Autorización San<br>no destinados al comercio.<br>secono<br>Nacon o Soldad (201500) | Constru-     Subportaine Herchnee      Decosi formo                           | n<br>n           | striał y en salud pública                                             |
| Robert Station Leader                                                                        | Ale Mariansita     Calaci de lo DOTELLAS X 19 ONEAE                           | n                |                                                                       |

Al dar clic en Regresar, esta Solicitud la encontraremos en la opción SUCE, pestaña SUCEs y ya no en Borradores. Hasta que no se efectúe el pago el ESTADO de la Solicitud será PENDIENTE DE PAGO POR EL USUARIO.

|                 | te Comercia E            | delay       |                             |           |              |        |               |             |                             |               |                      |
|-----------------|--------------------------|-------------|-----------------------------|-----------|--------------|--------|---------------|-------------|-----------------------------|---------------|----------------------|
| V.C.            | -                        |             |                             |           | De la        | aŭla p | verte de acce | no para     | tús esera                   | cianes de cor | nercie est           |
|                 | Pe                       | -           | SOCE DOCUMENTOS RESOLUT     | TVOS BUZŌ | N ELECTRÓNIC | 0 0    | ONSULTA TÉC   | AICA S      | ERVICIOS                    |               |                      |
| circuine una li | etidadi 100              | 06          | · Sufficient (2011000038) O | VACEI     | Estador TD   | 300    |               |             | × Prote                     | i i           |                      |
| electra and b   | annan (100               | 05<br>5aree | C SARANA (20100000) O       | VACEI     | Estades TO   | 606    |               |             | . Burto                     | •             |                      |
| electra en l    | Barra                    | 06<br>4xree | C Salestus (20102028) O     | VACSI     | Betades TD   | 005    |               | *64         | * 1 - 1 de 1.               | Págan I já    | *1 * (* )*           |
| SUCCES          | ninging (100<br>Research | Carres      | C SALERAL (DITOUSSAL) C     | UNCSI     | SOLICITUD    | SBKE   | EXPEDIENTE    | ria<br>Mara | * 1 - 1 de 1.<br>Ni cestivo | Págas 1 d     | #1. #. #. #<br>PEA20 |

Como este TUPA es con tasa, ingresando al **BUZÓN ELECTRÓNICO** se recibirá la notificación por la generación del CPB (Comprobante de Pago Bancario).

| Fecha de Actualización: 15/07/2011 12:35 | Versión: 1.0.0  | MU-DGS-09-FM |
|------------------------------------------|-----------------|--------------|
| Preparación: Control de Calidad/my.      | Página 22 de 51 | MINCETUR     |

| Producto: Manual de Usuario VUCE-DIGESA       |  |
|-----------------------------------------------|--|
| Asunto: Ventanilla Única de Comercio Exterior |  |

Al ser cancelado este CPB se recibirá una notificación, que contiene el Número de SUCE generado por la VUCE, dando inicio del trámite.

#### III.2. SUCE

Teniendo la SUCE, ésta se mostrará en la opción **SUCE** pestaña **SUCEs**. Cada Solicitud se relaciona a una SUCE y, cada SUCE tiene un Expediente. El Número se muestran en la columna **SUCE**.

| other Designation of the local division of the local division of t | e commissi                   | Education                 |                                                                                                    |                                        |                        |             |              |              |                                                                                  |                              |                                    |
|----------------------------------------------------------------------------------------------------|------------------------------|---------------------------|----------------------------------------------------------------------------------------------------|----------------------------------------|------------------------|-------------|--------------|--------------|----------------------------------------------------------------------------------|------------------------------|------------------------------------|
| VU                                                                                                    |                              |                           |                                                                                                    |                                        |                        | Div solar p | iuere de acc | 010 11373    | tus centa                                                                        | icianes de con               | nercio este:                       |
|                                                                                                    | Pe                           | iva:                      | SUCE DOCUMENTOS RE                                                                                                    | SQUITTVOS 8                            | UZŐN ELECT             | RÓNICO      | ONSULTA TÉC  | MICA 5       | ERVICIOS                                                                         |                              |                                    |
|                                                                                                    |                              |                           |                                                                                                    |                                        |                        |             |              |              |                                                                                  |                              |                                    |
| elicitud Un                                                                                                    | lica de C                    | Comercio E                | xterior - SUCE                                                                                                    |                                        |                        |             |              |              |                                                                                  |                              |                                    |
| AND REPORTED                                                                                                    |                              |                           |                                                                                                    |                                        |                        |             |              |              |                                                                                  |                              |                                    |
|                                                                                                    |                              |                           |                                                                                                    |                                        |                        |             |              |              |                                                                                  |                              |                                    |
| AAA DENDALIE                                                                                                    |                              |                           |                                                                                                    |                                        |                        |             |              |              |                                                                                  |                              |                                    |
| eterritere eter                                                                                                    | eiden in soo                 | 0.05                      | B Calculate Processo                                                                                                    |                                        | - Later                |             |              |              | - Plant                                                                          |                              |                                    |
| eleccimie vice De                                                                                                    | eiden [50                    | DOS                       | Solicitude (2011003)                                                                                                    | a 0 sece: 🗌                            | Esta                   | de: 10000   |              |              | S Date                                                                           | 1                            |                                    |
| electric da la                                                                                                    | eidae (10)                   | 200                       | B Solicitude (2011000)                                                                                                    | 8] © swor: [                           | Esta                   | dec 10000   |              |              | S. Door                                                                          |                              |                                    |
| standard and fo                                                                                                    | adua (50                     | oos .                     | Solicitud (2011000)                                                                                                    | a Oswai:                               | E tota                 | allec TODOS |              |              | 8 New                                                                            | •                            |                                    |
| storts                                                                                                    | ndud) (50                    | oos<br>idarea             | ® Saknut (2011000)                                                                                                    | 38] O swoa: [                          | 1.44                   | der 10000   |              | 64           | 8 <b>1</b> 1-1 de 1.                                                             | Página 1 d                   | 1.0.4.4.4                          |
| SUCTS                                                                                                    | Ridadi (Sci<br>Darro<br>TAPA | oos<br>sdares<br>FoilMATO | B Salkmate (2011000)                                                                                                    | 28] O swote [                          | SQUOIDD                | aller 10000 | COTOENIE     | FE.          | C 1 - 1 de 1.<br>RECENTRO                                                        | Fógina 1 de                  | 1.0 + + +                          |
| SUCCE<br>SUCCE                                                                                                    | Riduelt Sco<br>Davra         | Iomato                    | I Solicitud (2011000)                                                                                                    | 28) © swoe [                           | SUCID                  | aller TODOG | COTORNIE     | FEA          | REALIZED                                                                         | Página 🚺 dá<br>DÍRS INJARTE  | *1.0.0.0.0<br>(LA20)               |
| SOCTS                                                                                                    | TINPA                        | romanto                   | Solicited: 20110000     Monage  Monage  M | ESTADO<br>PERCESTE<br>26               | SOLUTIO                | suce        | EXTERNIL     | FRA<br>THAZA | <ul> <li>E 1 - 1 de 1.</li> <li>Of Cas Into</li> <li>Of Cas Into</li> </ul>      | Página 💽 di<br>Diés Indatrie | 61.0 + + +<br>FLA20 -              |
| SOLTS<br>SOLTS<br>DOELS                                                                                                    | Radiant Sco                  | Pommato<br>Dogini         | Solicitud: 20110000     Montenet: 20110000     Montenet:     Montenet:     Montene:     Montenet:     Montenet:     Montene | B C sade<br>ESTADO<br>ESTADO<br>ESTADO | SOLICITIED<br>arreased | SUCE        | ESOTEMATE    | maza         | <ul> <li>1 - 1 de 1.</li> <li>PE GESTROO</li> <li>1387728+1<br/>78.35</li> </ul> | Pigne 1 de<br>Dies Trätert   | +1.0 + + 0<br>FLA20<br>0<br>(date) |

También se recibirá otra notificación con el Número de Expediente asignado por la Entidad para la SUCE. Este Número se muestra en la columna **EXPEDIENTE**.

|                 | e Comercian<br>Comercian | Eitenor   |                    |             |                |             |               |          |             | macortena noto |               |
|-----------------|--------------------------|-----------|--------------------|-------------|----------------|-------------|---------------|----------|-------------|----------------|---------------|
|                 | -                        |           |                    |             |                | Un solo     | ponte de acce | nin pala | tus opera   | cienes de con  | ierció este   |
|                 | Pe                       | -         | SUCE DOCUMENTOS RE | SOLITTVOS   | BUZÓN FLEC     | RÓNACO      | CONSULTA TÉCI | VICA 5   | ERVICIOS    |                |               |
| densione una la | nandi (10)               | aos.      | Solution .         | . ⊕ soce: [ | 011000000 faet | aka: [30005 | 2             | Fie      | 1 - 1 de 1. | Págas 1 de     |               |
| SOCES           |                          |           |                    |             |                |             |               |          |             |                | 4 10 10 10 10 |
| SOCES           | N#A                      | FORMATO . | HOMORE             | ESTADO      | soucinio       | SUCE        | DPEDERT       | TRAZA .  | REGISTRO    | DIAS ITLÁMITE  | PLA20         |

| Fecha de Actualización: 15/07/2011 12:35 | Versión: 1.0.0  | MU-DGS-09-FM |
|------------------------------------------|-----------------|--------------|
| Preparación: Control de Calidad/my.      | Página 23 de 51 | MINCETUR     |

Para ingresar y ver los datos que contiene la SUCE dar clic en 2011000380.

| VU               |       |         |                    |           |                | Un séte    | i ponto da acti | cso para | unan apera                 | migor <del>eit</del> rich.<br>cianas da con | nercio estar          |
|------------------|-------|---------|--------------------|-----------|----------------|------------|-----------------|----------|----------------------------|---------------------------------------------|-----------------------|
|                  | Pe    | nú:     | SUCE DOCUMENTOS RE | soumvos   | BUZÓN ELEC     | RÓNACO     | CONSULTA TÉC    | NICA 5   | ERVICIOS                   |                                             |                       |
| Seleccione ena D | 10    | 200     | Solution:          | B soce (j | 011008000 fait | ale: 10005 |                 |          | Barro                      |                                             |                       |
| SUCES            | Barro | dores   |                    |           |                |            |                 | File     | r i - 1 de 1.              | Págira 1 de                                 | 4                     |
| NUCES            | Barra | FORMATO | WARNI              | ESTADO    | soucinip       | suct       | DPIDECE         | TTUREA   | r 1 - 1 de 1.<br>HEGISTINO | Página 1 de<br>DIAS IIIÁMITE                | 14 = 14 + 14<br>PLA20 |

Al ingresar a la SUCE se encuentran los datos ingresados en la Solicitud, en el caso se encuentran en las pestañas **Productos** y **Requisitos Adjuntos**, cuyos campos se encuentran bloqueados por lo que no pueden ser modificados. Asimismo, se muestran dos (2) nuevas pestañas: **Modif. / Subsanac. SUCE** y **Docs. Resolutivos**.

| VUICE                                                                                                    |                                                                                                    |                                                                                                    | Un solo                             | punto de acceso para tus o | veraciones de comercia exter |
|----------------------------------------------------------------------------------------------------|----------------------------------------------------------------------------------------------------|----------------------------------------------------------------------------------------------------|-------------------------------------|----------------------------|------------------------------|
| Perú                                                                                                    | SUCE                                                                                                    | DOCUMENTOS RESOLUTIVOS                                                                                                    | BUZÓN ELECTRÓNICO                   | CONSULTA TÉCNICA SERVI     | 0.05                         |
| 8                                                                                                    |                                                                                                    |                                                                                                    |                                     |                            |                              |
| 09816 - Autorización<br>o destinados al come                                                                                                    | Sonitaria para<br>rcio. (TUPA: 26                                                                                                    | la importación de Desinfe                                                                                                    | ictantes y Plaguici                 | das de uso doméstico, b    | idustrial y en salud públic  |
|                                                                                                    |                                                                                                    | 54                                                                                                    |                                     |                            |                              |
| ATOS DE LA SUCE                                                                                                    |                                                                                                    |                                                                                                    |                                     |                            |                              |
| and this .                                                                                                    | -                                                                                                    | Providence and the second second                                                                                                    |                                     |                            |                              |
| nein de partir 2005/mente                                                                                                    | Perdu de Pergenan                                                                                                    | TaxWoort is at 27 themas in Figh                                                                                                    | edenter (                           |                            |                              |
|                                                                                                    |                                                                                                    |                                                                                                    |                                     |                            |                              |
| Deants Triente Hors Resume                                                                                                    | N IN IN BOOK                                                                                                    | Westmarids Dayman                                                                                                    |                                     |                            |                              |
| Desista Tráriste Hisja Resum                                                                                                    | n ni la SUCE Mais I                                                                                                    | Westnacids Degenerat                                                                                                    |                                     |                            |                              |
| Dates det Salicitante                                                                                                    | n rie la BUCE Maie I<br>Productor                                                                                                    | Requisitos Adjuntos                                                                                                    | Prodif: / Subsanar: SUCT            | Ducs. Besulatives          |                              |
| Datus det Salicitaste                                                                                                    | n te la SUCE Mais I<br>Productos                                                                                                    | Requisitor Adjuntos                                                                                                    | Profilf. / Subsanar. SOCE           | Duca. Resultations         |                              |
| Datas filmes det Salicitaste<br>Batos del Salicitaste<br>Batos del Solicitaste                                                                                                    | n ne la 1930 Mais I<br>Productos                                                                                                    | Marsacias Regulatos Adjuntos                                                                                                    | Modif. / Sidisanac. WALK            | Gocz. Besolutives          |                              |
| Decoto Trianza Inconstante<br>Datos del Solicitante<br>BATOS BEL DOLICITANTE<br>Theo de Tronsector                                                                                                    | Productor                                                                                                    | Mannacist Targenar<br>Requisitor Adjuntos                                                                                                    | Fredit, / Sectoranae, SALL          | Docs. Resolutives          |                              |
| Datus del Solicitante<br>Datus del Solicitante<br>BATOS BE, DOLKITANTE<br>Theo de Decimentos<br>Actoriante                                                                                                    | Ruc                                                                                                    | Mersansat<br>Regulatifae Adjuntos<br>Mervero de Sacasaretes                                                                                                    | Modif. / Subsanat. SOCE             | Docs. Resultitions         |                              |
| Dates del Salicitante<br>Dates del Salicitante<br>Dates del Salicitante<br>Dates de Senareste<br>Actestado<br>Recio Senati                                                                                                    | Ruc<br>Productor<br>Ruc<br>Pataneocomu SJ                                                                                                    | Maryana (Baryana)<br>Requiration Adjunctos<br>Maryana de Sacasarra                                                                                                    | Modif. / Subsanse, SUCC             | Guce. Resultatives         |                              |
| Dation del Solicitante<br>Dation del Solicitante<br>BATOS DE SOLCITANTE<br>Tigo de Tennerette<br>Actividad.<br>Pacies Social<br>Peparlamentes                                                                                                    | n ne la SUCE Main<br>Productos<br>RUC<br>FAMPOLOSINA S./                                                                                                    | Mannacist Targenar<br>Requiritor Adjuntos<br>Minuris de Banaserita<br>A                                                                                                    | mainte / Subsamer, SUCT             | Duce. Resulations          |                              |
| Datus del Solicitante<br>Datus del Solicitante<br>Entos BEL SOLCITANTE<br>Taso de Tecomercio<br>Actividad.<br>Pacies Social<br>Tepartamento:<br>Provincie                                                                                                    | n ne la SUCE Maar<br>Productos<br>RUC<br>FAMADUCTINA SU<br>LANA                                                                                                    | Mannaarsa<br>Requisition Adjuntos<br>Mannens de Banaseraa<br>A                                                                                                    | Modif. / Subsanse. SATE             | Ouce: Resulutives          |                              |
| Dation del Solicitante<br>Dation del Solicitante<br>Dation del Solicitante<br>Tipo de Technorate<br>Activitada<br>Pacies Sanda<br>Departamentos<br>Pronintia                                                                                                    | N de la Solde<br>Productor<br>PLC<br>Fatercuction S.A<br>LAM<br>LAM<br>LANS                                                                                                    | Maryana (III)<br>Requiration Adjunctos<br>Maryana de Sacasardos                                                                                                    | Madil. / Sidsanar, SAXY             | Guce. Resultatives         |                              |
| Dation del Solicitante<br>Dation del Solicitante<br>Dation del Solicitante<br>Dation del Solicitante<br>Dation del Technologia<br>Tigo de Technologia<br>Cardiodad:<br>Parales Solidi<br>Cogna Sanorito<br>Promisio<br>Finishico<br>Domanilo Legal e Obsensato                                                                                                    | Nue la SOCIE Mais<br>Productor<br>PLC<br>PAMADOCTRA S.<br>LAMA<br>LAMA<br>LAMA<br>LAMA<br>LAMA<br>LAMA                                                                                                    | Mannaesta Dayanaa<br>Requisitas Adjuntos<br>Mannes de Bananerito<br>A<br>19 590 UNIKATOR 2101 (JAN LJAC)                                                                                                    | Modif. / Sudisanse, SUCT            | Duce. Resultations         |                              |
| Datus del Salicitante<br>Datus del Salicitante<br>Artestet<br>Artestet<br>Artestet<br>Paris Initi<br>Parataserito<br>Perataserito<br>Perataserito<br>Perataserito<br>Perataserito<br>Perataserito<br>Perataserito<br>Perataserito<br>Perataserito<br>Perataserito                                                                                                    | n ne la SUSE<br>Productor<br>RUC<br>Patamicustan Su<br>Lan<br>Lan<br>Lan<br>Lan<br>Lan<br>Lang<br>Ja InderCog, Inc.U                                                                                                    | Managana Kangala Kangala K | Profil / Subsanse - 9000<br>2000209 | Guce: Resulutives          |                              |
| Daties del Solicitante<br>Daties del Solicitante<br>Daties del Solicitante<br>Daties Bil Dollettante<br>Tan de Tecnesente<br>Activitati<br>Pacies Sanda<br>Departamente<br>Promis Legal e Oreccinice<br>Peder sanda                                                                                                    | Nue la SOST<br>Productor<br>Productor<br>Prod | Kongeinikten Adjuntas<br>Kongeinikten Adjuntas<br>Kongeinikten de Seconservite<br>A                                                                                                    | Medil, / Solitanias, SAXY           | Guess. Resultatives        | 4701178                      |
| Dates del Solicitante Dates del Solicitante  Dates del Solicitante  Dates del Solicitante  Productori  Productori Productori Productori Productori Pro                                                                                                    | nt no la SOSCE Maar<br>Productor<br>PUC<br>PARANCOCTION SU<br>LANA<br>LANA<br>LANCE<br>JR INSERICUS, INCLU<br>WITTODD                                                                                                    | Kennessen in Secondaria<br>A<br>Bergen in Secondaria<br>A<br>Brigen (JSAATion 216) UNAL UNAL (JSAC)<br>Celular:                                                                                                    | Notif. / Subsamps: SOCC             | Guese. Hesublitives        | 470(178                      |
| Darios del Salicitante<br>Darios del Salicitante<br>Darios del Salicitante<br>Tan de Tennemente<br>Adrinado<br>Para Lascrito<br>Pera lascrito<br>Pera lascrito<br>Pera | N on in SDOR<br>Productor<br>RUC<br>Patherboothes, SJ<br>LANA<br>LANA<br>LANA<br>LANA<br>LANA<br>LANA<br>LANA<br>LAN                                                                                                    | Managana Ingeneral<br>Requisition: Adjustos<br>Manyers dr. Bassaserau<br>A<br>SF (SR) USBATOS (216) (Jan (Jan (Jan (Jac)<br>Celular                                                                                                    | Profil / Subsanse - SOCC            | Duce: Resultatives         | 470113                       |

| Fecha de Actualización: 15/07/2011 12:35 | Versión: 1.0.0  | MU-DGS-09-FM |
|------------------------------------------|-----------------|--------------|
| Preparación: Control de Calidad/my.      | Página 24 de 51 | MINCETUR     |

#### III.2.1. Modificación SUCE

Como la información ingresada en la Solicitud puede ser visualizada pero no modificada, para realizar una Modificación de SUCE mientras no se haya recibido el Documento Resolutivo (DR), se ingresa a la pestaña **Modif. / Subsanac. SUCE**.

| Verlanda Unica de Conserte Externa                                                                                                    |                                                                                                    |                               | JAVERTRALO REEL | LINNAGENERAL DA    |
|----------------------------------------------------------------------------------------------------|----------------------------------------------------------------------------------------------------|-------------------------------|-----------------|--------------------|
| VUCE                                                                                                    | U= 50                                                                                                    | la punta de accesa para fue i | operaciones de  | e comercia exterio |
| Pera                                                                                                    | DOCUMENTOS RESOLUTIVOS BUIÓN ELECTRÓNICO                                                                                                    | CONSULTA TÉCNICA SERVIO       | 105             |                    |
| no destinados al comercio. (TUP                                                                                                    | A: 26)                                                                                                    |                               |                 |                    |
| DATION DE LA SIGLE<br>merro de 10011: 2011000300 Penha de P<br>Desaste Thimpie Roja Recommende in SUITE<br>Delace del Solicitante Preduct<br>Presentar Encaro | egenter: 15000001 10.3037 Banners de Depodenter: 13728-301-40<br>Mai Wernacon Frysena<br>Regulantes Adjustos Piedit, / Subsanac, SUC            | Deca. Resolutives             |                 |                    |
| DATOS DE LA SICE<br>metro de 1902 : 20100030 Peuha de P<br>Constre Tituro Peup Renume ne la GUCE<br>Datas del Solicitante Preduct<br>Presidente Constru       | egentres 15070001 10 2027 Remove de Espectrentes (* 12726-3011-AD<br>Mari Vitarmacare Regenerat<br>Redesis Rate Adjuntos Heddt, / Subsanac, SUC | Deca. Resolutives             | ESTROO          | PECHATESPRESTA     |

Dar clic enPresentar Escrito. Entonces, se muestra la pantalla Escrito de SUCE, en el áreaMensajes ingresar un texto, sustentando el motivo de la modificación. Dar clic enGrabarGrabar

|   | Escrito de SUCE |   |
|---|-----------------|---|
|   | Grabar Cemar    |   |
|   | Mensaje:        |   |
|   |                 |   |
|   |                 |   |
|   |                 | 1 |
|   |                 |   |
|   |                 |   |
|   |                 |   |
|   |                 |   |
|   |                 |   |
|   |                 |   |
|   |                 |   |
|   |                 |   |
|   |                 |   |
|   |                 |   |
|   |                 |   |
| - |                 |   |

A continuación, el Usuario podría adjuntar el(los) archivo(s) de algún documento o transmitir.

| Fecha de Actualización: 15/07/2011 12:35 | Versión: 1.0.0  | MU-DGS-09-FM |
|------------------------------------------|-----------------|--------------|
| Preparación: Control de Calidad/my.      | Página 25 de 51 | MINCETUR     |

Asunto: Ventanilla Única de Comercio Exterior

| ensajer                                                                                                    |                            |                       |                         |              |         |  |
|----------------------------------------------------------------------------------------------------|----------------------------|-----------------------|-------------------------|--------------|---------|--|
| orea, satisfactoriamente                                                                                                    | 各 modificação de Ja S      | NKE.                  |                         |              |         |  |
| and the second second s | Theology Proven            |                       |                         |              |         |  |
| neuro leconore la                                                                                                    | none cent                  |                       |                         |              |         |  |
| Mensajo:                                                                                                    |                            |                       |                         |              |         |  |
| OF LA PRESENTE SE ADJU                                                                                                    | ITA NUEVAMENTE LA CON      | PIA DE LA ETIQUETA    |                         |              |         |  |
|                                                                                                    |                            |                       |                         |              |         |  |
|                                                                                                    |                            |                       |                         |              |         |  |
|                                                                                                    |                            |                       |                         |              |         |  |
|                                                                                                    |                            |                       |                         |              |         |  |
|                                                                                                    |                            |                       |                         |              |         |  |
|                                                                                                    |                            |                       |                         |              |         |  |
|                                                                                                    | y 5                        |                       |                         |              |         |  |
| rger Arctives Eliminer                                                                                                    |                            |                       |                         | 2010         |         |  |
| rger Arctives Eliminer<br>electoner los Documentos                                                                                                    | Adjuster (Miluteo 10 MB)   | par working decrease  | n * 203, * 56, * 501,   | 100          |         |  |
| ngse Arctivos Eliminus<br>eleccionar los Documentos                                                                                                    | Auguster (Microso 10 MB)   | per methody daesned   | n "ang, " git, " pot, " | dos Exe      | minar_] |  |
| nger Anchiese Eliminus<br>electronie los Documentor<br>MOMBRE ANCHIVO                                                                                                    | Adjunter (Millionia 10 MB) | per archivo), decrete | n * 309, * 38°, * 301,  | 100.<br>Exte | minar.] |  |

En el caso, se adjunta un archivo siguiendo el procedimiento descrito para la carga de archivos (ver página 17 al 19).

|                                                                                                    | SUCE                                            |
|----------------------------------------------------------------------------------------------------|-------------------------------------------------|
| formajes                                                                                                   | anawa awa amanani ama awa awa                   |
| información ha mfo grabada con áisto.                                                                      |                                                 |
| ranomite Actualizar Eliminar Cerra-                                                                        |                                                 |
| Morris give:                                                                                               |                                                 |
| FOR LA PRESENTE SE ADJUNTA NUEVAMENTE LA COPIA DE LA ETIC                                                  | 2.ETA                                           |
|                                                                                                    |                                                 |
|                                                                                                    |                                                 |
|                                                                                                    |                                                 |
|                                                                                                    |                                                 |
|                                                                                                    |                                                 |
|                                                                                                    |                                                 |
|                                                                                                    |                                                 |
| angar AvcNyo Eliminar                                                                                      | Arrhove 1 an 1 al 1 and 1 are                   |
| Sinjan Angletos<br>Estacourar las Documentos a Adjunter (Missins 10 Mil per enstret) A                     | Archives * are, * art, * act, * acc             |
| angan Auclinia<br>Estancianar Ina Cocumentos e Adjunter (Mixima 10 Mit par anchrva), A<br>Nomemer Anchevoo | Archives * Big, * git, * pot, * doc<br>Examinar |
| Argen Avchive Elleview<br>Salaccarse in: Documentor & Adjunter (Miximi 10 Mit per archive); A              | Archiver " pg, " git, " pet, " dac<br>Exeminar  |

Dar clic en Transmitir .

| Fecha de Actualización: 15/07/2011 12:35 | Versión: 1.0.0  | MU-DGS-09-FM |
|------------------------------------------|-----------------|--------------|
| Preparación: Control de Calidad/my.      | Página 26 de 51 | MINCETUR     |

Asunto: Ventanilla Única de Comercio Exterior

| Escrito de SUCE                                               |
|---------------------------------------------------------------|
| Mensajes                                                      |
| e transmitió setisfectoriemente le modificeción de la SUCE    |
|                                                               |
| -9113F                                                        |
| Mensaje                                                       |
| POR LA PRESENTE SE ADULATA NUEVAMENTE LA COPIA DE LA ETIQUETA |
| NOMERE ARCHIVO                                                |
| (Reg4) CentrolPackLabel.pdf                                   |
|                                                               |

Transmitida la Modificación, se espera la respuesta de la Entidad con la aprobación o denegación de la Modificación. Esta llega en una notificación en el **BUZÓN ELECTRÓNICO**.

| Antientia Unita de Con                                                                                    | and Delate                                                                        |                                 |                       |                     |            |                                    |                  |
|----------------------------------------------------------------------------------------------------|-----------------------------------------------------------------------------------|---------------------------------|-----------------------|---------------------|------------|------------------------------------|------------------|
| VLA                                                                                                    |                                                                                   |                                 | Vii edž               | o ponto de acceso p | ATA TUR OJ | eraciónes (                        | le comercia exte |
|                                                                                                    | Perat SUCT                                                                        | DOCUMENTOS RESOLUTIVOS          | BLITÓN ELECTRÓNICO    | CONSIALTA TÉCNICA   | SERVICE    | os                                 |                  |
| NTOS DE LA SOCE<br>uno de SOCE 23<br>Deserte Tribuye 19<br>Deserte Calino del Soluci<br>Presentar Excente | r 100000 Fecha da Fergintes<br>ya Xoroannas ita la 10002 Mila<br>tanda Fyradastas | Rogenster Adjustos              | Hadd, / Subanac, SUCE | Docks Seachtrin     | -04        |                                    |                  |
| HOM REGISTIO                                                                                              | MENNALE                                                                           |                                 |                       | 1                   | 119        | ESTADO                             | HECHA HESPIRESTA |
|                                                                                                    | POPULA INCOME IN ADAMIANA                                                         | DOMESTIC LA COMO DE LA ETIMATIN |                       |                     | ioonsoon   | PERMITE<br>20<br>PESPLIETA<br>2014 |                  |

Al recibir la aprobación de la Modificación de SUCE, ésta se muestra con **TIPO MODIFICACIÓN**, **ESTADO PENDIENTE DE RESPUESTA DE LA ENTIDAD** y la **FECHA RESPUESTA 14/07/2011 12:47**.

| Fecha de Actualización: 15/07/2011 12:35 | Versión: 1.0.0  | MU-DGS-09-FM |
|------------------------------------------|-----------------|--------------|
| Preparación: Control de Calidad/my.      | Página 27 de 51 | MINCETUR     |

Asunto: Ventanilla Única de Comercio Exterior

| Unservice Carbo de Po-            | and the Post of the Post of the                                                                                                    |                                 |                           |                  |               | VERTINADO NO | and a second second second second second second second second second second second second second second second |
|-----------------------------------|----------------------------------------------------------------------------------------------------|---------------------------------|---------------------------|------------------|---------------|--------------|----------------------------------------------------------------------------------------------------|
| VIII                              |                                                                                                    |                                 |                           |                  |               |              |                                                                                                    |
| VUL                               |                                                                                                    |                                 | un sõte                   | punto de acceso  | para tua opi  | eraciones d  | le comercio exteri                                                                                             |
|                                   | Perú Suce                                                                                                    | DOCUMENTOS RESOLUTIVOS          | S BUZÓN ELECTRÓNICO       | CONSULTA TÉCNICA | SERVICIO      | 15           |                                                                                                    |
|                                   |                                                                                                    |                                 |                           |                  |               |              |                                                                                                    |
| GS016 - Autor                     | rización Sanitaria par                                                                                                    | a la importación de Desis       | nfectantes y Plaguicid    | as de uso dome   | stice, indu   | istrial y ei | n salud publica                                                                                                |
| no destinados                     | al comercio. (TUPA: 2                                                                                                    | :6)                             |                           |                  |               |              | 0                                                                                                    |
|                                   | and the second of the second                                                                                                    |                                 |                           |                  |               |              |                                                                                                    |
| Contraction of the second         |                                                                                                    |                                 |                           |                  |               |              |                                                                                                    |
| INFOSTILA SIGE                    |                                                                                                    |                                 |                           |                  |               |              |                                                                                                    |
| mero de SOCE: 📃                   | 2011000200 Pesha de Registe                                                                                                    | al 1307001116 20 27 Birnero de  | Expediente: 12720-2011-AD | ]                |               |              |                                                                                                    |
| successive in the                 | And a local division of the local division of the local division o | Statement Property in           |                           |                  |               |              |                                                                                                    |
| Overeta Transie                   | toja Returnen de la SUGE                                                                                                    | e intermación Regresar          |                           |                  |               |              |                                                                                                    |
| Datue del Solic                   | itante Productos                                                                                                    | Requisitos Adjuntes             | Model, / Subsenat. SULE   | Bore. Resalut    | tives:        |              |                                                                                                    |
| No.                               | and a second second                                                                                                    | Community and the second second |                           |                  |               |              |                                                                                                    |
| Presentar Contraint               | Terrando productiones.                                                                                                    |                                 |                           |                  |               |              |                                                                                                    |
|                                   | MENSALE                                                                                                    |                                 |                           |                  | 100           | ES1ADO       | FECHA RESPUESTA                                                                                                |
| HECHAREOSTRO                      |                                                                                                    |                                 |                           |                  | Annual Annual | atterments)  | 1480/20111242                                                                                                  |
| HECHIA REGISTRIO<br>1487/02/11228 | REALA PROZENTE MARLANIA A                                                                                                    | ARY MERITLA COPIE DE LA CREATA  |                           |                  | and the state | Photosphere: | 140104011441                                                                                                   |

#### III.2.2. Subsanación SUCE

En la pestaña **Modif. / Subsanac. de SUCE**, también permitirá responder a la(s) Notificación(es) que envíe la Entidad, conocida como Subsanación. Ésta llega a través de una notificación en el **BUZÓN ELECTRÓNICO**. Y también se puede saber que se tienen Notificaciones por responder pues se muestra el ícono <sup>9</sup> en la opción **SUCE**, indicando que el trámite está **Pendiente de Subsanación**.

| untanta Unica t | Cin de l   | Dibrie                    |                                                |             |                |             |                |         | ala                        | IN MARKENISCE AN          |           |      |
|-----------------|------------|---------------------------|------------------------------------------------|-------------|----------------|-------------|----------------|---------|----------------------------|---------------------------|-----------|------|
| VU.             | Cl         | 9                         |                                                |             |                | Un sái      | ia puoto de ar | ×++0 0+ | ra tus aper                | racinnes de c             | omercia   | este |
|                 | Pe         | and -                     | SUCE DOCUMENTOS                                | RESOLUTIVOS | BUZÓN ELI      | CTRÓNICO.   | CONSULTA T     | ÉCNICA  | SERVICIOS                  |                           |           |      |
| COLLEGED BEAT   | mdail: 100 | bos -                     | C satisfied                                    | () sport-   | boulonned a    | state 10000 |                |         | -                          |                           |           |      |
| SUCES           | Nett       | bos<br>Isacienses Per     | C Selitut                                      | © 50C2:     | [0011002380] H | ataks TODOS | E);            |         | Tar 1 - 1 fe 1             | Pigna I                   | fs 1 11 1 |      |
| SUCES           | Nette      | E actiones Per<br>Formato | C Seksittadi<br>Adventek Einerediere<br>HUMERE | © 5003:     | SOLICIDID      | suce        | EvertoiEnte    | TRAZA   | Tar 1 - 1 fe 1<br>REGISTRO | Página 1<br>Dáks Tridaite | fs 1 m m  |      |

Además, En cuanto la Entidad envía la notificación Subsanación se activa el botón Responder Notificación , allí se visualizará la notificación.

| Fecha de Actualización: 15/07/2011 12:35 | Versión: 1.0.0  | MU-DGS-09-FM |
|------------------------------------------|-----------------|--------------|
| Preparación: Control de Calidad/my.      | Página 28 de 51 | MINCETUR     |

Asunto: Ventanilla Única de Comercio Exterior

| Ventanta Unica de Com | and a factor of the          |                                   |                           |                   |              | NOT MINDLE NOT |                    |
|-----------------------|------------------------------|-----------------------------------|---------------------------|-------------------|--------------|----------------|--------------------|
| MIG                   |                              |                                   |                           |                   |              |                |                    |
|                       | And the second               |                                   | Un sol                    | o pueto de acceso | sara tus op  | eracinnes d    | le comercia exteri |
|                       | Peru SUCE                    | DOCUMENTOS RESOLUTIVOS            | NOZÓN ELECTRÓNICO         | CONSULTA TÉCNICA  | SHRVICED     | 75             |                    |
|                       |                              |                                   |                           |                   |              |                |                    |
| MATON BE LA SUCE      | The second                   | - Constant in the Design of       | Land Sector               | -1.2              |              |                |                    |
| anero de 10CE.        | Fecha de Pegede              | In Thinkert to be all therees and | Expedienter 12/20/2011/AD |                   |              |                |                    |
| Departe Triérete Ho   | a Rocuman de la SUCE         | Regresse                          |                           |                   |              |                |                    |
| Datos del Nolicit     | ante Productor               | Requisitos Adjantes               | Modif. / Subsanat. SULE   | Bocs. Results     | SADE .       |                |                    |
| Presentar Cocres      |                              |                                   |                           |                   |              |                |                    |
| RECHAREOISTRO         | MINGLE                       |                                   |                           |                   | 1890         | ESTADO         | FECHA RESPRESTA    |
|                       | PUR LA PRESENTE SE AGUI NIAN | EVANDATE LA COPINI DE LA ETIMETA  |                           |                   | MODITICACIÓN | APROBACIE      | 94/67/2011 12:47   |
| 1487038112:26         |                              |                                   |                           |                   |              |                |                    |

En la pantalla Subsanación de Notificación de SUCE se consigna en el área de Mensajes un texto, dando respuesta a la Notificación enviada por la Entidad el cual se marca con un Check.

|                    | - |
|--------------------|---|
|                    |   |
|                    |   |
|                    |   |
|                    |   |
|                    |   |
| FECHA REGISTRO     |   |
|                    |   |
| 1407/2011 14:59:41 | 1 |
|                    |   |

| Fecha de Actualización: 15/07/2011 12:35 | Versión: 1.0.0  | MU-DGS-09-FM |
|------------------------------------------|-----------------|--------------|
| Preparación: Control de Calidad/my.      | Página 29 de 51 | MINCETUR     |

Seleccionar la Notificación de la Subsanación que se responderá, marcando en el recuadro del mensaje, consignar en el área Mensaje un texto y luego dar clic en Grabar.

| abar Cerrar                                                                                                    |                           |          |
|----------------------------------------------------------------------------------------------------|---------------------------|----------|
| Mensaje:                                                                                                    |                           |          |
| NRESPLESTA A LO SOLICITADO POR LA ENTIDAD SE ADJUNTA NUEVAMENTE EL DOCUM<br>E ANÁLISIS.                                                                                                    | ENTO CON LA COPIA DEL CER | TIFICADO |
|                                                                                                    |                           |          |
|                                                                                                    |                           |          |
|                                                                                                    |                           |          |
| Restaura d'Antonia Barbarbara                                                                                                    |                           |          |
| Notificación(en) Relacionada(n):                                                                                                    | IECHA DE/25TRO            | л        |
| Notificación(en) Pelacionada(n):<br>MENSAJE                                                                                                    | FECHA REGISTRO            |          |
| Notificación(en) Relacionada(n):<br>MENSAJE<br>Señores: La intilidad DIGESA ha enviado la notificación 2011000127 para la SUCE<br>2011000300 correspondente el TUPA 25 / Formato DGS015 Mensaje de la Entidad : POR<br>LA PRESENTE SE SOLICITA GUE SE ENVIE NUEVAMENTE EL DOCUMENTO CON LA<br>CORIa DEL CORPERCIACIONE ANÁL ISS      | FECHA REGISTRO            |          |
| otificación(en) Relacionada(n):<br>MENSAJE<br>Señores: La entidad DIGESA ha enviado la notificación 2011000127 para la SUCE<br>2011000300 correspondente al TUPA 25 / Formato DOSDIG Mensaje de la Britidad : POR<br>LA PRESENTE SE SOLICITA GUE SE ENVIE NUEVAMENTE EL DOCUMENTO CON LA<br>CORIA DEL CERTIFICADO DE ANÁLISIS        | FECHA REGISTRO            |          |
| Iotificacióne(en) Relacionada(en):<br>MENSAJE<br>Señores : La antidad DIGESA ha envisión la rotificación 2011000127 para la SUCE<br>2011000300 correspondente al TUPA 25 / Formato DOSOI15 Mensaje de la Entidad : POR<br>La PRESSINTE SE SOUCTA SOLE SE ENVIR INDEVIAMENTE EL DOCUMENTO CON LA<br>CORIA DEL CERTIFICADO DE ANÁLISIS | FECHA REGISTRO            |          |
| Intificaciónem) Relacionada(n):<br>MENSAJE<br>Señores : La entidad DiOESA ha enviado la notificación 2011000127 para la SUCE<br>2011000300 correspondente el TUPA 25 / Formato DOS016 Mensaje de la Entidad : POR<br>La PRESENTE ES SOUCTA CALE SE ENVIE NUEVAMENTE EL DOCUMENTO CON LA<br>CORIA DEL CERTIFICADO DE ANÁLISIS         | FECHA REGISTRO            |          |

Cuando la información ha sido grabada permitirá la carga de archivos, además se activa el botón Transmitir para enviar la Subsanación a la Entidad.

| Subsa                                                                                                    | nación de Notificación de SUCE                          |
|----------------------------------------------------------------------------------------------------|---------------------------------------------------------|
| fensijes                                                                                                    |                                                         |
| creó satisfactoriamente la subsanación d                                                                                                    | e in SUCE                                               |
|                                                                                                    |                                                         |
| ransmitir Actualizar Eliminar Cerrar                                                                                                    |                                                         |
|                                                                                                    |                                                         |
| Mensaje:                                                                                                    |                                                         |
| EN RESPUESTA A LO SOLICITADO POR LA ENTE<br>CERTIFICADO DE ANÁLISIS.                                                                                                    | AD SE ADJUNTA NUEVAMENTE EL DOCUMENTO CON LA COPIA DEL  |
|                                                                                                    |                                                         |
|                                                                                                    |                                                         |
|                                                                                                    |                                                         |
|                                                                                                    |                                                         |
| *****                                                                                                    |                                                         |
| ********                                                                                                    |                                                         |
| NUMBER OF TAXABLE PARTY OF TAXABLE PARTY | **************************************                  |
| argar Archivo Eliminar                                                                                                    |                                                         |
| Selectionar los Documentos a Adjuntar (Méximo 1                                                                                                    | IO MB por archive): Archives * jpg, * git, * pdf, * doc |
|                                                                                                    | Examinar.                                               |
| · · · · · · · · · · · · · · · · · · ·                                                                                                    | ******                                                  |
|                                                                                                    |                                                         |
| NOMBRE ARCHIVO                                                                                                    |                                                         |
| NOMBRE ARCHIVO                                                                                                    |                                                         |

| Fecha de Actualización: 15/07/2011 12:35 | Versión: 1.0.0  | MU-DGS-09-FM |
|------------------------------------------|-----------------|--------------|
| Preparación: Control de Calidad/my.      | Página 30 de 51 | MINCETUR     |

| Producto: Manual de Usuario VUCE-DIGESA       |
|-----------------------------------------------|
| Asunto: Ventanilla Única de Comercio Exterior |

En este caso, se adjunta el documento solicitado por la Entidad.

| Subs                                                                                                    | anación de Notificación de SUCE                          |   |
|----------------------------------------------------------------------------------------------------|----------------------------------------------------------|---|
| Mensujes                                                                                                    |                                                          |   |
| a información ha sido grabada con éxito.                                                                                                    |                                                          |   |
| Transmite Actualizar Eliminar Cerrar                                                                                                    | i.                                                       |   |
| Mensaje:                                                                                                    |                                                          |   |
| EN RESPUESTA A LO SOLICITADO POR LA ENTI<br>CERTIFICADO DE ANÁLISIS.                                                                                                    | IDAD SE ADJUNTA NUEVAMENTE EL DOCUMENTO CON LA COPIA DEL |   |
|                                                                                                    |                                                          |   |
|                                                                                                    |                                                          |   |
|                                                                                                    |                                                          |   |
|                                                                                                    |                                                          |   |
|                                                                                                    |                                                          |   |
| SCOREGARING STATEMENT                                                                                                    |                                                          |   |
| cargar Arctivo Elimenat                                                                                                    |                                                          |   |
| Salictional to: Documento: a Aduntar (Meomo                                                                                                    | To Me por archivo). Archivos * pg, * gr, * por, * doc    |   |
| 1                                                                                                    | Cxaminar_                                                | - |
| NOMBRE ARCHIVO                                                                                                    |                                                          |   |
| (Rep.3) COA edt                                                                                                    | -                                                        |   |
| and the second second se |                                                          |   |
|                                                                                                    |                                                          |   |

Luego, se da clic en Transmitir .

| Subsanación de Notificación de SUCE                                              |                |                                         |
|----------------------------------------------------------------------------------|----------------|-----------------------------------------|
| Mensajes                                                                         |                |                                         |
| e transmitió satisfactoriamente la modificación de la SUCE                       |                | 100000000000000000000000000000000000000 |
|                                                                                  |                |                                         |
| enar                                                                             |                |                                         |
| Mensaje:                                                                         |                |                                         |
| LETIPLAUOLE ARALIS.                                                              |                |                                         |
| NOMBRE ARCHIVO                                                                   |                |                                         |
| (free_3)_COA.pdf                                                                 |                |                                         |
| Notificación(es) Relacionada(s):                                                 |                |                                         |
| MENSAJE                                                                          | FECHA REGISTRO | <u></u>                                 |
| Señores : La entitiad DIGESA ha ervitado la notificación 2011080127 para la SUCE |                |                                         |

| Fecha de Actualización: 15/07/2011 12:35 | Versión: 1.0.0  | MU-DGS-09-FM |
|------------------------------------------|-----------------|--------------|
| Preparación: Control de Calidad/my.      | Página 31 de 51 | MINCETUR     |

Al transmitir la Subsanación a la Entidad, se notificará la Aprobación o Denegación de la misma, la cual se observará en el **ESTADO** de esta pestaña.

| Ambrida Unica de Cor                                                          | nerda Erhene                                                                     |                                                                                              |                               |                     |              |                                     |                  |
|-------------------------------------------------------------------------------|----------------------------------------------------------------------------------|----------------------------------------------------------------------------------------------|-------------------------------|---------------------|--------------|-------------------------------------|------------------|
| A CONT                                                                        |                                                                                  |                                                                                              | Un sofe                       | i puete de arcese p | iara tun opi | eraciones di                        | e comercia exter |
|                                                                               | Perú                                                                             | DOCUMENTOS RESOLUTIVO                                                                        | S BUZÓN ELECTRÓNICO           | CONSULTA TÉCNICA    | GERVICIO     | rs -                                |                  |
| o destinados (<br>MTOS BE LA SECE                                             | al comercio. (TUP)                                                               | k: 26)                                                                                       | • Equilization 12726-2011-40- |                     |              |                                     |                  |
| Onente Transa H                                                               | tante Pradacta                                                                   | Már información Elegenar<br>Regulatas Adjuntes                                               | Hodif, / Subsanat, SUEE       | Bocs. Resalut       |              |                                     |                  |
| Ossent There is                                                               | ta Resumen de la COCC<br>sante Producta                                          | blis información Boynese<br>s Regulatión Adjuntes                                            | Hodit, / Schwanar, SULE       | Bocs, Resolut       | No.          |                                     |                  |
| Dennis Tracone H<br>Datase del Solici<br>Etimologi Escrito<br>HECHIS REGISTRO | ya Riveannan da la CUCE<br>tanta Producto<br>Secondo La Companya                 | Mila Información Ellograsar<br>a Regissettas Artjantes                                       | Modif. / Subsenar. SULE       | Hore, Reasher       | teex<br>NPO  | ESTADO                              | FECHA RESPLESTA  |
| Denne Sierre (<br>Denne del Socie<br>Francisco Constant<br>History (1626)     | ay Romanus de la Maria<br>Rando Vredecta<br>MERICA.<br>In Alexa Perto A La Maria | Mai Résonacce. Engeneral<br>Brequisités Adjantes<br>provinsi La Ortono de Advanta, es revert | Modif. / Subsenae. SULE       | Bircs: Reasting     | NOT          | ESTADO<br>ESTADO<br>DE LA<br>INTENE | HECHA RESPIRESTA |

# **III.3. DOCUMENTOS RESOLUTIVOS**

La Entidad resuelve el trámite al aprobar o rechazar la SUCE, enviando un Documento Resolutivo (DR).

| Verbalta Unica de Comercio Esteror                                 |                                                    |                           | WARR PRINCIPLIER IN             | SUAVENITO See    |
|--------------------------------------------------------------------|----------------------------------------------------|---------------------------|---------------------------------|------------------|
| VUGE                                                               |                                                    | Un sôte ponto de a        | cteso para tus operaciones de l | cometcio estatio |
| Pera                                                               | UCE DOCUMENTOS RESOLUTIVOS NUZÓ                    | IN ELECTRÓNICO CONSULTA T | ÉCNICA SERVICIOS                |                  |
| DG9816 - Autorización Sanitaria<br>no destinados al comercio, (TUF | para la importación de Desinfoctan<br>A: 25)       | ites y Plaguicidas de use | doméstico, industrial y en s    | alud püblica     |
| BATOS BELA SIN'E                                                   |                                                    |                           |                                 |                  |
| Masero de 1008: 2011000380 Fesha de f                              | sgietes: 1107/2011 10:36 27   Manero de Espediente | 10728-2011-AD             |                                 |                  |
| Genetic Thirtyne Hoge Resumment in the BUCE                        | Mile information Regresser                         |                           | NON-PROCESSION.                 |                  |
| Datas del Nolicitante Product                                      | re Regulatos Adjuntos hadit.                       | / Subtanar: SUEE Bors     | Resolutions                     |                  |
| HORERO DOC TIPO                                                    |                                                    |                           | DAT                             | OR ADJANTON      |
| the bay intermedian without with                                   |                                                    |                           |                                 |                  |
|                                                                    |                                                    |                           |                                 |                  |

Ésta se recibe a través de una notificación que llega al **BUZÓN ELECTRÓNICO** el cual puede ser visualizado ingresando a la **SUCE**, pestaña **Docs. Resolutivos**.

| Fecha de Actualización: 15/07/2011 12:35 | Versión: 1.0.0  | MU-DGS-09-FM |
|------------------------------------------|-----------------|--------------|
| Preparación: Control de Calidad/my.      | Página 32 de 51 | MINCETUR     |

Ingresando a la opción **SUCE**, pestaña **SUCEs** se aprecia que el registro cambia a **ESTADO APROBADO**, indicador que tiene DR.

| VU               |           | 0.000<br>20 |                     |         |                   | 11= sóla    | i punto de acc | eso para      | invitt<br>tes opera       | iciones de com              | <u>Aletticos</u> (5   |
|------------------|-----------|-------------|---------------------|---------|-------------------|-------------|----------------|---------------|---------------------------|-----------------------------|-----------------------|
|                  | Pe        | 100         | SLICE DOCUMENTOS PE | soumos  | BUZÓN ELEC        | TRÓNICO     | CONSULTA TÉC   | NICA S        | ERVICIOS                  |                             |                       |
| eleccione una fa | lidud: 10 | 005         | Solicitud:          | ® socie | 294 1000380 } Eat | ette: 10005 | ē              |               | M Berte                   | í                           |                       |
| NED              | Barro     | idares      |                     |         |                   |             |                | 714           | e 1 - 1 de 1.             | Pápra I da                  | 1                     |
| SUCCES           | Tarra     | TORBATO     | HOMERE              | PS1MD0  | SOLICIPUD         | SUCE        | EXPERIME       | Pila<br>TRAZA | e 1 + 1 de 1.<br>Recestro | Págera I da<br>Dáss trántte | 1.H. H. H. H<br>PLAZO |

En la pestaña **Documentos Resolutivos** encontraremos un registro con los **DATOS** del DR y el documento en archivo \*.pdf en **ADJUNTOS**.

| Vertantia Deca de Conecto Edeñar                                           |                                                                                 |                                             |
|----------------------------------------------------------------------------|---------------------------------------------------------------------------------|---------------------------------------------|
| vuce                                                                       | 110 sèle punte de scue                                                          | u para tus operaciones de comercio exterio: |
| Peral S                                                                    | CE ODCUMENTOS RESOLUTIVOS BUZÓN ELECTRÓNICO CONSULTA TÉCNI                      | ICA SERVICIOS                               |
| BATOS BE LA SOCE                                                           | gentes: 13877200110.20.27 [Binness de Especiendes: 12728-2011-46                |                                             |
| Disson Talenta Proje Personan da te SURE<br>Datas del Soluitante Productos | Max Marmacile Regionar<br>Bugaisitus Adjuntus Madit. / Subsanar, SURE Decs. Rev | datives                                     |
| HUBERO DOC TEO                                                             |                                                                                 | DATOS ADJUNTOS                              |
| 2011/02/02/0                                                               | ALTORIZACION                                                                    |                                             |
| Layanda.                                                                   |                                                                                 |                                             |

#### III.3.1. Datos

La información que muestra la columna **DATOS** es de utilidad para el Despacho Aduanero. Al dar clic en  $\bigcirc$ , para visualizar los datos del DR. Primero se encuentran los datos de la pestaña **Detalle**.

| Fecha de Actualización: 15/07/2011 12:35 | Versión: 1.0.0  | MU-DGS-09-FM |
|------------------------------------------|-----------------|--------------|
| Preparación: Control de Calidad/my.      | Página 33 de 51 | MINCETUR     |

Asunto: Ventanilla Única de Comercio Exterior

| Wwwide de DRD (Versin 1 (VGBNTE) |
|----------------------------------|
|                                  |
|                                  |
|                                  |
|                                  |
| 0                                |
|                                  |
| 0                                |
|                                  |
|                                  |
|                                  |
|                                  |

A continuación, la pestaña Productos.

| Verasin 1 (vfGBVIE) |
|---------------------|
|                     |
|                     |
|                     |
| 0                   |
|                     |
| <b>1</b>            |
|                     |
|                     |
|                     |
|                     |

Y, por último el de **Adjuntos**.

| Fecha de Actualización: 15/07/2011 12:35 | Versión: 1.0.0  | MU-DGS-09-FM |
|------------------------------------------|-----------------|--------------|
| Preparación: Control de Calidad/my.      | Página 34 de 51 | MINCETUR     |

Asunto: Ventanilla Única de Comercio Exterior

| Ducumento B                                                                                          | esolutivo.                                                               |
|----------------------------------------------------------------------------------------------------|--------------------------------------------------------------------------|
| Censi                                                                                                | Weverlaw de ORI: Version 1 (WOEHTE) w                                    |
| Detaile Productos Adjuntos                                                                           |                                                                          |
| NOMBRE ABCHIVO                                                                                       |                                                                          |
| NEWSON 2011 BOOK CONTROL CONSTRUMENTS 12728-11-ND-unit                                               |                                                                          |
| NGE_HoldBeauters. 201.1000220ant                                                                     |                                                                          |
| SELM: via generativ nf/Documento Recolulivo (UR) selanto en el imposoto aduanero, de<br>por celab.DR | berå menter obende, to rede Resumen (V.C.E_PKdeResumen [JH2011000228pdf) |

Aquí encontramos dos (2) archivos, uno conteniendo el archivo adjunto con el DR enviado por la Entidad y en el otro una Hoja resumen con los datos del DR. Estos documentos se muestran también en **ADJUNTOS**.

# III.3.2. Adjuntos

Al dar clic en el icono , de la columna **ADJUNTOS** se mostrarán dos (2) archivos, uno conteniendo la Resolución Directoral emitida por la Entidad y en el otro la Hoja Resumen DR.

| - Parcil                    | SOLT DOCUMENTOS RESOLUTIVOS BUIÓN ELECTRÓNICO                                                      | CONSIGITA TÉCNICA SERVIC                 | ioe<br>Surrenerating through a surrent |
|-----------------------------|----------------------------------------------------------------------------------------------------|------------------------------------------|----------------------------------------|
|                             | Adgantas de Decamento Recolutiva                                                                   |                                          | 0                                      |
| 005015 - Autorización Sau   | Conse                                                                                              |                                          | ustrial y an aalod publica             |
| ne cestinades ai comercio   | DESCRIPCION                                                                                        | ADJUMIN                                  |                                        |
| EATING BE LA GOOD           | ROBER ANT BOS. CONTROL CONCENTRATE ( 1728-11-AD put                                                | TR BOOM                                  |                                        |
| aneria de 1980. Est 1000300 | _VV22_mashesumer_0R_301100228_aml                                                                  | Man<br>Araditas                          |                                        |
| Statue dal solicitante      | 3: 00. na a presenter el Decumento Recolativo (DP) adanto en el despecto estamento, deleté in<br>1 | ngreiner auflemälle, ha Hogie Roccumiert |                                        |
| MIREPORTOC THEO             |                                                                                                    |                                          | ORTOS ADJANITOS                        |
| amuse                       |                                                                                                    |                                          |                                        |
| Laurate<br>ANELADO          |                                                                                                    |                                          |                                        |
| -                           |                                                                                                    |                                          |                                        |
|                             |                                                                                                    |                                          |                                        |

| Fecha de Actualización: 15/07/2011 12:35 | Versión: 1.0.0  | MU-DGS-09-FM |
|------------------------------------------|-----------------|--------------|
| Preparación: Control de Calidad/my.      | Página 35 de 51 | MINCETUR     |

Para visualizar estos archivos dar clic en  $\frac{\text{ver}}{\text{Archivo}}$ . Antes se presenta una pantalla en donde se selecciona qué hacer con este archivo, para luego dar clic en Aceptar.

|                      | Adjuntos de Documento Resolutivo                                                                                                    |                       |
|----------------------|----------------------------------------------------------------------------------------------------|-----------------------|
| errar                |                                                                                                    |                       |
| DESCRIPCIÓN          |                                                                                                    | ADJUNTO               |
| RD0858-2011 ECOL CON | TROL CONCENTRATE 12728-11-AD pat                                                                                                    | <u>Var</u><br>Atchivo |
|                      | 06_2011000228_pdt                                                                                                    | Vet<br>Archivo        |
| VUCL_Howfeetunen_DR  | Ha escogido abri<br>58-2011 ECOL CONTROL CONCENTRATE 12728-11-AD.pdf<br>que es de tipo: archivo POF<br>de: http://192.166.8.123:6280<br>CQué debaria hacer Firefox con este archivo?<br>O Abris con POF-XChange Viewer (predeterminada)<br>O Guarder archivo<br>Guarder archivo<br>Higter esto automàticamente para estos archivos a partir de ahora.<br>Aceptar Cancelar |                       |

Mostrando el PDF con la Resolución Directoral.

| Fecha de Actualización: 15/07/2011 12:35 | Versión: 1.0.0  | MU-DGS-09-FM |
|------------------------------------------|-----------------|--------------|
| Preparación: Control de Calidad/my.      | Página 36 de 51 | MINCETUR     |

#### Asunto: Ventanilla Única de Comercio Exterior

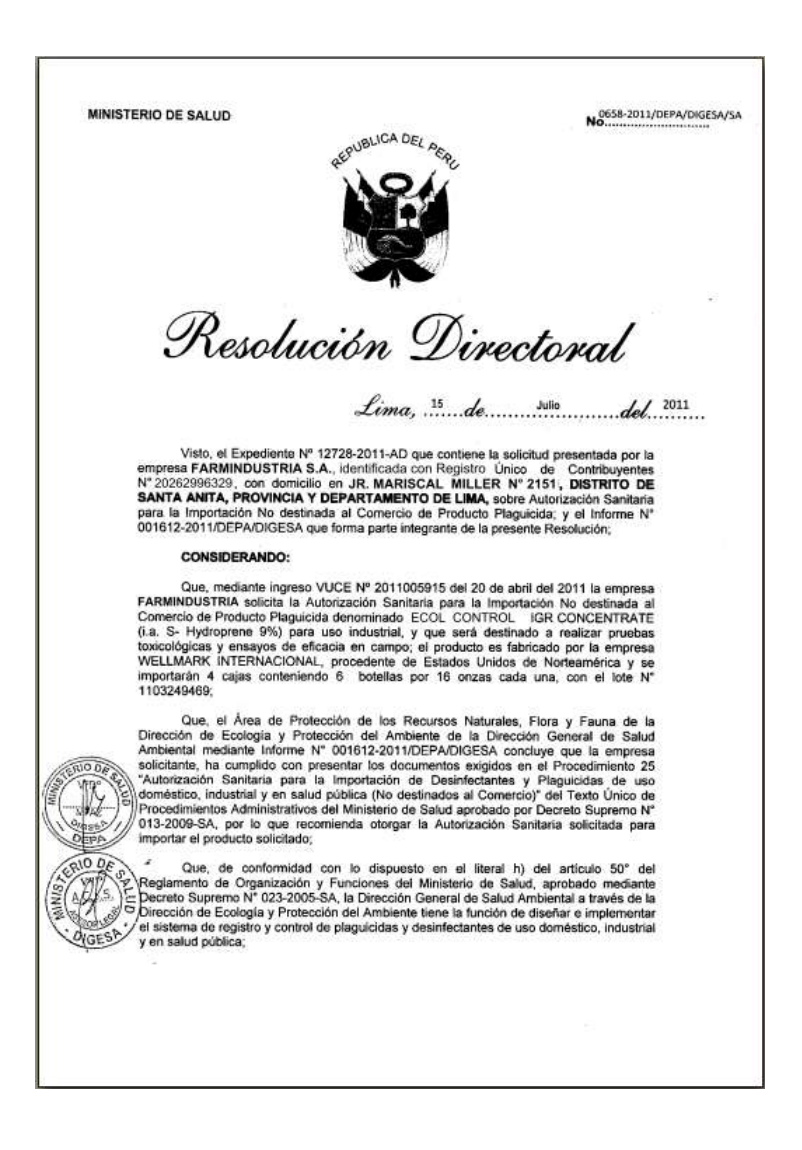

De manera similar para el archivo de la **Hoja Resumen DR**, dar clic en Archivo y seleccionar lo que se hará, dar clic en Aceptar .

| Fecha de Actualización: 15/07/2011 12:35 | Versión: 1.0.0  | MU-DGS-09-FM |
|------------------------------------------|-----------------|--------------|
| Preparación: Control de Calidad/my.      | Página 37 de 51 | MINCETUR     |

Asunto: Ventanilla Única de Comercio Exterior

| E.F.C.COMPACING                                   |                                                                                                    |                                                                                                    | ARL MARKING           |
|---------------------------------------------------|----------------------------------------------------------------------------------------------------|----------------------------------------------------------------------------------------------------|-----------------------|
| DESCRIPTION                                       |                                                                                                    |                                                                                                    | ADJONTO               |
| RD0858-2011 ECOL CONTR                            | IOL CONCENTRATE                                                                                                    | 12726-11-AD.pot                                                                                                    | <u>Ver</u><br>Arabiya |
|                                                   | _2011000228_p                                                                                                    | at a second second second second second second second second second second second second second second second s                                                                                              | Vet                   |
| Ud via a printer in Doc<br>"VUCE_Hojaffestamen_DW | He escogido abri<br>UEE_He<br>que es de tip<br>de: http://11<br>cQué debería haci<br>O Abrir con<br>O Gyarder as<br>Higter estr | rjaResumen_DR2011000228adf<br>or: archivo FOF<br>R2.166.6.12340200<br>er Frefox con este archivo?<br>POF-XChange Newer (predeterminada)<br>votivo<br>nautomáticamente para estos archivos a partir de ahora. | ja Rezumen            |
|                                                   |                                                                                                    | Aceptar Cancelar                                                                                                    |                       |

Mostrando así la **Hoja Resumen del Documento Resolutivo** que se presentará al Despacho Aduanero junto con la impresión de la Resolución Directoral.

| VUCE                 |                                |                                                                 | D                                                | Hoja I<br>ocumen     | Resumen de<br>to Resolutivo |
|----------------------|--------------------------------|-----------------------------------------------------------------|--------------------------------------------------|----------------------|-----------------------------|
|                      |                                | NÚMERO DE                                                       | DR                                               |                      |                             |
|                      |                                | 201100022                                                       | 8                                                |                      |                             |
| DATOS DEL TRÁMITI    | Ē                              |                                                                 |                                                  |                      |                             |
| Entidad:             | DIGESA                         |                                                                 |                                                  |                      |                             |
| TUPA:                | 25 Autorizac<br>doméstico, inr | ión Sanitaria para la importa<br>dustrial y en salud pública n  | ación de Desinfectante<br>o destinados al comerc | s y Plaguici<br>cio  | das de uso                  |
| Formato:             | DGS016 - Aut<br>doméstico, inc | torización Sanitaria para la i<br>dustrial y en salud pública n | mportación de Desinfe<br>o destinados al comerc  | ctantes y Pl<br>cio. | aguicidas de uso            |
| SUCE:                | 2011000380                     | Expediente de Entidad:                                          | 12728-2011-AD                                    | Fecha:               | 13/07/2011                  |
| DATOS DEL SOLICIT    | ANTE                           |                                                                 |                                                  |                      |                             |
| Tipo de Documento:   | RUC                            | Nro. de                                                         | 20262996329                                      |                      |                             |
| Nombres y Apellidos: | FARMINDUS                      | TRIA S.A.                                                       |                                                  |                      |                             |
| Domicilio Legal:     | JR. MARISCA                    | L MILLER URB. LOBATON                                           | 2151 LIMA LIMA LINA                              | CE                   |                             |
| Departamento:        | LIMA                           |                                                                 |                                                  |                      |                             |
| Provincia:           | LIMA                           |                                                                 |                                                  |                      |                             |
| Distrito:            | LINCE                          |                                                                 |                                                  |                      |                             |
| Referencia:          |                                |                                                                 |                                                  |                      |                             |
| Teléfono:            | 4117000                        | Celular:                                                        |                                                  | Fax: 4               | 701170                      |
| Correo electrónico:  | 10                             |                                                                 |                                                  |                      |                             |
| DATOS DEL REPRES     | ENTANTE LEG                    | GAL                                                             |                                                  |                      |                             |
| Representante Legal: | CABALLERO                      | ROJAS PERCY ERNESTO                                             | k.                                               |                      |                             |

| Fecha de Actualización: 15/07/2011 12:35 | Versión: 1.0.0  | MU-DGS-09-FM |
|------------------------------------------|-----------------|--------------|
| Preparación: Control de Calidad/my.      | Página 38 de 51 | MINCETUR     |

Otra manera de visualizar o imprimir el Documento Resolutivo es yendo a la opción **DOCUMENTOS RESOLUTIVOS**, realizar la búsqueda por el Número de SUCE o de DR. Ubicado el trámite da clic en el **DR**, <u>2011000228</u>.

|                    | Parti      |             | -              |                          | 94 se       | ie ponto de | accuso para    | tos speraci      | ienes de comi                    | itcio asla |
|--------------------|------------|-------------|----------------|--------------------------|-------------|-------------|----------------|------------------|----------------------------------|------------|
|                    |            | SUCE        | DOCUMENTOS RES | OLITIVOS BUZÓN           | ELECTRÓNICO | CONSULT     | A TÉCNICA - SI | ERVICIOS         |                                  |            |
| CUMENT             | S RESOLU   | IVOS        |                |                          |             |             |                |                  |                                  |            |
| 14 - 14 M          | 220        |             |                |                          |             |             |                |                  |                                  |            |
| elennikase nosa ba |            |             |                |                          |             |             |                |                  |                                  |            |
|                    | 10005      | <u>M</u> )  | C suce         | (i) am, [2011000220] [2  | hincar      |             |                |                  |                                  |            |
|                    | ease 10005 | <u>99</u> ] | © suce         | (*) ani, (2011000238) [2 | hincer      |             |                |                  |                                  |            |
| blu                | 10005      | M           | © suce         | (*) aan, (207+000020) [2 | висаг       |             | file           | 1-1 de 1. P      | légine ti de l                   |            |
| рни<br>силлар з    | TUPA FO    | MTO HOME    | © swce         | (*) ani, (2011000228) (* | SOLICITUD   | MAT         | File           | 1-1 de 1 F<br>EM | légee <mark>1</mark> de 1<br>π₽ο | L = 4 + +  |

Entonces, se presenta la información del Documento Resolutivo, igual que cuando se ingresa a visualizar los **DATOS** de la pestaña **Docs. Resolutivos** en la opción **SUCE**. En este caso muestra las tres (3) pestañas que contienen la información del DR: **Detalle**, **Productos** y **Adjuntos**.

|                       |                                          | •                                 |
|-----------------------|------------------------------------------|-----------------------------------|
| ar .                  |                                          | Veralde de DR: Veralin 1 (VGBVTE) |
| Detalle Products      | adjuntos                                 |                                   |
| llro, de Renelación   | PD 0858-2011/DEPA/DOC P1                 |                                   |
| Fesha de Revolución:  | PERMITAN DI PI                           |                                   |
| llembre Autosizados   | FARMERISTRIA S.A.                        | : ei                              |
| NIIC Autorizatio:     | proseeeeeeeeeeeeeeeeeeeeeeeeeeeeeeeeeeee |                                   |
| Dirección Autorizado: | SHI MARISCAL MELER URB, LOBATON 2151     | 103                               |
| Departamentai         | 1.844 (*)                                |                                   |
| Prostructat           | [LBKK = [P]                              |                                   |
|                       |                                          |                                   |

Cada una de estas pestañas han sido explicadas líneas arriba, ver páginas 33 al 35.

| Fecha de Actualización: 15/07/2011 12:35 | Versión: 1.0.0  | MU-DGS-09-FM |
|------------------------------------------|-----------------|--------------|
| Preparación: Control de Calidad/my.      | Página 39 de 51 | MINCETUR     |

#### IV. Buzón Electrónico

En la opción **BUZÓN ELECTRÓNICO** se encontrarán todas las notificaciones remitidas al Usuario, por la Entidad o por el Sistema VUCE.

#### **IV.1. GENERACIÓN DEL CPB**

En vista que este trámite es con tasa, llega una notificación al **BUZÓN ELECTRÓNICO** indicando el Código del **Comprobante de Pago Bancario (CPB)** con el monto que corresponde pagar por este trámite y el plazo que de acuerdo al Decreto Supremo se tiene para pagar.

| Verlanda Unica de Canecos Existen |                             |                     |                    |                                      |                              |                   |
|-----------------------------------|-----------------------------|---------------------|--------------------|--------------------------------------|------------------------------|-------------------|
| VUICE                             |                             | Niti sõlu           | punte de acceso pa | ira tue operaci                      | anso de comora               | io exteri         |
| Pere                              | SUCE DOCUMENTOS RESOLUTIVOS | BUZON ELECTRONICO   | CONSULTA TECNICA   | STRVICIOS                            |                              |                   |
| UZÓN ELECTRÓNICO                  |                             |                     |                    |                                      |                              |                   |
| IUZÓN ELECTRÓNICO                 | Ver Mennages des (10005     | Assesso Spircound   | ,                  | Facha desder<br>Wael-IdeI P          | Kgana 🚺 de 1. j              | haifa             |
| IUZÓN ELECTRÓNICO                 | Ver Menners des 10005       | - Assess 2011000005 | ,                  | Pecha Beselet<br>Filae 1 - 1 de 1. P | ingana 1 de 1 e<br>Hone DéAu | hada<br>. e. a. a |

En el **Detalle del Mensaje** se encuentra el CPB, el monto a pagar y la fecha hasta cuándo se puede pagar ésta.

|                                                                                                    | Detaile Hensejs                                                                                             |  |
|----------------------------------------------------------------------------------------------------|----------------------------------------------------------------------------------------------------|--|
| Cerrat                                                                                                    |                                                                                                    |  |
| lies                                                                                                    | DIDEDA                                                                                                    |  |
| Asunto:                                                                                                    | Seriva generate un CPB(CD/I) por la Solicitual 3011000835                                                   |  |
| Fecha Emzio:                                                                                                    | 1307/0011-00.00.00                                                                                          |  |
| Mensalet                                                                                                    |                                                                                                    |  |
| Señoren PARMINUSTRIA<br>RUE 20202995029<br>La Entridiad inolotia el pago i<br>Se ha generala el CPB (CE<br>Para la Solicitud 201102000<br>Para el inortículas SU 477.00<br>Utimo sila de pago Lunien 1 | 5.8.<br>In una tena para di 70,94.35 i Formato DGG016<br>4) fato 11 de 1000000 de 7.30<br>Il<br>0 Alto 2011 |  |
|                                                                                                    | SUNAT - Pagos en linea<br>Imprime CPB (CDA)                                                                 |  |
| DESCRIPCIÓN NOTIFICA                                                                                                    | NCION                                                                                                    |  |
| No hay information a most                                                                                                    | rar.                                                                                                    |  |
|                                                                                                    |                                                                                                    |  |
| NOMERE ARCHIVO                                                                                                    |                                                                                                    |  |

| Fecha de Actualización: 15/07/2011 12:35 | Versión: 1.0.0  | MU-DGS-09-FM |
|------------------------------------------|-----------------|--------------|
| Preparación: Control de Calidad/my.      | Página 40 de 51 | MINCETUR     |

| Producto: Manual de Usuario VUCE-DIGESA       |  |
|-----------------------------------------------|--|
| Asunto: Ventanilla Única de Comercio Exterior |  |

Puesto que, el pago se realiza a través de la Pasarela de Pagos de la SUNAT al dar clic en SUNAT - Pagos en línea el Sistema nos traslada a la página web de SUNAT para que se realice el pago.

| CXO                  | http://www.aduanet.gob.ps/of-ad | Aspage/29Login.jp              |                                  |   | (2 · ) (2 + M      |   |
|----------------------|---------------------------------|--------------------------------|----------------------------------|---|--------------------|---|
| ena KUCE - Pencipal  | 🖓 💠 Pago Dectronico -           | sowr 🖸 🖸 soor                  | Are (application/pdf Object) 🤤 👘 |   |                    |   |
| SUNAT                |                                 |                                |                                  |   |                    |   |
|                      |                                 | SERVIC                         | TO DE PAGO ELECTRONICO           |   |                    |   |
|                      |                                 |                                |                                  | _ |                    | _ |
|                      |                                 | IN FURCTIONING IN BANCO        |                                  |   |                    |   |
| Banco                | Lunar a Vermee                  | . Sidoadaa                     | Densinges y Partados             |   | Initial Barrido    |   |
| >BCP>                | \$4:00 ± 10:00                  | 04:00 a 20:00                  | (#9))                            | + | Var Dama           |   |
| Dir//chank           | 01:00 + 18:59                   | 01:00 a 18:59                  | 01:00 a 18:59                    | • | Manual de Universi |   |
| taren<br>Continental | #1:01 + 18:57                   | 01/03 + 10/57                  | 01/01 + 14:57                    |   |                    |   |
| 5 Scotlabank         | 07:00 + 16:99                   | 07:00 a 18:59                  | =0                               |   |                    |   |
| citibank             | 08130 + 18159                   | 80                             | .ec                              |   |                    |   |
| BIF                  | 06/45 ± 18/59<br>25/33 ± 27/49  | 06:45 a 18:59<br>28:13 a 22:45 | 06145 # 16:59<br>39:33 # 22:48   |   |                    |   |
|                      |                                 | AL 20 - 10 00                  | 01.00 + 10.50                    |   |                    |   |

En cambio, si el pago se realizara presencialmente (yendo a la ventanilla del Banco), dar clic en Imprimir CPB (CDA) para imprimir el Comprobante de Pago Bancario – CPB que se presentará para realizar el pago.

|                                                                                                    | COMPROBANTE                                                                                                    | DE PAGO BANCARIO - CPB                                                                                                    |                                                                                                  |  |  |  |  |
|----------------------------------------------------------------------------------------------------|----------------------------------------------------------------------------------------------------|----------------------------------------------------------------------------------------------------|--------------------------------------------------------------------------------------------------|--|--|--|--|
|                                                                                                    | VENTANILLA ÚNI                                                                                                    | CA DE COMERCIO EXTERIOR                                                                                                    |                                                                                                  |  |  |  |  |
|                                                                                                    | CÓDIGO DOCUMENTO ADUANERO - CDA: 848-11-68-000556-86-7-00                                                                                                    |                                                                                                    |                                                                                                  |  |  |  |  |
|                                                                                                    | FECHA DE EMISIÓN: 13/07/2011                                                                                                    | VÁLIDO HASTA: 18/07/201                                                                                                    |                                                                                                  |  |  |  |  |
|                                                                                                    | Monte                                                                                                    | <b>(6/.):</b> 977                                                                                                    |                                                                                                  |  |  |  |  |
|                                                                                                    | CONCEPTO DE PAGO: DGS016 - Au<br>doméstico, in                                                                                                    | storización Sanitaria para la importación de Desinfectante<br>dustrial y en salud pública no destinados al comercio. (1                                                                                                    | is y Paguioidas de uso<br>UPA: 25                                                                |  |  |  |  |
|                                                                                                    |                                                                                                    |                                                                                                    |                                                                                                  |  |  |  |  |
| RUCION:<br>SOLICITUD:                                                                                             | 20262996329<br>2011000935                                                                                                    | USUARIO: JAVIER PRADO PEREZ<br>SUCE:                                                                                                    |                                                                                                  |  |  |  |  |
| NDTA<br>EL CPRICO<br>O CERTRICA<br>EN CASO<br>LOS BANCO<br>PARA LISTE<br>BANCO FINA<br>C CPRICOA)<br>(") LOS DEMA | AI PUEDE SER CANCELADO EN VENTANILLA<br>30<br>6 SER CANCELADO EN LA VENTANILLA DE L<br>6 SER CANCELADO EN LA VENTANIL<br>8 SULTOREZOCE PARA PAGO EN VENTANIL<br>8 SULTOREZOCE PARA PAGO EN VENTANIL<br>9 SULTOREZOCE PARA PAGO EN VENTANI<br>9 SULTOREZOCE PARA PAGO EN VENTANI<br>9 SULTOREZOCE<br>5 BANCOS SE ENCUENTRAN EN PROCESO D | DE BANCOS AUTORIZADOS EN EFECTIVO, CON CH<br>OS BANCOS, USTED DEBE PRESENTAR LA IMPRES<br>LA SON BANCO DE CREDITO DEL PERI (1)<br>SUNAT-PASO ELECTRÓNICO ADURANSI, LOS BAN<br>U, VIERIANS, SOCITALANS, BANCO CONTINENTAL<br>S DEL SISTEMA DE PAGO ESTABLECIDAS POR LA S<br>RE CERTIFICACIÓN PARA EL BERVICIO | EQUE DE GERENCIA<br>IÓN DEL CPB (CDA)<br>205 AUTORIZADOS<br>L, CITIBANK, BIF y<br>URAT – ADUANA. |  |  |  |  |
| Fecha de Actualización: 15,                                                                                       | /07/2011 12:35                                                                                                    | Versión: 1.0.0                                                                                                    | <br>MU-DGS-09-FM                                                                                 |  |  |  |  |
| Preparación: Control de Ca                                                                                        | lidad/my.                                                                                                    | Página 41 de 51                                                                                                    | MINCETUR                                                                                         |  |  |  |  |

| Producto: Manual de Usuario VUCE-DIGESA       |  |
|-----------------------------------------------|--|
| Asunto: Ventanilla Única de Comercio Exterior |  |

#### IV.2. RECIBO DEL PAGO DEL CPB Y GENERACIÓN DE LA SUCE

Cancelado el **CPB** (presencialmente o por internet), el Usuario recibe una notificación confirmando el recibo del pago y un número de **SUCE** generado por el Sistema, con esto se da inicio al trámite (empieza a correr los plazos de acuerdo al TUPA).

| vertinata O    | NEA IN COMMENT    |             |                                                                    |                       |                     |                                              | ADG FRIELD ALL AND ADD                                 | 00000 iim                  |
|----------------|-------------------|-------------|--------------------------------------------------------------------|-----------------------|---------------------|----------------------------------------------|--------------------------------------------------------|----------------------------|
| V.             | <b>JUE</b>        |             |                                                                    | Nim edila             | i punte de acceso p | ara tus operacio                             | inea de comorc                                         | in exterio                 |
|                | Pere              | SUCE        | DOCUMENTOS RESOLUTIVOS                                             | BUZÓN ELECTRÓNICO     | CONSULTA TECNICA    | STRVICIOS                                    |                                                        |                            |
| interclasses a | ma Extinted Topos | - Ve        | Mernare der 10000                                                  | - Asardon (2011080038 |                     | Freiha dirichet                              | 1                                                      | <b>Next</b> ial            |
| DE 1           | ASUNTO            | 10 Buca     | Mernans de (1000)                                                  | Augustus (2011080938  |                     | Fretha diresaliet<br>Pilas I - Z die Z. – Py | from 1 de 1 m                                          | haitai                     |
| DE 1<br>DOESA  | Asianto           | Euros Maria | e Mennagera des (10000)<br>es la Santa del 2010/00/20 Secon acesso | Annalise Excitored    |                     | Fisha desilet<br>Filas 1 - 2 de 2. Fi        | fights 1 de 1 m<br>FECHS DMAD<br>LISE CONT<br>15 35 26 | hastar<br>(h. p. n)<br>(d) |

Ingresando al **Detalle del Mensaje** al dar clic en el **ASUNTO**, encontraremos el link que nos traslada a la SUCE <u>Abrir SUCE 2011000380</u>.

|                                                                                                    | Detalle Hensels                                                                                                    |  |
|----------------------------------------------------------------------------------------------------|----------------------------------------------------------------------------------------------------|--|
| Cerrai                                                                                                    |                                                                                                    |  |
| lle:                                                                                                    | DIOEBA                                                                                                    |  |
| Astatic:                                                                                                    | Se ha reciliado el pago del CPB(CDA) pendente por la Solicitud Nº 20110009305 Se ha<br>generado la SUGE 2011000380 |  |
| Pocha Envisc                                                                                                    | \$3407/2011 00:00:00                                                                                               |  |
| Mensajet                                                                                                    |                                                                                                    |  |
| Señores : FARMINOUSTRIA<br>RUC 20202990128                                                                          | 5A                                                                                                    |  |
| Se ha recibido el pago del C<br>Correspondente a la Solicit<br>V se ha generado la SUCE<br>Seca el TERA 20 Concesto | PRICTA-N 446-11-1-80 2000/98-88-7-88<br>2011/00/288<br>2011/00/288                                                 |  |
| F 38 10 10 10 10 10 10 10 10 10 10 10 10 10                                                                         |                                                                                                    |  |
|                                                                                                    | Abry SUCE 2011000380                                                                                               |  |
| DESCRIPCIÓN NOTRICA                                                                                                 | Abor SUCE 2011000380                                                                                               |  |
| DESCRIPCIÓN NOTRICA                                                                                                 | Contraction (Contraction)                                                                                          |  |
| DESCRIPCIÓN NOTIFICA<br>No hay información a notifi<br>NONDRE ARCIPINO                                              | Abry SUCE 2011000380:                                                                                              |  |

# IV.3. RECIBO DEL NÚMERO DE EXPEDIENTE

Asimismo, se recibe una notificación de la Entidad con el Número de Expediente asignado para esta SUCE por la Entidad.

| Fecha de Actualización: 15/07/2011 12:35 | Versión: 1.0.0  | MU-DGS-09-FM |
|------------------------------------------|-----------------|--------------|
| Preparación: Control de Calidad/my.      | Página 42 de 51 | MINCETUR     |

Asunto: Ventanilla Única de Comercio Exterior

|                        |                                         |                                          |                                          |                         |                   |                       | norenel zakowane                                                                                                    | Rendu in   |
|------------------------|-----------------------------------------|------------------------------------------|------------------------------------------|-------------------------|-------------------|-----------------------|----------------------------------------------------------------------------------------------------|------------|
|                        | Pera                                    | SUCE                                     | DOCUMENTOS RESOLUTIVOS                   |                         | CONSIA TA TÉCNICA | SERVICIOS             | es de comer                                                                                                    | ciù esteri |
| JZÓN E                 | LECTRÓNICO                              |                                          | a Manufactor day 180000                  | Augusta Personality and |                   |                       |                                                                                                    | 200        |
|                        | Contraction of the second second second | THE OWNER WHEN                           |                                          | BULLEVILLE STOLEN       | (COLOR)           | recta moder [         |                                                                                                    | taget at   |
| te: =                  | ASIMIO                                  | Buice                                    | under Valinia Määster                    |                         |                   | Files 1 - 5 de 8. Pég | FECHA LINVO                                                                                                    |            |
| DE -                   | Asianto                                 | Barcer<br>La stroom & Ba                 | nellerin 1972), 201 - Al Lancis, SUIE 20 |                         |                   | Ries 1 - 5 de 8. Pég  | 6+# 1 de 1 =<br>HCOM LINKO<br>1362/2011<br>17/80/10                                                                                                    | 1.4.14.14  |
| DE =<br>DOEDA<br>DOEDA | ASUMTO                                  | Ence<br>La comina e De<br>La comina e De | nederite 19726-2011 AC and its SACE 20   | 1100000                 |                   | Files 1 - 5 de 8. Pég | 1 de 1 a<br>1 de 1 a<br>1 de 1 a<br>1 de 2001<br>1 de 2001<br>1 d |            |

Desde el **Detalle del Mensaje**, como en la notificación anterior se puede trasladar a la SUCE dando clic en <u>Abrir SUCE 2011000380</u>.

|                                                                                                    | Details Fishing                                                                                                    |
|----------------------------------------------------------------------------------------------------|----------------------------------------------------------------------------------------------------|
| Cerral                                                                                                    |                                                                                                    |
| Bec .                                                                                                    | DIOEBA                                                                                                    |
| Asunto:                                                                                                    | La Estidad ha iniciado el Tránite y consigna el Espediente 12726-2011-AD para la SOCE<br>2011000393                           |
| Pecha Envisc                                                                                                    | \$367/2011-00.05.00                                                                                                    |
| Mervage:                                                                                                    |                                                                                                    |
| Sefores : FARMEOUSTRA                                                                                                    | 1A.                                                                                                    |
| La Entidad ha recudo el Tra<br>Correspondente al TLPA 25                                                                         | ske v consigne et Expesiente 12726-2011 AD para la SUCE 2011020200<br>(Formati DOSDA)                                         |
| La Enfolde ha iniciado el Tra<br>Consepondente al TUPA 31                                                                        | ste y concepte el Expeniente 12726-2011 AD para la 1825 2011000000<br>(Fontado DOSDIS)<br>Abru: SUICE 20110000380             |
| La Entidod na iniciado el Tra<br>Consepondente al TLEN 38<br>DESCRIPCIÓN INCIDENCA                                               | ster v consigne et Expensioner 12726-2811 -AD para la SACE 2011000000<br>(Formato DOSDIS)<br>Abrir: SUICE: 2011000380<br>COM  |
| La Endod na ricodo al Trá<br>Consepondente al TUPo 31<br>DESCRIPTICAN NOTEICA<br>Notey información a noteit                      | Ne y consigna el Expensione 12726.3811 AD para la SUCE 2011000000<br>(Formado DOSDIS.<br>Abrir: SUCE: 2011000380<br>COM       |
| La Tradad na Acado el Trá<br>Correspondente al TURA (3<br>DESC REPCIÓN NOTEXCA<br>No hay información a reste<br>NOMERIC ARCIENTO | ster y consignet et Expensances 12726-2811 -AD pars la SACE 2011000300<br>(Formati DOSD15)<br>Aprix: SUICE: 2011000380<br>COM |

#### IV.4. APROBACIÓN O RECHAZO DE LA MODIFICACIÓN DE SUCE

Si se genera una **Modificación de SUCE**, la respuesta se recibe a través de una notificación ya sea con la **Aprobación** o con el **Rechazo** de ésta al **BUZÓN ELECTRÓNICO**.

En este caso, se recibe la notificación con la aprobación por parte de la Entidad del Escrito presentado.

| Fecha de Actualización: 15/07/2011 12:35 | Versión: 1.0.0  | MU-DGS-09-FM |
|------------------------------------------|-----------------|--------------|
| Preparación: Control de Calidad/my.      | Página 43 de 51 | MINCETUR     |

Asunto: Ventanilla Única de Comercio Exterior

|                                                  | lce                 |                 |                           | Un self                    | o punto de acreso | <u>uliver m</u>                     | iscol <del>tet</del> idunt                                                            | cia colar               |
|--------------------------------------------------|---------------------|-----------------|---------------------------|----------------------------|-------------------|-------------------------------------|---------------------------------------------------------------------------------------|-------------------------|
|                                                  | Pera                | SUCE            | DOCUMENTOS RESOLUTIVOS    | RUZÓN ELECTRÓNICO          | CONSILLTA TÉCNIC  | A SERVICIOS                         | nen un verbrachten                                                                    |                         |
|                                                  |                     |                 |                           |                            |                   |                                     |                                                                                       |                         |
| ielenstane s                                     | na tallidadi (70005 | Dutter          | ier Mennsijen fic: (TODOS | Avanta: 201100835,2010     | 00080             | Fucha dande:<br>Film: 1 - 4 da 4 F  | : <b> </b><br>Pégina <mark>[1]</mark> de 1] ;                                         | Note:                   |
| DE 3                                             | ASUMITO             | Butter          | ier Mennaine des (170005  | Constant 2011000025, 20110 | 00000             | Fucha shunde:<br>Filar 1 - 4 da 4 6 | RESW BR40                                                                             | hasta:                  |
| Die a<br>Die a                                   | Astimitor           | P Butter        | In Menneles fix: (10005   | Romanni (2011)20225, 2011  | 00000             | Fecha dende:<br>Film 1 - 4 da 4. F  | Págesa 1 de 1 (<br>FECIN EDUO<br>1460/00011<br>12.47.52                               | hutz<br>1.4.9.9         |
| DE 2<br>DOESA<br>DOESA                           | Asterio             | En an Darter    | In Menseles de: (10000)   | Avanta: Et196082, 2019     | 80080             | Fecha dende:                        | Pégen 1 de 1<br>HC3W BM/0<br>146/12011<br>1347/2011<br>17/016                         | husta:                  |
| Die I<br>Die Die Die Die Die Die Die Die Die Die | ASUNTO              | and the Section | ter Menneden der (10000)  | Aventa: 201100005,20110    | 00000             | Fecha dende:<br>Filer 1 - + da 4. f | Agree 1 44 1<br>HEYM BRAN<br>1247-52<br>1367/2011<br>17-90-16<br>1562/2011<br>1622/20 | hatz<br>I. 4. F. H<br>G |

Desde el Detalle del Mensaje el Sistema permitirá al Usuario trasladarse a la SUCE.

|                                                                      | Detalle Mensaje                                                         |   |
|----------------------------------------------------------------------|-------------------------------------------------------------------------|---|
| Certar                                                               |                                                                         |   |
| Det                                                                  | DIGESA                                                                  |   |
| Asuntoc                                                              | La Entidad aprueba la Presentacion de Escrito 2 para la SUCE 2011000360 |   |
| Fortha Envio:                                                        | 14/07/2011 00:00:00                                                     |   |
| Mensaje:                                                             |                                                                         |   |
| La Entidad aprueba la Prese<br>Para la SUCE 2011000380 1             | ntación de Escrito 2<br>UPA 25 (Pornato DOS016                          |   |
|                                                                      |                                                                         |   |
|                                                                      | Abrir SUCE 2011000380                                                   |   |
| DESCRIPCIÓN NOTIFICA                                                 | Abrir SUCE 2011000380                                                   |   |
| DESCRIPCIÓN NOTIFICA<br>No hay inturnacion a mostr                   | Abrir SUCE 2011000380                                                   |   |
| DESCRIPCIÓN NOTIFICA<br>No hay inturnacion a mostr<br>NOMBRE ARCHIVO | Abrir SUCE 2011000380<br>CKM                                            | ] |

#### **IV.5. NOTIFICACIÓN POR SUBSANACIÓN**

En cambio si es la Entidad quien solicita cambios en los datos de la **SUCE** o que se adjunten nuevamente u otros documentos, se recibirá en el **BUZÓN ELECTRÓNICO** una notificación.

| Fecha de Actualización: 15/07/2011 12:35 | Versión: 1.0.0  | MU-DGS-09-FM |
|------------------------------------------|-----------------|--------------|
| Preparación: Control de Calidad/my.      | Página 44 de 51 | MINCETUR     |

Asunto: Ventanilla Única de Comercio Exterior

|                                          |                                                                                                    |                                                                                                    |                                                                                                    | /ue set                                                                                                    | e ponto de acteor p | <u>avenna</u><br>eta tus operacia   | nor <del>ret:</del>                                                                                                    |       |
|------------------------------------------|----------------------------------------------------------------------------------------------------|----------------------------------------------------------------------------------------------------|----------------------------------------------------------------------------------------------------|----------------------------------------------------------------------------------------------------|---------------------|-------------------------------------|----------------------------------------------------------------------------------------------------|-------|
|                                          | Perú                                                                                                    | SLICE                                                                                                    | DOCUMENTOS RESOLITI                                                                                                    | VOS BUZÓN FLECTRÓNICO                                                                                                    | CONSULTA TÉCNICA    | SERVICIOS                           |                                                                                                    |       |
| UZÓN E                                   | LECTRÓNICO                                                                                                    | Rence                                                                                                    | Manager des TODOS                                                                                                    | 201100835,2011                                                                                                    | 100280              | Fecha dendec<br>filas 1 - 5 de 1 Pé | gen 1 de 1 :                                                                                                    | hata: |
|                                          |                                                                                                    |                                                                                                    |                                                                                                    |                                                                                                    |                     |                                     | the second second second second second second second second second second second second second second second s                     |       |
| DE -                                     | ASIRIO                                                                                                    | N. S.C. CROWNEL MIL                                                                                                    |                                                                                                    | and the second second se |                     |                                     | HCHM BR40                                                                                                    | 1     |
| DE =                                     | ASUNTO .                                                                                                    | Cristian (DOCEA, SLA                                                                                                    | a annochte her af charach                                                                                                   |                                                                                                    |                     |                                     | 14673011<br>14573011<br>145840                                                                                                    | 8     |
| DIOESA                                   | Asserto<br>Sectore 20 100027 e a<br>la 2000 avveta la Proveta                                                                                                    | Cranae Di OCEA Sile<br>Mana di Dordh I ar                                                                                                    | na an roomain i han an channac                                                                                              | bacanty.                                                                                                    |                     |                                     | FECHA EINIO<br>1467/2011<br>54/58/40<br>1469/2011<br>12/47/52                                                                      | 8     |
| DE E<br>DOELA<br>DOELA                   | Asterio<br>Childrenia di 100027 ana<br>La Districta accessi al Distri<br>La Districta accessi al Distri                                                                                               | Consul DOELA SA<br>e un de Loche Los<br>e van de Loche Los                                                                                                    | n a Svit 2010 (1990) fran 2017 formali<br>na a Svitt 2011 (1999)<br>Hanna 1272 (1997) - 40 anna a Svit                      | 2.2011002m                                                                                                    |                     |                                     | 1467/2011<br>1467/2011<br>14/27/2011<br>14/27/2011<br>12/47/42<br>13/67/2011<br>17/2016                                            | 8     |
| DE E<br>DESEA<br>DESEA<br>DESEA<br>DESEA | ASSAND<br>- Definition and 1000-27 as a<br>La francei avaita in Provi<br>La francei avaita in Provi<br>La francei avaita in Provi<br>In La collicit a scool of Provi<br>In La collicit d'avait avaita | Conservation for the second second se | n 201 000000 fran it channer<br>en is Sold: yn 100000<br>dieth 1778-201 40 per is Sir<br>is Sold: yn 1078-201 40 per is Sir | 1.211100201<br>2.211100201<br>areasis is 3.41.211 100201                                                                                                    |                     |                                     | PECOM EDUTO<br>1467/2011<br>1458/40<br>1467/2011<br>12.87/62<br>1367/2011<br>17.987/2011<br>14.99/2011<br>16.99/2011<br>16.99/2011 | 8     |

Dando clic en el **ASUNTO** se ingresa al **Detalle del Mensaje** en donde se encuentra el cambio solicitado por la Entidad.

|                                                                                                    | Detalle Mensaje                                                                                                  |
|----------------------------------------------------------------------------------------------------|----------------------------------------------------------------------------------------------------|
| Cerrar                                                                                                    | DIGESA                                                                                                    |
| Assurdec                                                                                                    | Notificación 2011000127 de la Entidad DIGESA SUCE 2011000380 (Tupa 25 / Formalo<br>DOS016)                       |
| Fecha Envio:                                                                                                    | 14/07/2011 00:00:00                                                                                              |
| Mensaje:                                                                                                    |                                                                                                    |
| Lis entidad DIGESA ha erwi<br>correspondente al TUPA 2                                                                   | iado la notificación 2011080127 para la SUCE 2011080380<br>5 / Formato DGS016                                    |
| Mensaie de la Entidad : PO<br>CERTIFICADO DE ANÁLISE                                                                     | R LA PRESENTE SE SOLICITA QUE SE ENVIE NUEVAMENTE EL DOCUMENTO CON LA CORIA DEL<br>S                             |
| Mensaie de la Entidad - PO<br>CENTIFICADO DE ANÁLISE                                                                     | R LA PRESENTE SE SOLICITA QUE SE ENVIE NUEVAMENTE EL DOCUMENTO CON LA COPIA DEL<br>S<br>Abrir SUJCE 2011000380   |
| Mensage de la Entidad . PO<br>CENTIFICADO DE ANÁLISE<br>DESCRIPCIÓN NOTIFIC                                              | R LA PRESENTE SE SOUCITA QUE SE ENVIE NUEVAMENTE EL DOCUMENTO CON LA COPIA DEL<br>Abrir SUCE 2011000380          |
| Mensaer de la Erkidad - PO<br>CENTRICADO DE ANALLES<br>DESCRIPCIÓN MOTIFIC<br>No hey información à nost                  | R LA PRESENTE SE SOUCTA GLE SE ENVIE NJEVAMENTE EL DOCUMENTO CON LA COPIA DEL<br>Abrir SUICE 2011000380<br>ACIÓN |
| Menuaie de la Eridad - PO<br>CERTIFICADO DE ANÁLES<br>DESCRIPCIÓN MOTIFIC<br>Nu hey internación à nost<br>NOMBRE ARCHIVO | R LA PRESENTE SE SOUCTA QUE SE ENVIE NUEVAMENTE EL DOCUMENTO CON LA COPIA DEL<br>Abrir SUICE 2011000380<br>ACION |

# IV.6. RESPUESTA A LA NOTIFICACIÓN

Habiendo dado respuesta a la Notificación de la Entidad solicitando la subsanación de la SUCE, se muestra en el BUZÓN ELECTRÓNICO una notificación una vez que la Entidad aprueba o rechaza la respuesta.

| Fecha de Actualización: 15/07/2011 12:35 | Versión: 1.0.0  | MU-DGS-09-FM |
|------------------------------------------|-----------------|--------------|
| Preparación: Control de Calidad/my.      | Página 45 de 51 | MINCETUR     |

| Producto: Manual de Usuario VUCE-DIGESA       |
|-----------------------------------------------|
| Asunto: Ventanilla Única de Comercio Exterior |

En este caso, se recibe la aprobación de la respuesta a la Notificación.

| Antienta Uni | nea de Comercio Estante                                                                                    |                                                |
|--------------|----------------------------------------------------------------------------------------------------|------------------------------------------------|
| M            |                                                                                                    | a second parts the spectroment de comparie det |
|              | Perio SUCE DOCUMENTOS RESOLITIVOS BUDÓN ELECTRÓNICO CONSUL                                                 | TA TÉCNICA SERVICIOS                           |
| JZÓN E       | ELECTRÓNICO                                                                                                | Proha desder i i i hanta                       |
| DE 4         | ASIBITO                                                                                                    | FTCH/LIMO                                      |
| poresa.      | La finita a contra la finita esta da finitacia da June da 2011/00/00                                       | 1400/0001<br>18.51.17                          |
| DIOESA.      | Teatrantion 2011000127 as a phone (2022A Social 2011000200-haim 2017/000000 00000)                         | 14072011<br>16/03-41                           |
| DOESA        | La Tradina anuaria in Princetta Contra Esculo, 2 anno in 2005, 201100000                                   | 1462/3011<br>1247/52                           |
| DIOPSA       | La Stend in monto of history common of Existing in 1225-201-AC pages in SUCE 201100000                     | 10070011<br>(7:00-10                           |
| DON'NA.      | In the residual of another DPRCO/Lancoustic and in Dakasatic 2011/02/01 Do the anyones in Data 2011/02/010 | 15020011 I.D.                                  |
|              |                                                                                                    |                                                |

Como se ha mostrado anteriormente, dado clic en el **ASUNTO** se visualizará el **Detalle del Mensaje**.

|                                                                                 | Detalle Nensoje                                                             |   |
|---------------------------------------------------------------------------------|-----------------------------------------------------------------------------|---|
| Certar                                                                          |                                                                             |   |
| Det                                                                             | DIGESA                                                                      |   |
| Asuntoc                                                                         | La Eritidad aprueba la Respuesta de Notificación 3 para la SUCE 2011/000380 |   |
| Fecha Envio:                                                                    | 14/07/2011 00:00:00                                                         |   |
| Mensajes                                                                        |                                                                             |   |
| La Entidad aprueba la Respi                                                     | ente de Notificación 3                                                      |   |
| Paris In SUCE 2011000380 T                                                      | JPA 25 (Formate DGS016                                                      |   |
| Paris la SUCE 2011000380 1                                                      | Abrir SUCE 2011000380                                                       |   |
| DESCRIPCIÓN NOTIFICA                                                            | Abrir SUCE 2011000380                                                       | 2 |
| Para la SUCE 2011000380 T<br>DESCRIPCIÓN NOTIFICA<br>No hay informacion a mostr | Abrir SUCE 2011000380                                                       |   |
| DESCRIPCIÓN NOTIFICA<br>No hay informacion a mostr<br>NOMBRE ARCHIVO            | JPA 25 (Formate D068)16<br>Abrir SUCE 2011000380<br>CIONE                   |   |

| Fecha de Actualización: 15/07/2011 12:35 | Versión: 1.0.0  | MU-DGS-09-FM |
|------------------------------------------|-----------------|--------------|
| Preparación: Control de Calidad/my.      | Página 46 de 51 | MINCETUR     |

Asunto: Ventanilla Única de Comercio Exterior

#### **IV.7. DOCUMENTO RESOLUTIVO**

Habiendo finalizado la evaluación, sea Aprobando o Denegando la SUCE, se emitirá el Documento Resolutivo - DR.

|                | a de Connecto Extense<br>ICCO                                                                                                    | man recolumn                       |        |
|----------------|----------------------------------------------------------------------------------------------------|------------------------------------|--------|
|                | Perol SUCE DOCUMENTOS RESOLUTIVOS BUZÓN ILECTRÓNICO CONSULTA TÉCNICA SUPPLICIOS                                                                                                    |                                    |        |
| UZÓN E         | ECTRÓNICO  a familia de 10000 Vie Mercuales de 10000 Vie Assaña 201300005,201100000 Vie Assaña de 100000 Vie Assaña de 10000 Vie Assaña de 10000 Vie Assaña de 10000 V | ei [][2]<br>Pógina [] de 3 ::      | harta: |
| 04 =           | Asimito                                                                                                    | HECHINESINGS                       |        |
| DOESA          | in Brandelin ersente er Destaterte Bendelen 201100228 ann in 2.01 201100288                                                                                                    | 9540702811<br>10344-202            | -13    |
| 00854          | La Strand sproper la Rema anta de Indérescen Sueza (a 1992 pri 1993)                                                                                                    | 14/07/2011<br>18:50:11             | 0      |
| DIGESA         | National 2013/20127 as in Different DADDA TAXIE 2013/02/04/02/2017/area 2017/area 00/202010                                                                                                    | 140000011<br>140000011             |        |
|                | La format access a formetistica a faceto 2 ano is 30.07.201100000                                                                                                    | 14/01/2011<br>12/47/52             | -iū    |
| DOBLA          |                                                                                                    | 13070001                           | 10     |
| DIOESA         | na Brannisha, mananan Dalerina, annanan an Easaniena, 1928-2019-40 anna in 1922 2019 2019                                                                                                    | 11:00:11                           |        |
| DOBSA<br>DOBSA | Les Demini Les maneix de Divieix a conserve de Daminiero, 1920-2011-AC avec de DACE 2019/00028<br>Les terretates et angel des l'Affectives andrés que la Sachard P. 2019/00026 de la antenimo de DACE 2019/001201                                                                                                    | 17:00 18<br>13:07:00+1<br>16:35:29 | 30.    |

Para observar el **Detalle del Mensaje** ingresar al **ASUNTO** de la notificación y, desde allí el Usuario se trasladará a la SUCE para ver el **D.R** (en caso el trámite se haya aprobado).

Estando en el Detalle del Mensaje se puede trasladar a la SUCE dando clic en <u>Abrir SUCE 2011000380</u>.

| les                                                         | DIOESA                                                                           |
|-------------------------------------------------------------|----------------------------------------------------------------------------------|
| Asuntoc                                                     | La Estatad na enviado el Docusento Resolutivo 2011908226 para la SUCE 2011000360 |
| Fecha Enviro:                                               | 15/07/2011 00:00:00                                                              |
| Mensajer                                                    |                                                                                  |
| La Enidad na enviado el Doc<br>Correspondente el TUPA (25 ) | Abri: SUCE 2011000360 www.is SUCE 2011000360<br>Abri: SUCE 2011000360            |
| No hay intersected a meditra                                | ŀ.                                                                               |
| NONDRE ARCHIVO                                              |                                                                                  |
|                                                             |                                                                                  |
| No hay información a montha                                 |                                                                                  |

| Fecha de Actualización: 15/07/2011 12:35 | Versión: 1.0.0  | MU-DGS-09-FM |
|------------------------------------------|-----------------|--------------|
| Preparación: Control de Calidad/my.      | Página 47 de 51 | MINCETUR     |

Asunto: Ventanilla Única de Comercio Exterior

#### IV.8. CULMINACIÓN DEL TRÁMITE

En caso el trámite se haya culminado, es decir, la Entidad ya no emitirá otro DR para la SUCE, enviará al Usuario una notificación en el **BUZÓN ELECTRÓNICO**.

|              |                                                                                                    | ALAST PRODUCTION AND    |        |
|--------------|----------------------------------------------------------------------------------------------------|-------------------------|--------|
|              | Pera SUCE DOCUMENTOS RESOLUTIVOS NUZÓV ELECTRÓNICO CONSULTA TÉCNICA                                                         | SERVICIOS               |        |
| ZON E        | LECTRÓNICO                                                                                                    |                         |        |
| territore co | er bestelet 100005 wir Ver Mennegies des 100005 wir Assettes 2011002005, 2011002000                                         | Pecha mude:             | batte: |
| 16           | Asonto                                                                                                    | HOW BIND                |        |
| DIGESA       | La Dimetra caresso stravis na 3.02 2010000                                                                                  | 1567/00/1<br>11/07/05   | B      |
| DOELS.       | An Return Lineary web or Dessary in Principles 2011000222 and in 2012 2711000200                                            | 1500/0001<br>15-46-25   |        |
| poesa.       | La Difficiel serveta la Dismanda de Million de Lancia (2002) 201/080281                                                     | 144023001<br>V810111    | -50    |
| DIOESA       | Hardwards 2011000127 as in Briston (2010). That 201100000 (Turn 20 (Turnet D00000))                                         | 14.607/00/1<br>16.69441 | a      |
| DITESA       | La Spelled several de l'estertación de Execto y Level IN 2002, 2011000000                                                   | 1467/001<br>12.47.52    | .0     |
| DOESA        | La Estandina Nesson al Intelle a contanta al Españoles 12726-2011 Al avecas 1000 201 (2010)                                 | 1307/2011<br>17:00:10   | ·i0    |
| DORTA        | The first modeling of anomaly in CPRICED, considering and in Traditional Cost (2000) The first modeling in Sect. 2010;20200 | 136070071               | -      |
| 1000         |                                                                                                    |                         | -      |

Dando clic en el **ASUNTO** ingresa al **Detalle del Mensaje**.

|                                                                         | Detalle Mensaje                                          |  |
|-------------------------------------------------------------------------|----------------------------------------------------------|--|
| Cerrar                                                                  |                                                          |  |
| De:                                                                     | DIGESA                                                   |  |
| Asunto:                                                                 | La Entidad ha cuiminado el trámite de la SUCE 2011000380 |  |
| Fecha Envio:                                                            | 15/07/2011 00:00:00                                      |  |
| Mensaje:                                                                |                                                          |  |
| La Entidad ha culminado el tri<br>Correspondiente al TUPA 25            | imite de la SUCE 2011000380<br>/Formato DOSD16           |  |
|                                                                         |                                                          |  |
| 1                                                                       | Abrir SUCE 2011000380                                    |  |
| DESCRIPCIÓN NO TIFICA                                                   | Abrir SUCE 2011000380                                    |  |
| DESCRIPCIÓN NO TIRICA/                                                  | Abrir SUCE 2011000380                                    |  |
| DESCRIPCIÓN NOTIFICAR<br>No fray información a mostra<br>NOMERE ARCHIVO | Abrir SUCE 2011000360<br>30N                             |  |

| Fecha de Actualización: 15/07/2011 12:35 | Versión: 1.0.0  | MU-DGS-09-FM |
|------------------------------------------|-----------------|--------------|
| Preparación: Control de Calidad/my.      | Página 48 de 51 | MINCETUR     |

# V. Trazabilidad

Durante el ciclo del trámite en el Sistema VUCE, el Usuario puede observar las etapas por las que ha pasado su trámite mediante la opción **TRAZABILIDAD**, es decir, hacer el seguimiento al trámite para saber en qué área se encuentra.

Existen dos formas para visualizar estas etapas, una es desde la opción SUCE ubicando el cursor en la columna TRAZA dar clic en <u>ver</u>.

| VU    | C          |                          |                      |           |               | wn sôle    | uvete de act | ese bara     | tus obera                        | ciones de con | urcie exte     |
|-------|------------|--------------------------|----------------------|-----------|---------------|------------|--------------|--------------|----------------------------------|---------------|----------------|
|       | Pe         | -                        | SUCE DOCUMENTOS RE   | SOLUTIVOS | BUZÓN ELEC    | ritinacio  | CONSULTA TÉ  | chaca s      | ERVICIOS                         |               |                |
|       |            |                          |                      |           |               |            |              |              |                                  |               |                |
| SUCES | Refere     | oos<br>Moren             | Statistical Contract | _ ®sace ĝ | 011000380 Eye | when TODOS |              | fia          | B                                | Ngni 1 G      | in and         |
| SUCTS | nidadi toj | DOS<br>Léores<br>TOBHATO | N AREE               | ESTADO    | SOLICITUD     | wike TODOS | TRPEDUNT     | 7ia<br>IRAZA | Euros<br>1 - 1 de 1.<br>PENESTRO | Pigna T da    | 1 (n. m.) n. ( |

O, ingresando a la opción SERVICIOS, dar clic en la sub-opción Trazabilidad.

|           | <u>ungermanocretramiun deserto de acteor para lus operaciones de comptores</u> | a lima<br>atariar |
|-----------|--------------------------------------------------------------------------------|-------------------|
| Perú      | SUCE DOCUMENTOS RESOLUTIVOS BUZÓN ELECTRÓNICO CONSULTA TÉCNICA SERVICIOS       |                   |
| Servicios |                                                                                |                   |
|           | Transition                                                                     |                   |
|           | Provement Detection                                                            |                   |
|           | Linds do Mexamise Derbination                                                  |                   |
|           |                                                                                |                   |

Seleccionar entre Solicitud o SUCE y consignar su número, dar clic en Consultar .

| Fecha de Actualización: 15/07/2011 12:35 | Versión: 1.0.0  | MU-DGS-09-FM |
|------------------------------------------|-----------------|--------------|
| Preparación: Control de Calidad/my.      | Página 49 de 51 | MINCETUR     |

Asunto: Ventanilla Única de Comercio Exterior

| vuce                  |                     |                        | u= sói            | u punto de acceso | <u>even</u><br>para tes opera | macommeticalité din a compression din a |
|-----------------------|---------------------|------------------------|-------------------|-------------------|-------------------------------|-----------------------------------------|
| Pera                  | SUCE                | DOCUMENTOS RESOLUTIVOS | BUZÓN ELECTRÓNICO | CONSULTA TÉCNIC   | A. SERVICIOS                  |                                         |
| C Sublided @ SHCE INF | eee al [20+1080380] |                        |                   |                   |                               |                                         |
| Constant Hoppenan     |                     |                        |                   |                   |                               |                                         |
| REGIN SECURICIA       | ETAPA DESC          | INFCIÓN DE LALLADA     | AFEA              | SUB ANEA TO       | ONA INCIDENCI                 | IDOR ESTRMEN SALEN                      |

De ambas formas visualizará la misma información.

| Fecha de Actualización: 15/07/2011 12:35 | Versión: 1.0.0  | MU-DGS-09-FM |
|------------------------------------------|-----------------|--------------|
| Preparación: Control de Calidad/my.      | Página 50 de 51 | MINCETUR     |

Asunto: Ventanilla Única de Comercio Exterior

|                               | Peril      | SUCE                         | DOCUMENTOS RESOLUTIVOS                                                                              | Un 3410                                                        | punto de acces                    | n para tes nosrac | iones de comercio ext                                                                                          |
|-------------------------------|------------|------------------------------|----------------------------------------------------------------------------------------------------|----------------------------------------------------------------|-----------------------------------|-------------------|----------------------------------------------------------------------------------------------------|
|                               |            | SULL                         | ocurrentos resocuritos - no                                                                         | CONDECTRUMEO                                                   | CONDUCT N TEX                     | A. Britishing and | and a second second second second second second second second second second second second second second second |
| AZABILIDAD                    |            |                              |                                                                                                    |                                                                |                                   |                   |                                                                                                    |
| ) Subimut () 1                | DCE Basers | 2011000086                   |                                                                                                    |                                                                |                                   |                   |                                                                                                    |
| Contraction Contraction       |            |                              |                                                                                                    |                                                                |                                   |                   |                                                                                                    |
| Associated Reactanda          |            |                              |                                                                                                    |                                                                |                                   |                   |                                                                                                    |
| 5016 - Autori<br>destinados a | zación Sa  | nitaria para                 | la importación de Desinfect                                                                         | antes y Plaguici                                               | idas de uso d                     | oméstico, indus   | trial y en salud públ                                                                                          |
|                               |            |                              |                                                                                                    | 1126-01                                                        | 115120021                         |                   |                                                                                                    |
| RECHN                         | SECUENCIA  | ETAPA                        | DESCRIPCION DETAILADA                                                                               | APEA                                                           | SRIB AREA                         | HECHA INCRESO     | PECHA ESTIMADA SALEN                                                                                           |
| 18070911110791                |            | 1408                         | LA BREDAD HA CLAMADO E, TRAMEDE<br>LA SUCE                                                          | Protection de tes<br>Pecurisas Fasturana,<br>Para y Paura      | Departmented y<br>Plagsacable     |                   |                                                                                                    |
| 16070011104420                | 27         | PRESENTACION<br>DE ESCRITO   | SE HA BLOQUEADO LA PRESENTACION DEL<br>ESCRITO POR LA RECEPCION DE UN MUEVO<br>DOCUMENTO RECOLUTIVO | Protectadov de los<br>Poeturios historistes,<br>Planis y Paure | Desintectations y<br>Progentiates |                   |                                                                                                    |
| 1507031110.44.22              |            | 0001348HP111<br>RESOLUTIVO   | SE HA RESIDO IL DOCIMENTO<br>RESOLUTIVO                                                             | Protectativ de las<br>Recursos Raturses,<br>Rom y Peura        | Destrictantes y<br>Physiology     |                   |                                                                                                    |
| 1407081118.00.11              | .1         | RESPUESTA DE<br>NOTIFICACIÓN | LA RESPUESTA DE NOTIFICACION DE SUCE<br>HA SIDO ARROBÁDA, POR LA ENTIDAD                            | Polocelon de les<br>Reductos Polocelos.<br>Fora y Fisca        | Desit/Notaniasi y<br>Plaguicides  |                   |                                                                                                    |
| 14070201116.44.34             | 3          | RESPLESTACE<br>NOTIFICACION  | REPRESENCE NOTIFICACIÓN TRANSMITCA<br>- TRANSTE BILLA ENTRAD                                        |                                                                |                                   |                   |                                                                                                    |
| 14070011163654                | - 3        | RESPLECTA DE NOTRICACIÓN     | SEINA ORADO UNA RESPUESTA DE<br>NORREACIÓN X-COMPLETAR                                              |                                                                |                                   |                   |                                                                                                    |
| 14070011145809                |            | 2047                         | LA BITEAD HA DIVINOO MA<br>NOTECACON, VERECAR 1 RESPONSER<br>NAMA CONTRATAR CONTEL TRANTE           | Frotecation de las<br>Recursos habursen,<br>Pora y Paure       | Desimination y<br>Programmi       |                   |                                                                                                    |
| 54670011124752                | ंध         | PRESENTACION<br>DR. ESIORITO | LA PRESENTACON DE LESORTO DE LA SUCE<br>HA SEIO APROBACIA POR LA ENTEAD                             | Frobrizión de las<br>Parouross filduralita,<br>Para y Faura    | Depentectavites y<br>Prepainstee  |                   |                                                                                                    |
| 140703111247.07               |            | 948                          | LA SUCE SE INCURNINA ENPROCESO DE<br>EVIALIACIÓN                                                    | Protectados de las<br>Precursos Trabanales,<br>Flans y Pauras  | Descriptions y<br>Pagarithe       | 14070011124725    |                                                                                                    |
| 14070911123288                | - 91       | PRESENTACION<br>DE ESIÓRIO   | SE NA PRESENTADO EL ESCRITO DE LA<br>SUCE ANTE LA ENTIDAD                                           |                                                                |                                   |                   |                                                                                                    |
| vermony room as               |            | PRESENCACION<br>DE RECENCIÓN | SE NA ORIADO UNA PREIDITACIÓN DE<br>ECONTO A COMPLETAR                                              |                                                                |                                   |                   |                                                                                                    |
| M0708H 12288F                 | - 29       | PRESENTACION<br>DE ESCRITO   | SE HA ANULADO SL BORMADOR DE LA<br>PRESENTACIÓN DEL ESCRITO                                         |                                                                |                                   |                   |                                                                                                    |
| HADTODEL 12:11:18             | 1          | PRESENTACION<br>DE ESCRITO   | SE HALORGADO UNA PRESENDACIÓN DE<br>ESCRITO X COMPLETAR                                             |                                                                |                                   |                   |                                                                                                    |
| 1,367(2811-17108.10)          |            | 502                          | LA BITDAD-CONFIRMS &, INCO DB,<br>TRUMITE CON EL HAMERO DE ENFEDENCE                                | Protectión de les<br>Recursos Refurient,<br>Pore y Peure       | Cescréctantes y<br>Populations    |                   |                                                                                                    |
| 1307/2011 16:38:27            |            | NOT.                         | SEHA RENERADO IL NUMERO SUCK                                                                        | 24                                                             |                                   |                   |                                                                                                    |
| 13070011163827                |            | 0040740                      | SE HA RECEIO LA COMPINACION DE<br>PADO, LISTO PARA ODIERAR SUCE                                     |                                                                |                                   |                   |                                                                                                    |
| 1.507091116161618             |            | suone                        | SE NA OBJESADO UN OPINIDA) V SE<br>ENCLEMINA A LA ESPERA (EL RADO                                   |                                                                |                                   |                   |                                                                                                    |
| 1000000111001000              |            | southe                       | SCALCITUE TRANSMITEA - TRANSITE IN LA.<br>ENTEND                                                    |                                                                |                                   |                   |                                                                                                    |
|                               |            |                              |                                                                                                    |                                                                | 1.0                               |                   |                                                                                                    |

| Fecha de Actualización: 15/07/2011 12:35 | Versión: 1.0.0  | MU-DGS-09-FM |
|------------------------------------------|-----------------|--------------|
| Preparación: Control de Calidad/my.      | Página 51 de 51 | MINCETUR     |